# APM-1

Transmitter/controller for pH, redox,  $NH_3$ , temperature and standard signals

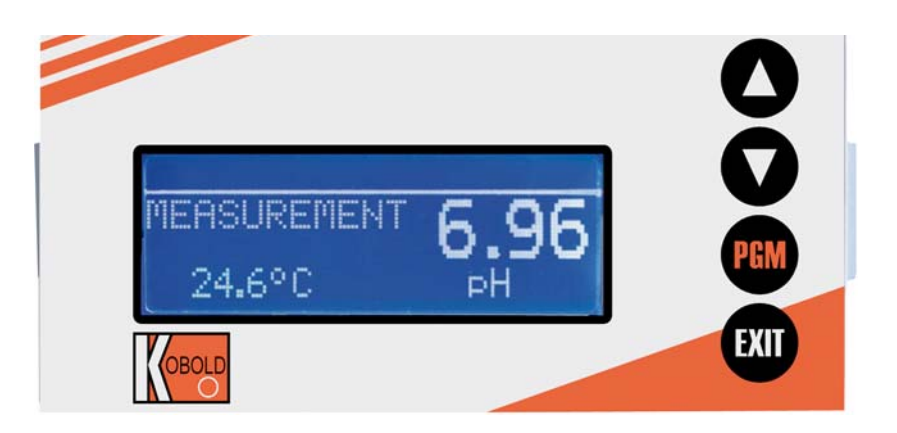

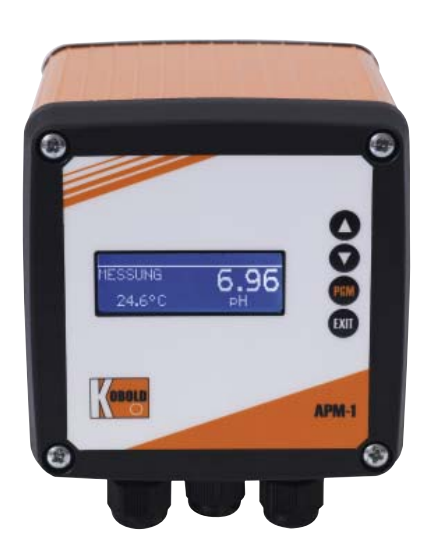

# **Operation Instructions**

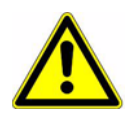

### WARNING:

A sudden malfunction of the instrument, or one of the sensors connected to it, could potentially result in dangerous, overdosing! Suitable preventive measures must be in place to prevent this from happening.

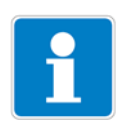

### Note:

Please read these Operating Instructions before placing the instrument in operation. Keep the manual in a place which is accessible to all users at all times.

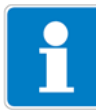

### Resetting the brightness of the LC display:

If the brightness setting has been adjusted so that the display text is no longer legible, the basic setting can be restored as follows:

- \* Switch off the supply voltage.
- ★ Switch on the supply voltage and immediately press and hold the ▼ and ▲ keys simultaneously.

### To set the operator language:

- **\*** Press the  $\bowtie$  key for longer than 3 seconds.
- \* Select the appropriate language with the  $\mathbf{\nabla}$  and  $\mathbf{\Delta}$  keys.
- ★ Briefly press the PGM key.

# Content

| <b>1</b><br>1.1<br>1.2               | <b>Typographical conventions</b><br>Warning signs<br>Reference signs                                                          | <b>8</b><br>8                     |
|--------------------------------------|----------------------------------------------------------------------------------------------------|-----------------------------------|
| 2                                    | Description                                                                                                    | 9                                 |
| <b>3</b><br>3.1<br>3.2<br>3.3<br>3.4 | Instrument identification<br>Nameplate<br>Type designation<br>Accessories (included in delivery)<br>Accessories (optional)    | <b>11</b><br>11<br>12<br>13<br>13 |
| <b>4</b><br>4.1<br>4.2               | <b>Assembly</b><br>General<br>Dimensions                                                                                      |                                   |
| <b>5</b><br>5.1<br>5.2<br>5.3        | Installation<br>Installation instructions<br>Electrical isolation<br>Connection                                               | <b> 15</b><br>15<br>16<br>17      |
| 6                                    | Operation                                                                                                    | 21                                |
| 6.1                                  | Controls                                                                                                    | 21                                |
| 6.2                                  | Display                                                                                                    | 22                                |
| 6.3                                  | Principle of operation                                                                                                    | 23                                |
| 6.4                                  | Measuring mode                                                                                                    |                                   |
| 6.5                                  | Input/output information                                                                                                    | 27                                |
| 0.0<br>6 7                           | Administrator level                                                                                                    | ی<br>عم                           |
| 6.8                                  | MANUAL mode / Simulation mode                                                                                                 |                                   |
| 6.9                                  | HOLD mode                                                                                                    |                                   |
| 7                                    | Commissioning                                                                                                    | 40                                |
| 7.1                                  | Getting started                                                                                                    | 40                                |
| 7.2                                  | Setting examples                                                                                                    | 41                                |
| <b>8</b><br>8.1<br>8.2<br>8.3<br>8.4 | Calibrating a pH measurement chain<br>Notes<br>General information<br>Zero point (1-point) calibration<br>2-point calibration | <b>46</b><br>46<br>46<br>48<br>49 |
|                                      |                                                                                                    |                                   |

# Content

| 8.5  | 3-point calibration                                   | 51 |
|------|-------------------------------------------------------|----|
| 8.6  | pH Antimony measurement chain                         | 54 |
| 8.7  | ISFET pH combination electrodes                       | 54 |
| 9    | Calibrating a redox measurement chain                 | 55 |
| 9.1  | Notes                                                 | 55 |
| 9.2  | General information                                   | 55 |
| 9.3  | Zero-point calibration (one-point offset calibration) | 57 |
| 9.4  | 2-point calibration                                   | 58 |
| 10   | Calibrating an ammonia measuring cell                 | 60 |
| 10.1 | Notes                                                 | 60 |
| 10.2 | General information                                   | 60 |
| 10.3 | Zero point (1-point) calibration                      | 61 |
| 11   | Calibrating a sensor with a standard signal           | 63 |
| 11.1 | General information                                   | 63 |
| 11.2 | Linear operating mode                                 | 65 |
| 11.3 | pH operating mode                                     | 69 |
| 11.4 | Conductivity operating mode                           | 70 |
| 11.5 | Concentration operating mode                          | 76 |
| 11.6 | Chlorine measurement operating mode, pH-compensated   | 77 |
| 12   | Calibration logbook                                   | 79 |
| 12.1 | General information                                   | 79 |
| 13   | Controller                                            | 81 |
| 13.1 | General information                                   | 81 |
| 13.2 | Controller functions                                  | 81 |
| 13.3 | Software controllers and outputs                      | 82 |
| 13.4 | Configuration of higher order controllers             | 84 |
| 13.5 | Parameter sets                                        | 84 |
| 13.6 | Sample configurations                                 | 85 |
| 14   | Setup program                                         | 88 |
| 14.1 | Configurable parameters                               | 88 |
| 14.2 | Documenting the instrument configuration              | 89 |
| 14.3 | Special features for "Datalogger"                     | 90 |
| 15   | Eliminating errors and faults                         | 92 |

# Content

| 16   | Technical data                               |     |
|------|----------------------------------------------|-----|
| 17   | Retrofitting optional boards                 | 97  |
| 17.1 | Identifying an optional board                | 97  |
| 17.2 | Removing a plug-in module                    |     |
| 17.3 | Inserting a plug-in module                   |     |
| 17.4 | Retrofitting optional boards (field housing) | 100 |
| 18   | Appendix                                     |     |
| 18.1 | Glossary                                     |     |
| 18.2 | Parameters of the User level                 | 112 |
| 19   | Disposal                                     | 123 |
| 20   | EU Declaration of Conformance                | 124 |
| 21   | UK Declaration of Conformance                | 125 |

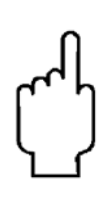

The instruction manuals on our website <u>www.kobold.com</u> are always for currently manufactured version of our products. Due to technical changes, the instruction manuals available online may not always correspond to the product version you have purchased. If you need an instruction manual that corresponds to the purchased product version, you can request it from us free of charge by email (<u>info.de@kobold.com</u>) in PDF format, specifying the relevant invoice number and serial number. If you wish, the operating instructions can also be sent to you by post in paper form against an applicable postage fee.

## Index

1-point calibration - ammonia 61 1-point calibration - pH 48 2-point calibration 102 2-point calibration - pH 49 3-point calibration - pH 51 3-point calibration . 103

## A

Accessories *13* Administrator *33* Asymmetrical connection 109–111

## В

Basic setting 33 Binary inputs and outputs States 30

## С

Calibration Ammonia, 1-point 61 Ammonia, zero point 61 Antimony 54 **ISFET 54** Logbook 79 pH ISFET 54 pH, 2-point 49 pH, antimony 54 Redox, one-point 57 Redox, zero-point 57 Standard signal 63 Standard signal, options 64 Calibration release 35 Configurable parameters 88 Controller "Higher order" switching functions 81 "Simple" switching functions 81 General information 81 Parameter sets 84 Controller functions 81 Controllers Configuration of "higher order" controllers 84 Setting example, limit monitoring 85 Setting example, pulse length output 86 Customer settings 112

## D

Datalogger Special features 90 Date of manufacture 11 Delete 35 Display 22

## E

Electrical isolation 16

## F

Factory settings 112

## G

Getting started 40

## Η

HOLD mode 37

## 

Info Device 32 Hardware 31 Installation position 14 ISFET sensor 111

## Κ

Key combinations 27

## L

Limit functions 103

## Μ

Manual 31 MANUAL mode 35 Analog outputs 37 Binary outputs 37 Controller 36 Deactivation 39 Switching outputs 36 Manual mode overview 31 Menu Customized 28 Min/max values 28–29 Mounting location 14

# 0

Ooutput 29 Optional inputs Current values 30 Output level display 29

## Ρ

Parameter overview 112 Password 33 Principle 23 Principle of operation 27

## R

Rapid access 27 Reference signs 8

## S

Setting example pH difference measurement 43 pH measurement 41 Setup program 88 Simulation mode 35 Simulation of binary outputs 37 States 30 Sunlight 14

## Т

Temperature compensation 109

## U

User 32 User data 28

### W

Warning signs 8 Wash timer 111 Washing contact 111

## Ζ

Zero point calibration 102

# **1** Typographical conventions

## 1.1 Warning signs

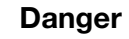

This symbol is used when there may be **danger to personnel** if the instructions are ignored or not followed correctly!

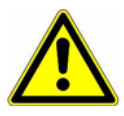

### Caution

This symbol is used when there may be **damage to equipment or data** if the instructions are ignored or not followed correctly!

## **1.2 Reference signs**

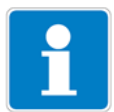

### Note

This symbol is used to draw your **special attention** to a remark.

| abc <sup>1</sup> | Footnote                                                                                                |
|------------------|----------------------------------------------------------------------------------------------------|
|                  | Footnotes are remarks that <b>refer to specific points</b> in the text. Footnotes consist of two parts: |
|                  | A marker in the text and the footnote text.                                                             |
|                  | The markers in the text are arranged as consecutive superscript numbers.                                |
| *                | Instruction                                                                                             |
|                  | This symbol indicates the description of an action to be performed.                                     |
|                  | The individual steps are marked by this asterisk.                                                       |
|                  | Example:                                                                                                |
|                  | ★ Briefly press the ▲ key.                                                                              |
|                  |                                                                                                    |

**Inputs/outputs** In addition to the main input (pH/redox) and the secondary input (temperature compensation), the basic instrument alone has two binary inputs, two relays, one power supply for external sensors and a setup interface.

Input signals can be shown as numbers or as a bar graph on the graphic display. Parameters are displayed in plain text for easily comprehensible and reliable operation.

**Optional** Three further slots can be fitted with extensive additional configurable inputs and outputs and interfaces.

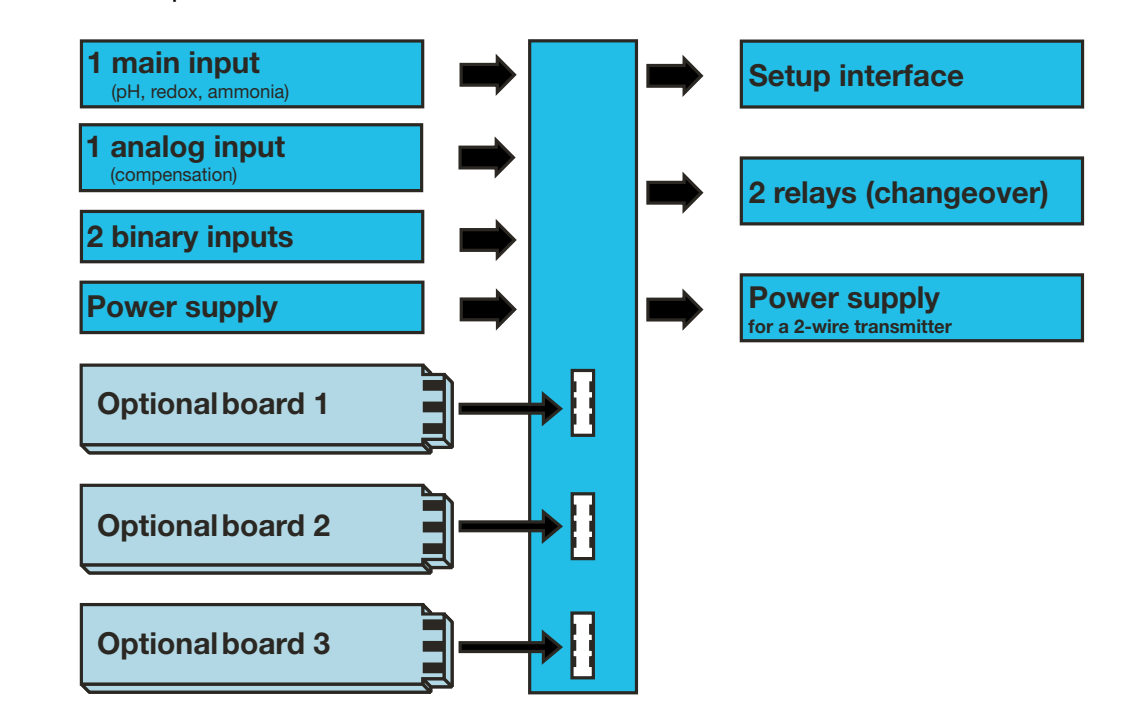

Application The instrument is suitable, for example, for displaying, measuring and controlling:

- pH value and/or redox potential.
- Free chlorine, chlorine dioxide, ozone, hydrogen peroxide and peracetic acid, in combination with suitable sensors.
- (Hydrostatic) liquid levels with 2-wire transmitters (level probes).
- Flow rate in conjunction with transmitters.
- Two temperature measuring points.
- Most sensors and transmitters that output standard signals (0 10 V or 0(4) 20 mA).

Because temperature measurement is integrated, temperature compensation takes place quickly and precisely, which is particularly important for many analytical measurements.

Key features

- Display: mg/l, pH, mV, µS/cm, etc. Special settings are also possible with the setup program
- Configurable display text (operator level)
- Alarm text with color change

# 2 **Description**

- A choice of display visualizations: large numbers, bar graph or tendency (trend) display
- Four limit controllers
- Integrated calibration routines: with 1, 2 and 3 points
- Math and logic module (optional)
- Calibration logbook
- Three optional slots
- Selectable languages: English, German, French, etc.
- Setup program provides: convenient programming, system documentation
- RS422/485 interface (optional)
- PROFIBUS-DP interface (optional)

## 3.1 Nameplate

### on the transmitter

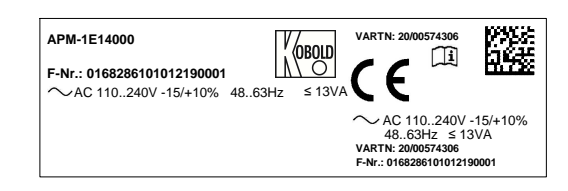

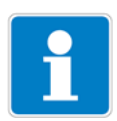

The date of manufacture is encoded in the "F No." (serial number): 1122 means year of manufacture 2011 / calendar week 22

# 3.2 Type designation

### Order Details (Example: APM-1 E 1 0 0 0 Y)

| Model                                        | Version                                                                                                    | Housing                                                                                                    | Power supply                                                                                    | Option 1<br>(Optional board)                                                                                                    | Option 2<br>(Optional board)                                                                                                    | Option 3<br>(Optional board)                                                                                                    | Special                                                                                      |
|----------------------------------------------|----------------------------------------------------------------------------------------------------|----------------------------------------------------------------------------------------------------|-------------------------------------------------------------------------------------------------|----------------------------------------------------------------------------------------------------|----------------------------------------------------------------------------------------------------|----------------------------------------------------------------------------------------------------|----------------------------------------------------------------------------------------------|
| APM<br>Evaluation<br>electronics<br>pH/redox | 1 = Compact-Line<br>(new)<br>Input:<br>1 x pH/redox,<br>1 x temperature/<br>standard signal,<br>2 x binary input<br>sensor supply:<br>2-wire<br>transmitter,<br>2 relays | <ul> <li>E = for panel<br/>mounting</li> <li>F = Field<br/>housing</li> <li>S = Field<br/>housing<br/>with wall<br/>mounting<br/>bracket</li> <li>R = Field<br/>housing<br/>with pipe<br/>mounting<br/>bracket</li> </ul> | 1 = 110240 V <sub>AC</sub><br>-15%/+10%,<br>4863 Hz<br>2 = 2030 V <sub>AC/DC</sub> ,<br>4863 Hz | <ul> <li>4 = analogue output<br/>0(4)-20 mA,<br/>0(2)-10V<br/>(Standard)</li> <li>0 = without</li> <li>1 = universal input<br/>(resistance,<br/>current, voltage)</li> <li>2 = 1 relay<br/>(changeover<br/>contact)</li> <li>3 = 2 relays<br/>(NO with<br/>common pin)</li> <li>5 = 2 Photo-Mos<br/>relay switch<br/>(0.2 A)</li> <li>6 = 1 semiconductor<br/>relay TRIAC (1A)</li> <li>7 = 1 power supply<br/>4.85 V (e. g. for<br/>ISFET sensor)</li> <li>8 = 1 power supply<br/>12 V<sub>DC</sub> (e. g. for<br/>inductive<br/>proximity switch)</li> </ul> | <ul> <li>0 = without</li> <li>1 = universal input<br/>(resistance,<br/>current, voltage)</li> <li>2 = 1 relay<br/>(changeover<br/>contact)</li> <li>4 = analogue<br/>output<br/>0(4)-20 mA,<br/>0(2)-10V</li> <li>5 = 2 Photo-Mos<br/>relay switch<br/>(0.2 A)</li> <li>6 = 1 semiconductor<br/>relay TRIAC (1A)</li> <li>7 = 1 power supply<br/>4.85V (e. g. for<br/>ISFET sensor)</li> <li>8 = 1 power supply<br/>12 V<sub>DC</sub> (e. g. for<br/>inductive<br/>proximity switch)</li> </ul> | <ul> <li>0 = without</li> <li>1 = universal input<br/>(resistance,<br/>current, voltage)</li> <li>2 = 1 relay<br/>(changeover<br/>contact)</li> <li>3 = 2 Relais<br/>(NO with<br/>common pin)</li> <li>4 = analogue<br/>output<br/>0(4)-20 mA,<br/>0(2)-10 V</li> <li>5 = 2 Photo-Mos<br/>relay switch<br/>(0.2 A)</li> <li>6 = 1 semiconductor<br/>relay TRIAC (1A)</li> <li>7 = 1 power supply<br/>4.85 V (e. g. for<br/>ISFET sensor)</li> <li>8 = 1 power supply<br/>12 V<sub>DC</sub> (e. g. for<br/>inductive<br/>proximity switch)</li> <li>S = Interface<br/>RS 422/485</li> <li>D = Data logger with<br/>interface<br/>RS 485<sup>11</sup></li> <li>P = Interface<br/>Profibus DP</li> </ul> | 0 = without<br>(factory set)<br>Y = adjusted<br>according<br>to<br>customer<br>specification |

<sup>1)</sup> The readout of data is only possible with the PC setup software! Note: All languages are available in the device menu and can be changed by the customer at any time. The factory default setting of a language (except for "German") entail additional costs.

## 3.3 Accessories (included in delivery)

- 4 x fastening elements, complete<sup>1</sup>
- 3 x CON plug-in link<sup>1</sup>
- 3 x jumper wire<sup>2</sup>
- 1 x seal for panel<sup>1</sup>
- 1 x fastening elements, complete<sup>2</sup>
  - 1 x DIN rail fastening left
  - 1 x DIN rail fastening right
  - 3 x wall mount
  - 3 x fastening screw
- <sup>1</sup> For basic type extension 01 only (in the panel enclosure)
- <sup>2</sup> For basic type extension 05 only (in the surface-mounted enclosure)

## 3.4 Accessories (optional)

| Туре                                                                                   | Sales No. |
|----------------------------------------------------------------------------------------|-----------|
| Holder for C rail                                                                      | ACM-Halt  |
| PC setup software                                                                      | ACM-Soft  |
| PC interface cable including USB/TTL converter and two adapters (USB connecting cable) | ACM-Int   |

| Optional board                                                      | Code | Sales No.   |
|---------------------------------------------------------------------|------|-------------|
| Analog input (universal)                                            | 1    | APM-1000001 |
| Relay (1 x changeover)                                              | 2    | APM-1000002 |
| Relay (2 x NO)                                                      | 3    | APM-1000003 |
| Analog output                                                       | 4    | APM-1000004 |
| Two MosFET semiconductor switches                                   | 5    | APM-1000005 |
| Semiconductor relay 1 A                                             | 6    | APM-1000006 |
| Supply voltage output +/- 5 V DC (e.g. for ISFET)                   | 7    | APM-1000007 |
| Supply voltage output 12 V DC (e.g. for inductive proximity switch) | 8    | APM-1000008 |
| Interface - RS422/485                                               | 10   | APM-100000S |
| Datalogger with RS485 interface                                     | 11   | APM-100000D |
| Profibus-DP interface                                               | 12   | APM-100000P |

# 4 Assembly

# 4.1 General

| Mounting                 | Find a location that ensures easy accessibility for the later calibration.                                             |
|--------------------------|----------------------------------------------------------------------------------------------------|
| location                 | The fastening must be secure and must ensure low vibration for the instrument.                                         |
|                          | Avoid direct sunlight!                                                                                                 |
|                          | Permissible ambient temperature at the installation location: -10 - 55°C with max. 95% rel. humidity, no condensation. |
| Installation<br>position | The instrument can be mounted in any position.                                                                         |

# 4.2 Dimensions

# 4.2.1 Panel mounting

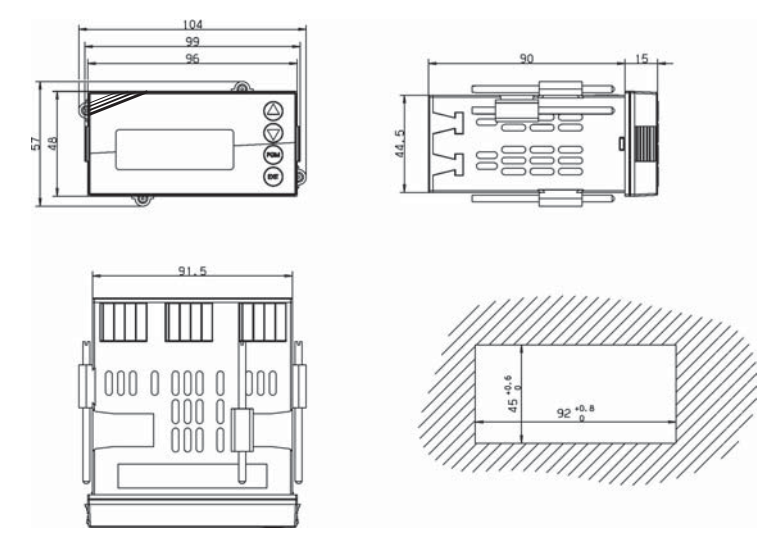

## **Close mounting**

| Minimum spacing of panel cutouts  | Horizontal | Vertical |
|-----------------------------------|------------|----------|
| Without setup connector:          | 30mm       | 11mm     |
| With setup connector (see arrow): | 65mm       | 11mm     |

## 4.2.2 Field housing

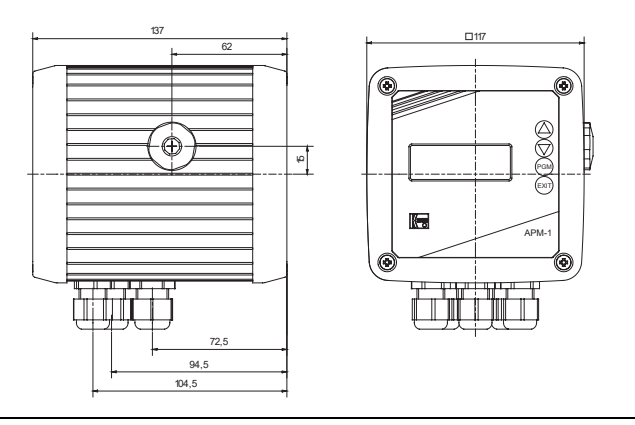

## 5.1 Installation instructions

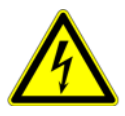

The electrical connection must only be performed by qualified personnel!

- ❑ The choice of cable, the installation and the electrical connection must conform to the requirements of VDE 0100 "Regulations on the Installation of Power Circuits with Nominal Voltages below 1000 V" and the relevant local regulations
- □ If contact with live parts is possible when working on the device, it must be completely disconnected from the electrical supply.
- The load circuits must be fused for the maximum load currents in each case to prevent the relay contacts from becoming welded in the event of a short circuit.
- □ Electromagnetic compatibility meets the requirements of EN 61326.
- □ Lay the input, output, and supply lines so they are physically separated from each other and are not parallel.
- □ Use twisted and shielded probe cables. If possible, do not lay these cables close to components or cables through which current is flowing. Ground the shielding at one end.
- □ The probe cables must have an uninterrupted run (do not route them via terminal blocks or similar arrangements).
- □ No other consumers can be connected to the power terminals of the instrument.
- □ The instrument is not suitable for installation in areas with an explosion hazard.
- Apart from faulty installation, incorrect settings on the instrument may also affect the proper functioning of the subsequent process or lead to damage. You should therefore always provide safety equipment that is independent of the instrument and it should only be possible for qualified personnel to make settings.

### Mounting information for conductor cross-sections and ferrules

| Ferrule                              | Conductor c           | ross-section         | Minimum length of ferrule or |  |
|--------------------------------------|-----------------------|----------------------|------------------------------|--|
|                                      | Minimum               | Maximum              | stripping                    |  |
| Without ferrule                      | 0.34mm <sup>2</sup> . | 2.5mm <sup>2</sup> . | 10mm (stripping)             |  |
| Without collar                       | 0.25mm                | 2.5mm <sup>2</sup> . | 10mm                         |  |
| With collar up to 1.5mm <sup>2</sup> | 0.25mm <sup>2</sup> . | 1.5mm <sup>2</sup> . | 10mm                         |  |
| Twin, with collar                    | 0.25mm <sup>2</sup> . | 1.5mm <sup>2</sup> . | 12mm                         |  |

## 5.2 Electrical isolation

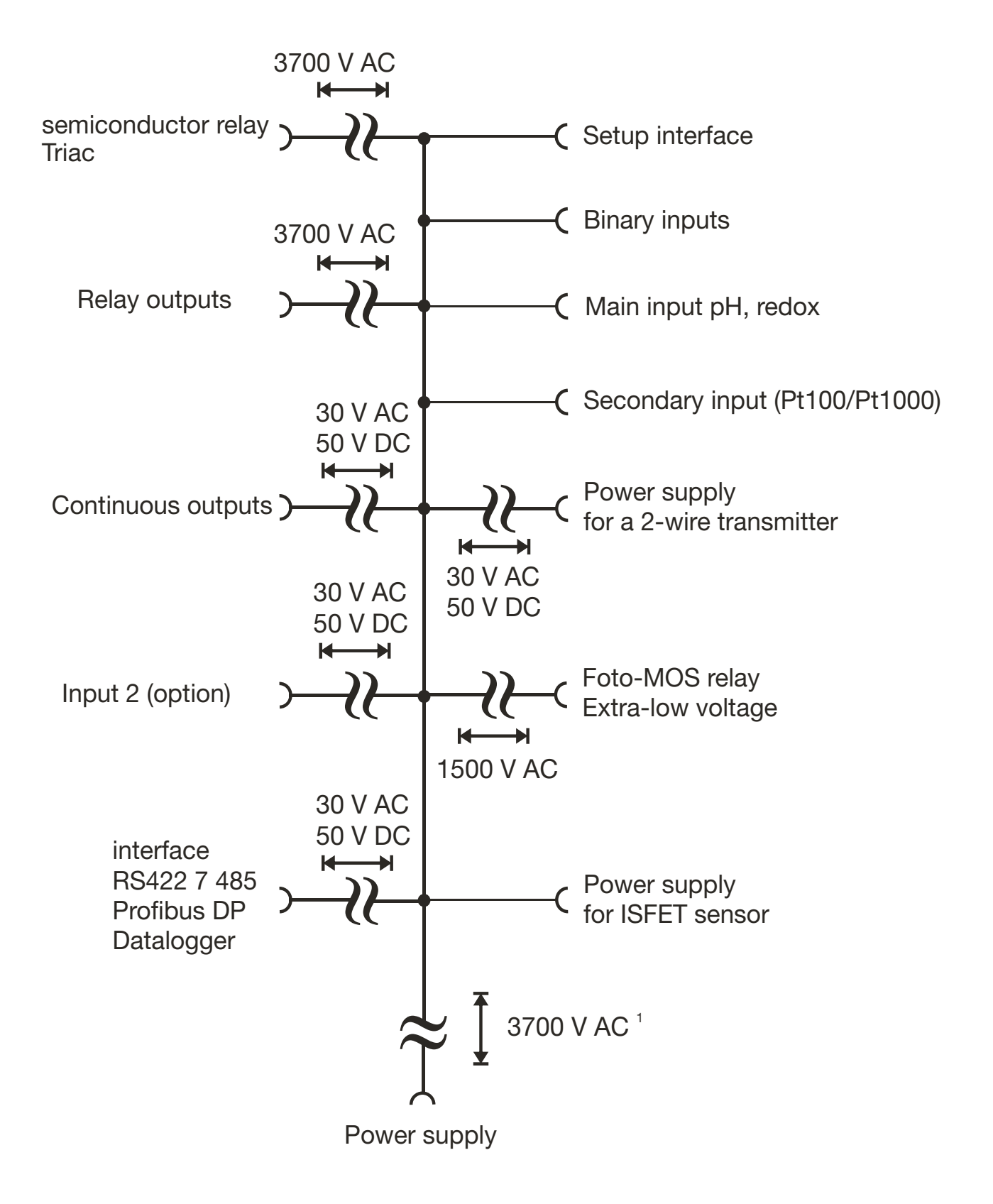

# 5.3 Connection

## 5.3.1 Terminal assignment

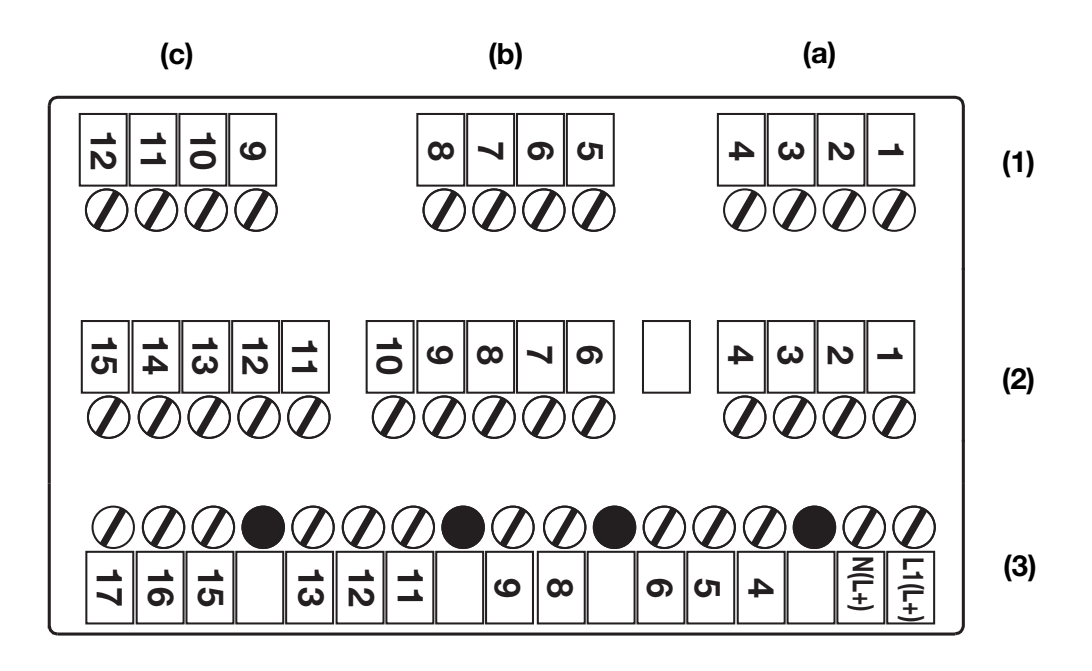

| (1) | Row 1 | (a)                                                              | Option 1                     | (b)   | Option 2                                | (c) | Option 3 |  |  |
|-----|-------|------------------------------------------------------------------|------------------------------|-------|-----------------------------------------|-----|----------|--|--|
| (2) | Row 2 | Main input board<br>(pH / redox / temperature / standard signal) |                              |       |                                         |     |          |  |  |
| (3) | Row 3 | PSU<br>(pov                                                      | J board<br>wer supply / 2x r | elays | PSU board<br>(power supply / 2x relays) |     |          |  |  |

## 5.3.2 Optional board (row 1, slot a, b or c)

| Function                | Symbol       | Terminal<br>for slot (a) | Terminal<br>for slot (b) | Terminal<br>for slot (c) |
|-------------------------|--------------|--------------------------|--------------------------|--------------------------|
| Analog input            |              |                          |                          |                          |
| Temperature sensor      |              | 2                        | 6                        | 10                       |
| in a two-wire circuit   | <u></u> ttə_ | 4                        | 8                        | 12                       |
| Pt100 or Pt1000         |              |                          |                          |                          |
| Temperature sensor      | 0            | 2                        | 6                        | 10                       |
| in a three-wire circuit |              | 3                        | 7                        | 11                       |
| Pt100 or Pt1000         |              | 4                        | 8                        | 12                       |
| Resistance transmitter  |              | 2                        | 6                        | 10                       |
|                         |              | 3                        | 7                        | 11                       |
|                         | ∽ s          | 4                        | 8                        | 12                       |
|                         | OA           |                          |                          |                          |
| Electrical current      | O +          | 3                        | 7                        | 11                       |
|                         | O -          | 4                        | 8                        | 12                       |

| Function                  | Symbol                                | Term<br>for slo | inal<br>ot (a) | Te<br>for  | rminal<br>slot (b) | Te<br>for  | rminal<br>slot (c) |
|---------------------------|---------------------------------------|-----------------|----------------|------------|--------------------|------------|--------------------|
| Voltage                   | O +                                   | 1               | ( )            |            | 5                  |            | 9                  |
| 0(2) - 10 V               | o -                                   | 2               |                |            | 6                  |            | 10                 |
| Voltage                   | O +                                   | 2               |                |            | 6                  |            | 10                 |
| 0 - 1 V                   | 0 -                                   | 3               |                |            | 7                  |            | 11                 |
| Continuous output         |                                       |                 |                |            |                    |            |                    |
| Current or voltage        | O +                                   | 2               |                |            | 6                  |            | 10                 |
|                           |                                       | 3               |                |            | 7                  |            | 11                 |
| Modbus interface          |                                       |                 |                | l          |                    | 1          |                    |
| RS422                     |                                       | 1               |                |            | 5                  |            | 9                  |
|                           |                                       | 2               |                |            | 6                  |            | 10                 |
|                           |                                       | 3               |                |            | 7                  |            | 11                 |
|                           |                                       | 4               |                |            | 8                  |            | 12                 |
| BS/85                     | O TxD-                                | 3               |                |            | 7                  |            | 11                 |
| 13403                     |                                       | 4               |                |            | 7<br>8             |            | 12                 |
| Drefibus interface        | O RxD/TxD-                            | •               |                |            | 0                  |            | 12                 |
| Prolibus internace        |                                       |                 |                |            | 5                  |            | 0                  |
|                           | O VP(+5V)                             | 2               |                |            | 5<br>6             |            | 9<br>10            |
|                           | O RxD/TxD-P(B)                        | 3               |                |            | 7                  |            | 11                 |
|                           | O RxD/TxD-N(A)                        | 4               |                |            | 8                  |            | 12                 |
| Dete la grace interface   | O DGND                                |                 |                |            |                    |            |                    |
|                           |                                       | 2               |                |            | 6                  |            | 10                 |
| 13403                     |                                       | 3               |                |            | 7                  |            | 10                 |
| Belay (1x changeover)     | O RXD/TXD-                            |                 |                |            | •                  |            |                    |
|                           | 0 0                                   | K3 1            |                | K4         | 5                  | K5         | 9                  |
|                           |                                       | 2               |                |            | 6                  |            | 10                 |
|                           |                                       | 2               |                |            | 7                  |            | 10                 |
| Polov (0x NO, common nin) | 0 S                                   | 3               |                |            | 1                  |            |                    |
|                           |                                       | K3 1            |                |            |                    | <b>K</b> 5 | 9                  |
|                           |                                       |                 |                |            |                    | 113        | 10                 |
|                           | • • • • • • • • • • • • • • • • • • • | 2               |                |            |                    | 140        | 10                 |
|                           | O S                                   | K6 3            |                |            |                    | Kð         | 11                 |
| Iriac (1 A)               |                                       |                 |                | 12.4       | 6                  | VE         | 10                 |
|                           |                                       | r.s 2           |                | <b>N</b> 4 | 0                  | кэ         | 10                 |
|                           |                                       | 3               |                |            | 1                  |            | 11                 |
| Foto-MOS relay (0.2 A)    | 0                                     |                 |                |            |                    |            |                    |
|                           | JIO                                   | K3 1            |                | K4         | 5                  | K5         | 9                  |
|                           | │ ↓ ⇒ │ ै                             | 2               |                |            | 6                  |            | 10                 |
|                           |                                       |                 |                |            | -                  |            | . •                |
|                           |                                       | K6 3            |                | K7         | 7                  | K8         | 11                 |
|                           | ↓ ≠   []                              | 4               |                |            | 8                  |            | 12                 |
|                           |                                       |                 |                |            |                    |            |                    |

| Function                      | Symbol | Terminal<br>for slot (a) | Terminal<br>for slot (b) | Terminal<br>for slot (c) |
|-------------------------------|--------|--------------------------|--------------------------|--------------------------|
| Power supply for ISFET sensor |        |                          |                          |                          |
| DC +/- 5 V                    | O +    | 1                        | 5                        | 9                        |
| GND                           | O ⊥    | 2                        | 6                        | 10                       |
|                               |        | 3                        | 7                        | 11                       |
|                               | O ⊥    | 4                        | 8                        | 12                       |
|                               | o -    |                          |                          |                          |
| DC +12 V                      | O +    | 1                        | 5                        | 9                        |
| GND                           | o -    | 2                        | 6                        | 10                       |

## 5.3.3 Main board (row 2)

| Function                               | Symbol                                         | Terminal |
|----------------------------------------|------------------------------------------------|----------|
| Power supply for ISFET sensor          | O +                                            | 11       |
| DC +/- 4.85 V                          | O ⊥                                            | 10       |
| GND                                    | o -                                            | 15       |
| Standard signal input for              | O +                                            | 3        |
| electrical current                     | o -                                            | 4        |
| 0(4) - 20 mA                           |                                                |          |
| Standard signal input                  | O +                                            | 1        |
| for voltage                            | o -                                            | 4        |
| 0(2) - 10 V or 10 - 0(2) V             |                                                |          |
| Temperature sensor                     |                                                | 2        |
| in a two-wire circuit                  | <u>ett</u>                                     | 3        |
| Pt100 or Pt1000                        | Q                                              | 4        |
| Temperature sensor                     | ° Nhha                                         | 2        |
| in a three-wire circuit                | <u>с 1 с с с с с с с с с с с с с с с с с с</u> | 3        |
| Pt100 or Pt1000                        | └ <u></u>                                      | 4        |
| Resistance transmitter                 | E E                                            | 4        |
|                                        | s s                                            | 3        |
|                                        | O A                                            | 2        |
| pH/redox electrode                     |                                                |          |
| Shield for pH                          | 1                                              | 6        |
| (with triaxial cable <b>only</b> !)    |                                                |          |
| Glass/metal electrode                  | °                                              |          |
|                                        |                                                |          |
|                                        | o                                              | 7        |
| Reference electrode                    | °                                              | 8        |
|                                        |                                                |          |
|                                        | o                                              |          |
| Liquid potential (LP)                  | o                                              | 9        |
| bridge between                         |                                                |          |
| terminal 8 and 9                       |                                                |          |
| With <b>symmetrical</b> connection. LP |                                                |          |
| on terminal 9                          |                                                |          |

| Binary inputs  |       |     |
|----------------|-------|-----|
| Binary input 1 | ~~~~o | 12+ |
|                | o     | 14  |
| Binary input 2 | ~~~~  | 13+ |
|                | o     | 14  |

# 5.3.4 PSU board (row 3)

| Function                         | Symbol         | Terminal  |
|----------------------------------|----------------|-----------|
| Power supply for APM-1           |                |           |
| Power supply:                    | o              | 1 L1 (L+) |
| AC 110 - 240 V                   | o              | 2 N (L-)  |
| Power supply:                    |                |           |
| AC/DC 20 - 30 V                  |                |           |
| n.c.                             | о<br>О         | 4         |
|                                  | •              | 5         |
|                                  | o              | 6         |
| Supply voltage for external 2-wi | re transmitter |           |
| 24 V DC (-15 / +20%)             | o              | 8 L +     |
|                                  | o              | 9 L –     |
| Relay 1                          |                |           |
| Switching output K1              | 0 0            | 11        |
| (floating)                       | о р            | 12        |
|                                  |                | 13        |
| Relay 2                          | 00             |           |
| Switching output K2              | 0 0            | 15        |
| (floating)                       |                | 16        |
|                                  |                | 17        |
|                                  |                |           |

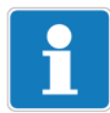

Operation via the instrument keypad is described below.

Instrument operation via the optional set-up program, See section 14 "Setup program", page 88.

## 6.1 Controls

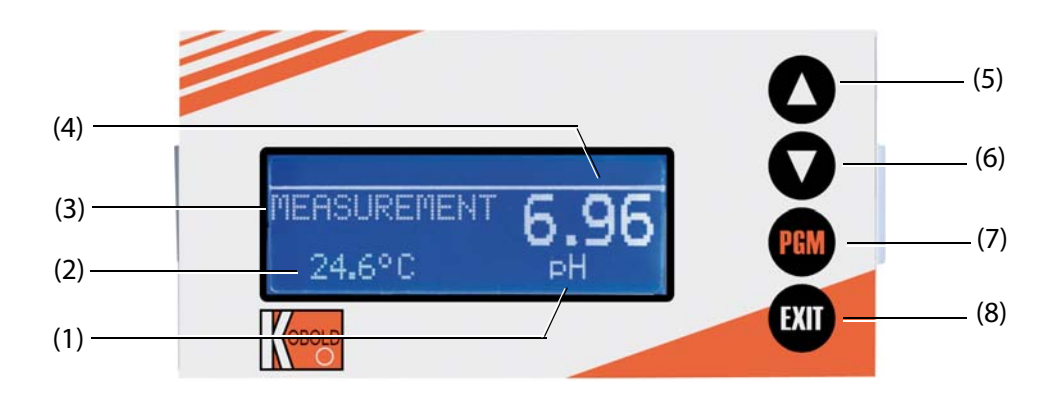

- (1) Measurement unit
- (2) Temperature
- (3) Operating mode
- (4) Measured value
- (5) **a** key Increase numerical value / Forward selection
- (6) **V** key Decrease numerical value / Forward selection
- (7) key Change level / Forward selection / Confirm selection
- (8) EVT key Cancel entry / Exit level

#### **Display** 6.2

#### Measuring mode (normal display) 6.2.1

### Example

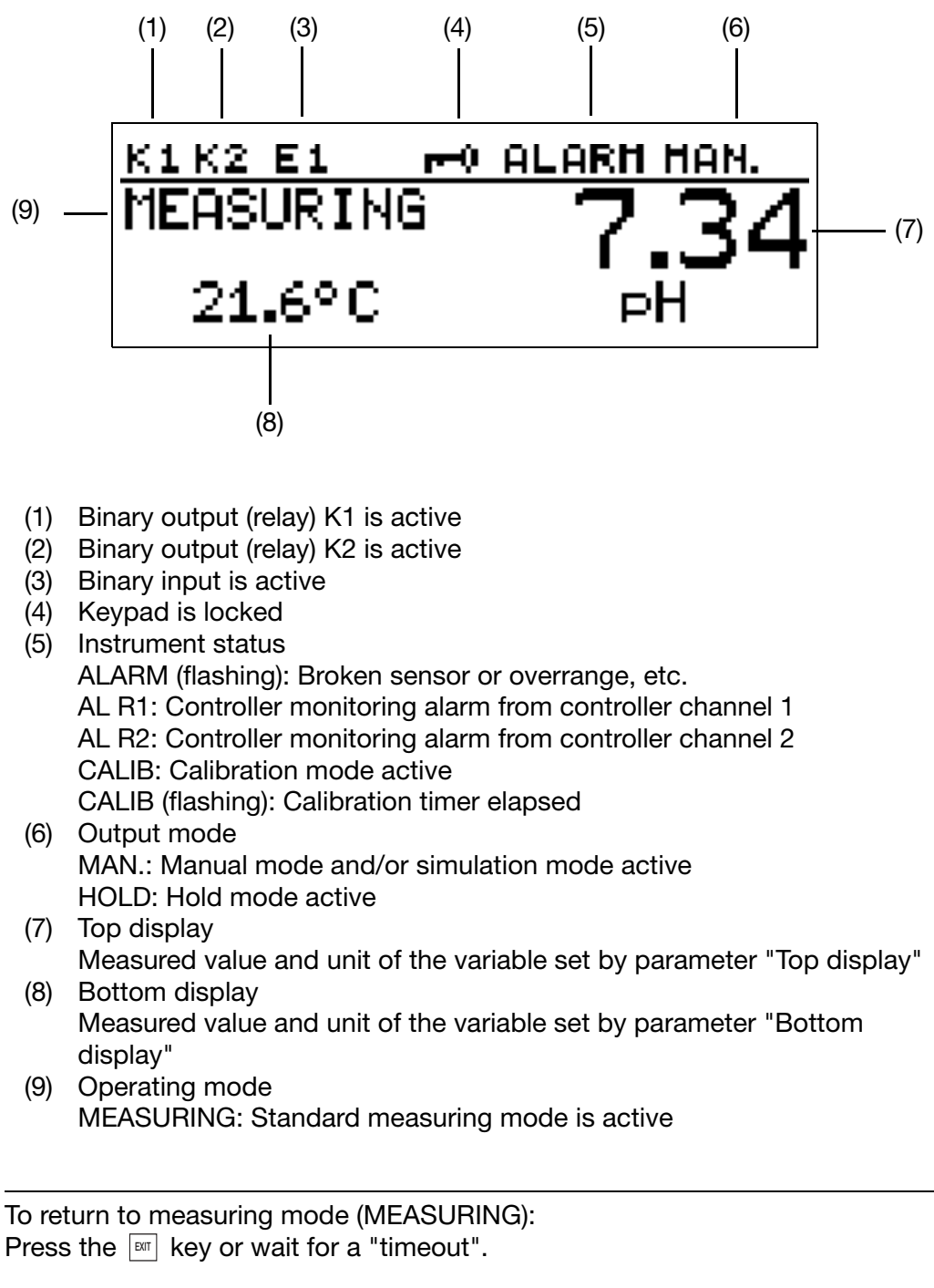

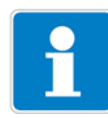

# 6.3 Principle of operation

# 6.3.1 Operation in levels

|      |           |                         |                                                                 | See page          |
|------|-----------|-------------------------|-----------------------------------------------------------------|-------------------|
| Meas | urement m | ode                     |                                                                 |                   |
|      | Norm      | al display              |                                                                 | 26                |
|      | Min/m     | nax values o            | of the main input                                               | 28                |
|      | Min/m     | nax values o            | of the optional inputs                                          | 29                |
|      | Outpu     | ıt display              |                                                                 | 29                |
|      | Curre     | nt values of            | f the main input                                                | 29                |
|      | Curre     | nt values of            | f the input options                                             | 30                |
|      | Curre     | nt values of            | f the math channels                                             | 30                |
|      | States    | s of the bina           | ary inputs and outputs                                          | 30                |
|      | Manu      | al mode ov              | erview                                                          | 31                |
|      | Hardv     | vare inform             | ation                                                           | 31                |
|      | Instru    | ment inforn             | nation                                                          | 32                |
|      | User o    | data                    |                                                                 | 89                |
|      | Calibr    | ation (depe             | ending on the basic setting)                                    | 46, 55, 60, 63    |
|      | Manu      | al mode / s             | imulation                                                       | 35                |
|      | Hold ı    | node                    |                                                                 | 37                |
| Main | menu      |                         |                                                                 |                   |
|      | User I    | evel                    |                                                                 | 32                |
|      |           | Input                   | pH/redox                                                        | 112               |
|      |           | Input                   | temperature                                                     | 112               |
|      |           | Optio                   | onal inputs                                                     | 113               |
|      |           |                         | Analog input 1, 2, 3                                            |                   |
|      |           | Binar                   | y inputs                                                        | 114               |
|      |           |                         | Binary input 1, 2                                               |                   |
|      |           | Contr                   | rollers                                                         | 115               |
|      |           |                         | Controller 1                                                    |                   |
|      |           |                         | Parameter set 1, 2                                              |                   |
|      |           |                         | Configuration                                                   |                   |
|      |           |                         | Controller 2                                                    |                   |
|      |           |                         | Parameter set 1, 2                                              |                   |
|      |           |                         | Configuration                                                   |                   |
|      |           |                         | Controller special functions                                    | 117               |
|      |           | Limit                   | value control                                                   | 117               |
|      |           |                         | Limit value 1, 2, 3                                             |                   |
|      |           | Binar                   | y outputs                                                       | 114               |
|      |           |                         |                                                                 |                   |
|      |           |                         | Binary output 1, 2, 3, 8                                        |                   |
|      |           | Analo                   | binary output 1, 2, 3, 8<br>og outputs                          | 119               |
|      |           | Analo                   | binary output 1, 2, 3, 8<br>og outputs<br>Analog output 1, 2, 3 | 119               |
|      |           | Analo                   | Analog output 1, 2, 3, 8<br>Analog output 1, 2, 3<br>áce        | 119<br>120        |
|      |           | Analo<br>Interf<br>Wash | Analog output 1, 2, 3, 8<br>Analog output 1, 2, 3<br>ace        | 119<br>120<br>120 |

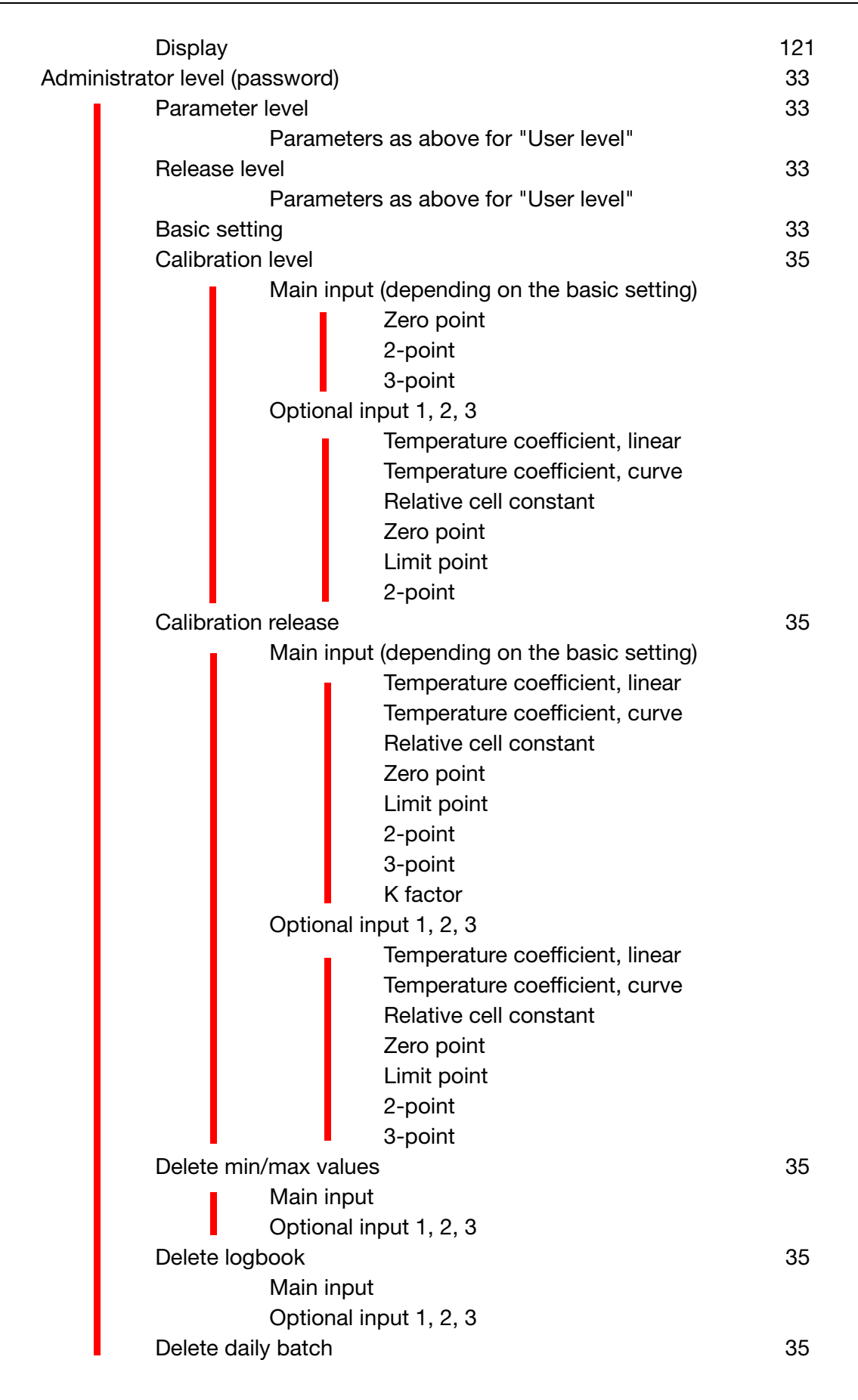

| Delete total batch<br>Calibration level | 35<br>46, 55, 60 |
|-----------------------------------------|------------------|
| Main input                              | 10, 00, 00       |
| Zero point                              |                  |
| 2-point                                 |                  |
| 3-point                                 |                  |
| Optional input 1, 2, 3                  | 113              |
| Temperature coefficient, linear         |                  |
| Temperature coefficient, curve          |                  |
| Relative cell constant                  |                  |
| Zero point                              |                  |
| LImit point                             |                  |
| 2-point                                 |                  |
| Calibration logbook                     | 79               |
| Main input                              |                  |
| Optional input 1, 2, 3                  |                  |
| Instrument information                  | 32               |
|                                         |                  |

## 6.4 Measuring mode

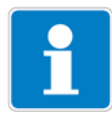

Different display types can be configured, See "Display of measured values STANDARD" page 104.

To return to measuring mode:

press the  $\ensuremath{\mbox{\tiny EXIT}}$  key or wait for a "timeout".

Measurements with "out of range" are ignored.

The min./max. value memory can be reset: Administrator level / Delete min/max.

When the basic setting is changed, the min and max values are deleted.

## 6.4.1 Normal display

### Visualization

The following are displayed in measuring mode:

- Analog input signal
- Unit (for example pH)
- Temperature of the sample medium

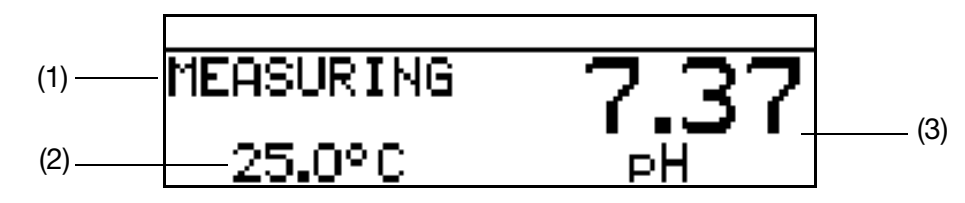

- (1) MEASURING -> Measuring mode
- (2) 25.0°C -> Temperature of the sample medium
- (3) 7.70 pH -> Measurement value calculated from the standard signal at the input

# 6.5 Input/output information

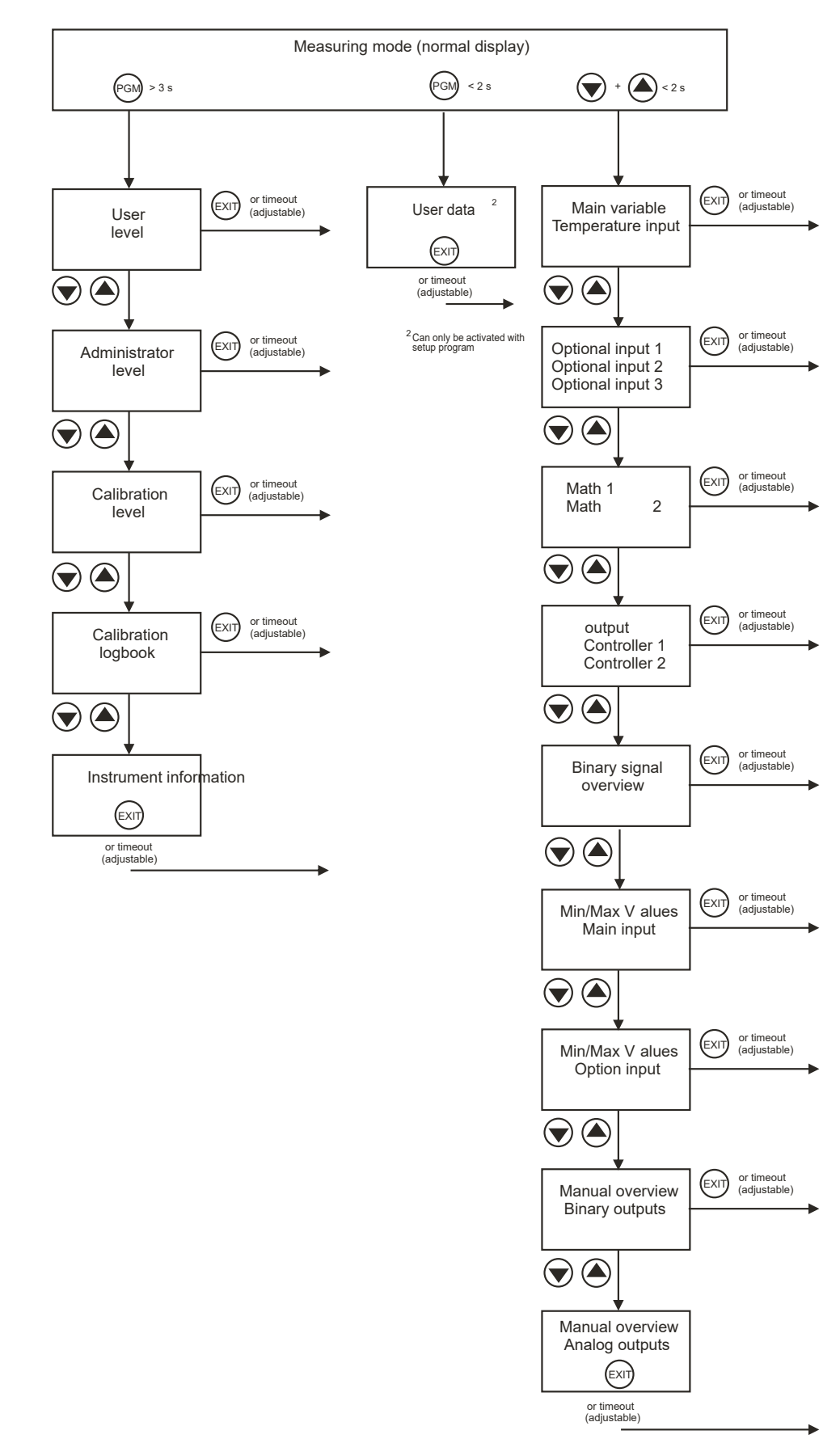

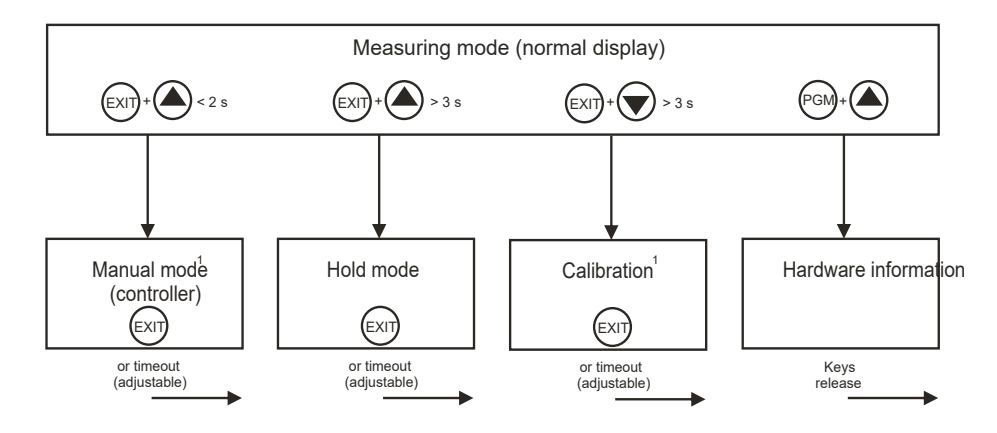

<sup>1</sup>Only if released

## 6.5.1 User data

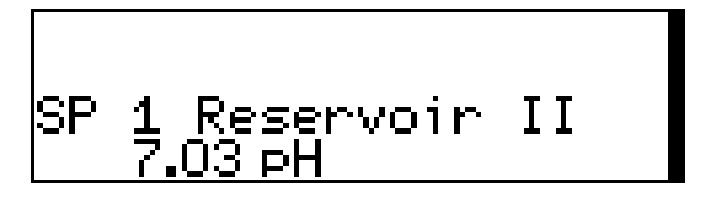

Up to 8 parameters that are frequently changed by the user can be combined in the user level under "User data" (via setup program only).

### Activating the display

The instrument is in measuring mode (normal display)

- **★** Briefly press the PGM key.
- \* Select the required "quick setting" with the  $\blacktriangle$  and  $\bigtriangledown$  keys.

### Editing

- **★** Briefly press the PGM key.
- **\*** Edit the setting with the  $\blacktriangle$  and  $\bigtriangledown$  keys.

### 6.5.2 Min/max values of the main input

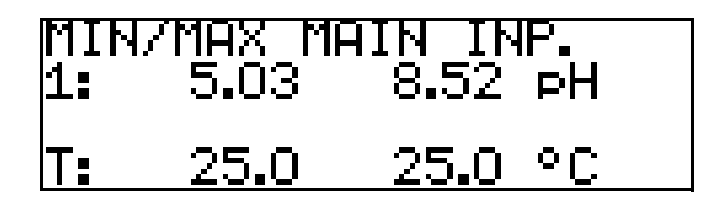

### Activating the display

The instrument is in measuring mode (normal display)

★ Briefly press the ▲ or ▼ key (several times if necessary).
 Minimum and maximum values of the main value "1:" (pH, mV, %, ppm) and

temperature "T:" are displayed.

The extreme values of the main measurement variable and the temperature are **not** mutually assigned (for example not 5.03 pH for 25.0°C).

## 6.5.3 Min/max values of the optional inputs

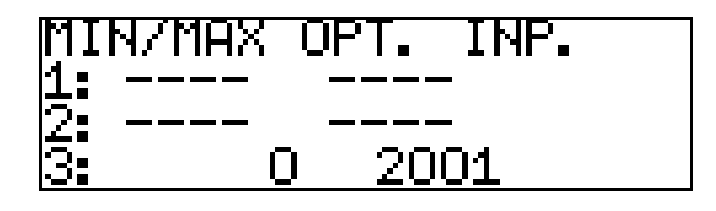

### Activating the display

The instrument is in measuring mode (normal display)

★ Briefly press the ▲ or ▼ key (several times if necessary).
 Minimum and maximum values of the optional inputs (1, 2 and 3) are displayed

### 6.5.4 Ooutput level

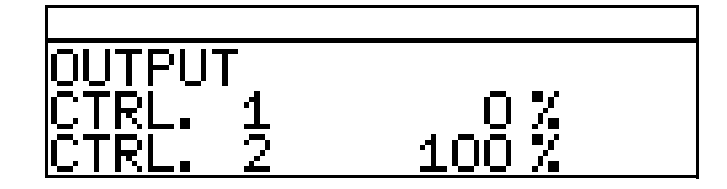

### Activating the display

The instrument is in measuring mode (normal display)

★ Briefly press the ▲ or ▼ key (several times if necessary).
 The current output levels of the controller outputs.

### 6.5.5 Current values of the main entries

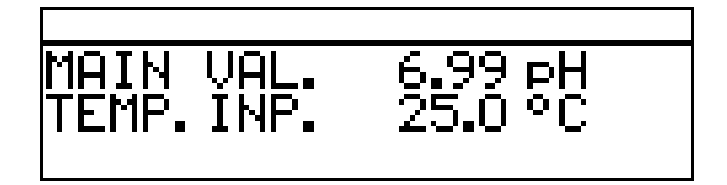

### Activating the display

The instrument is in measuring mode (normal display)

 ★ Briefly press the or ▼ key (several times if necessary). The current values of the main output are displayed.

## 6.5.6 Current values of the optional entries

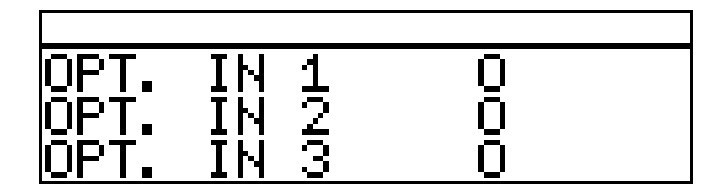

### Activating the display

The instrument is in measuring mode (normal display)

★ Briefly press the ▲ or ▼ key (several times if necessary).
 The current values of the optional inputs (1, 2 and 3) are displayed.

## 6.5.7 Current values of the math channels

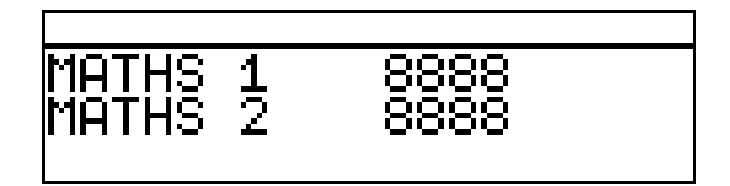

### Activating the display

The instrument is in measuring mode (normal display)

 ★ Briefly press the ▲ or ▼ key (several times if necessary). The current values of the main output are displayed.

### 6.5.8 States of the binary inputs and outputs

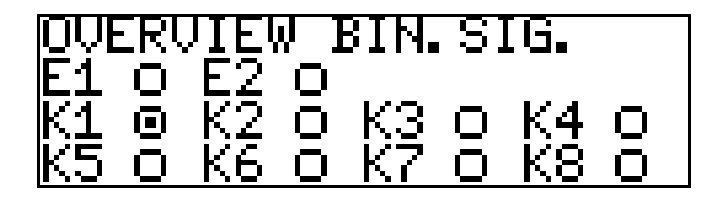

Activating the display

The instrument is in measuring mode (normal display)

★ Briefly press the ▲ or ▼ key (several times if necessary. The states of binary inputs E1 and E2 and of relays K1 through K8 are displayed. In the example shown here, relay K1 is active.

## 6.5.9 Manual mode overview

### Analog outputs (optional boards)

In this example, analog outputs 2 and 3 are working normally.

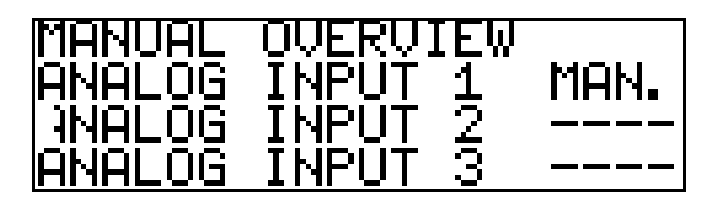

### Switching outputs (PSU board and optional boards)

In this example relay output 2 is in manual mode.

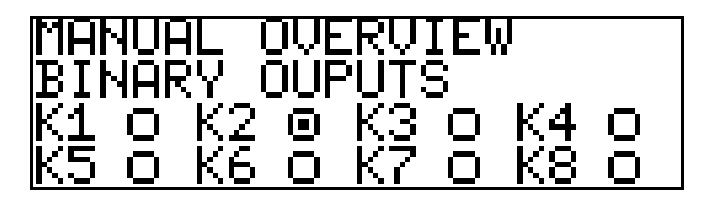

The instrument is in "normal display" mode

**\*** Briefly press the  $\blacktriangle$  or  $\bigtriangledown$  key (several times if necessary).

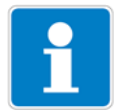

Manual mode can only be displayed if at least one output is in manual mode. For example Administrator level / Parameter level / Binary outputs / Binary output 1 / Manual mode "Active" or "Simulation".

To return to measuring mode: press the Exit key or wait for a "timeout".

### 6.5.10 Hardware info

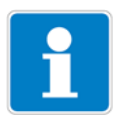

These displays are required for phone support.

The instrument is in measuring mode (normal display)

**\*** Press and hold the  $\mathbb{P}$  and  $\mathbb{A}$  keys.

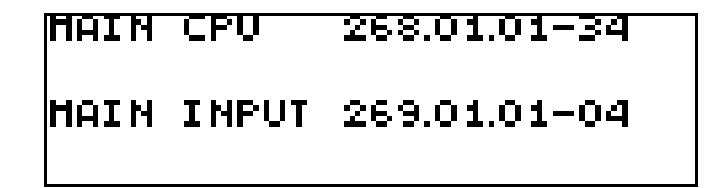

Alternating display

| OPTION 1   | 200.01.02 |
|------------|-----------|
| OPTION 2   |           |
| OPTION 3   | 193.02.01 |
| BOOTLOADER | 297.00.01 |

### 6.5.11 Device info

i

These displays provide an overview of fitted hardware options and the settings of inputs (helpful for troubleshooting, etc.).

- ★ Press the <sup>PGM</sup> key for longer than 3 seconds.
- **\*** Briefly press the  $\blacktriangle$  or  $\bigtriangledown$  key (several times if necessary).
- \* Select Device info

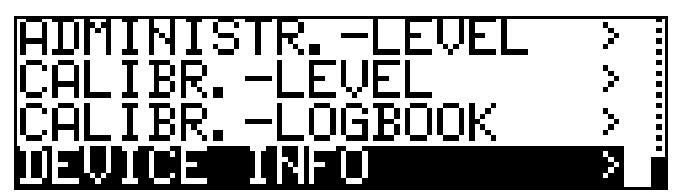

★ Press the PGM keys.

| MAIN INP.        | PH/REDOX !        |
|------------------|-------------------|
| OPTION 1:        | ANALOGOUT         |
| OPTION 2:        | ANALOG IN 3       |
| <u>OPTION 3:</u> | <u>DATALOG. :</u> |

★ Briefly press the ▲ or ▼ key (several times if necessary).
 For further information about the inputs, press the ▲ or ▼ keys.

## 6.6 User level

All the parameters that the Administrator (See section 6.7 "Administrator level", page 33) has released can be edited at this level. All the other parameters (marked by a key  $\mathbf{T}$ ) are read only.

- **\*** Press the PGM key for longer than 2 seconds.
- \* Select "USER LEVEL".

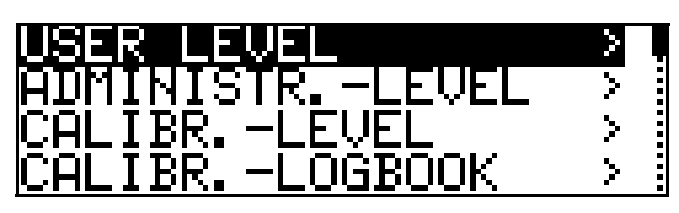

All possible parameters are accessed below. Depending on the configuration of a specific instrument, some of these parameters may not appear.

### 6.6.1 Parameters of the User level

See section 18.2 "Parameters of the User level", page 112.

## 6.7 Administrator level

- All the parameters can be edited at this level.
- At this level, it is also possible to define which parameters can be edited by a "normal" user (operator) and which calibrations can be performed.
- To get to the Administrator level, proceed as follows:
- ★ Press the PGM key for longer than 2 seconds.
- ★ Use the ▼ or ▲ keys to select "ADMINISTR. LEVEL".
- **\*** Use the  $\mathbf{\nabla}$  and  $\mathbf{\Delta}$  keys to enter the password 300 (factory setting).
- \* Confirm the PGM key.

## 6.7.1 Parameter level

The settings that can be made here are the same as those at the User level, See "User level" page 32. As the operator (user) has administrator rights here, the parameters that are locked in the User level can now also be modified.

### 6.7.2 Release level

All parameters can be released (modification possible) or locked (no modification possible) for editing at operator level.

### 6.7.3 Basic settings

The APM-1 has a basic setting wizard, to make it easier for the user to configure the extensive setting options of the instrument and to avoid configuration conflicts.

The basic settings are reached via ADMINISTR. LEVEL / PASSWORD / BASIC SETTING.

All the important settings are systematically polled here. At the end, once a request for conformation has been acknowledged, the instrument is initialized with the new settings. Dependent parameters are checked and adjusted.

### **Basic setting wizard**

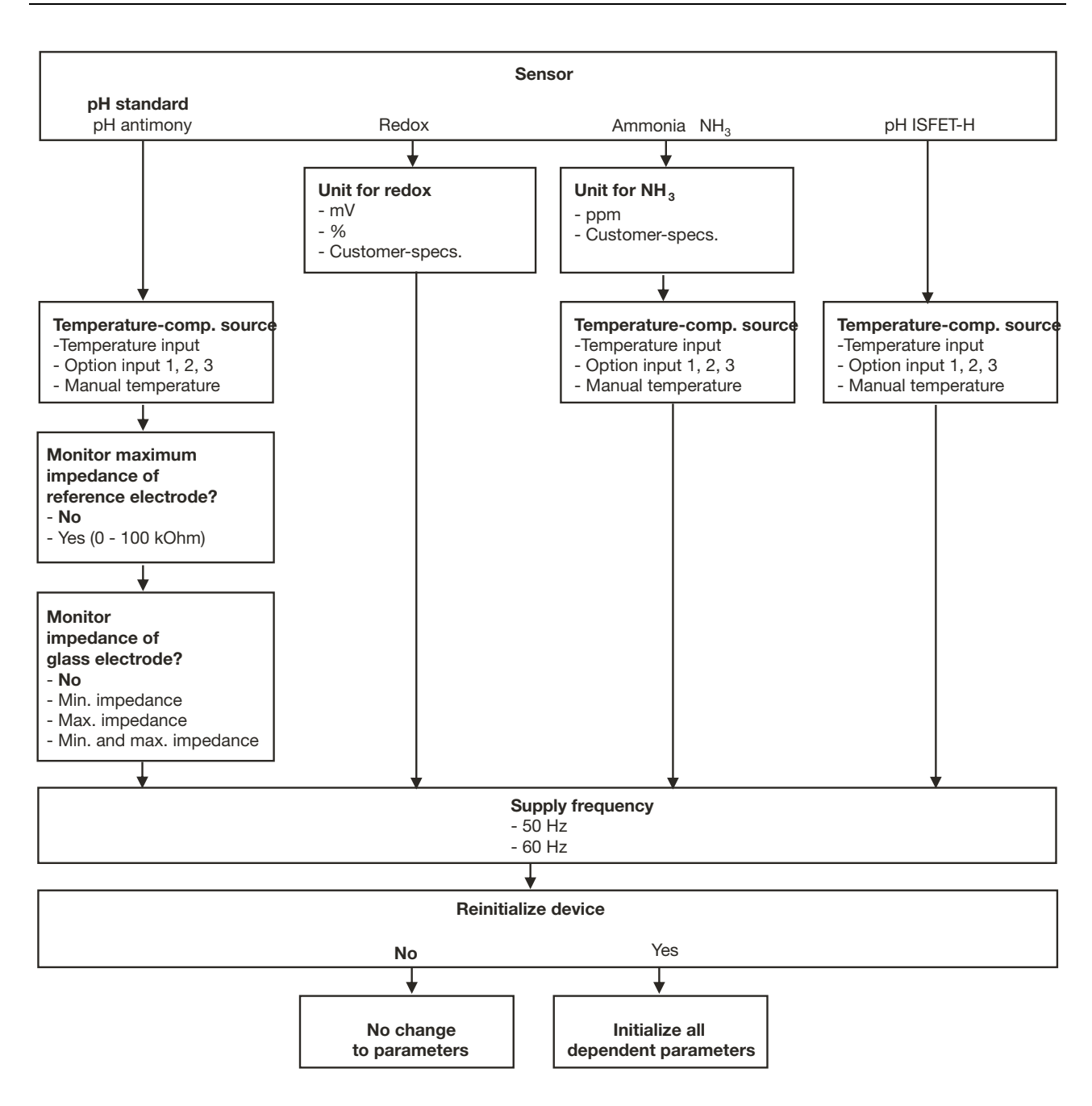

## 6.7.4 Calibration level

Depending on which operating mode has been configured (in the Basic setting menu), one or more of the following calibration options will be available:

- Zero point
- 2-point calibration (only with setting "pH STANDARD" and "pH ANTIMONY"
- 3-point calibration (only with setting "pH STANDARD" and "pH ANTIMONY"

### 6.7.5 Calibration release

Which calibration procedure may be performed directly and which may not can be configured here, See section 8.2.2 "Ways to start the calibration", page 47.

### 6.7.6 Delete min/max values

If required, the values can be deleted once a request for confirmation has been acknowledged.

See "Min/max values of the main input" page 28 or See "Min/max values of the optional inputs" page 29.

### 6.7.7 Delete logbook

The last five calibration processes for each input are archived in the calibration logbook. If a "Datalogger" optional board is fitted, the date and time are also archived.

If necessary the logbook can be deleted after a confirmation prompt.

### 6.7.8 Delete daily batch

If required, the counter can be deleted once a request for confirmation has been acknowledged.

### 6.7.9 Delete total batch

If required, the counter can be deleted once a request for confirmation has been acknowledged.

## 6.8 MANUAL mode / Simulation mode

These functions can be used to set the switching outputs and analog outputs of the instrument manually to a defined state. This facilitates dry startup, troubleshooting and customer service.

Simulation mode accesses the analog outputs and binary outputs **directly**. When simulation mode has been selected, MANUAL mode is **not** possible!

In MANUAL mode the settings for "higher order controllers" are taken into consideration.

### 6.8.1 MANUAL mode only via "higher order" controller functions

### Select manual mode

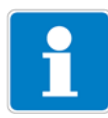

In the factory setting of the instrument the MANUAL mode parameter is locked and can **only be activated by the administrator**!

This parameter must first be released for other users, See "Release level" page 33.

- Set ADMINISTR. LEVEL / PARAMETER LEVEL / CONTROLLER / CTRL.SPEC. FUNCT. / MANUAL MODE "Locked, Coding or Switching.
- Locked = No Manual mode, control is via device.
- Coding = The outputs are active as long as the  $\mathbf{\nabla}$  or  $\mathbf{\Delta}$  key is pressed.
- Switching = the outputs are active if the **▼** or **▲** key is pressed. If the corresponding key is pressed again, the output becomes inactive again.

### Activate Manual mode

The instrument is in Display mode

 ★ Press the I and ▲ keys for less than 2 seconds. The word MANUAL appears in the status line of the display.

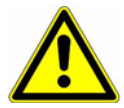

If the xer keys (alone) are pressed for longer than 3 seconds, the instrument switches to language selection!

If the  $\square$  and  $\blacksquare$  keys are pressed for longer than 3 seconds, the instrument goes into HOLD mode.

Then the outputs of the instrument respond according to the default settings.

To exit HOLD mode, press the  $\square$  and  $\blacktriangle$  keys for longer than 3 seconds.

Control is not longer via the instrument. The output level of the controllers is 0%.

Controller 1 is activated by the  $\blacktriangle$  key. In this case the output level of controller 1 is 100%.

Controller 2 is activated by the  $\boxed{\mathbf{v}}$  key. In this case the output level of controller 2 is 100%.

### Deactivation

**★** Press the <sup>∎</sup> key.

Control is once again through the outputs of the instrument. The word MANUAL appears in the status line of the display.
## 6.8.2 Simulation of binary outputs

#### Activate simulation

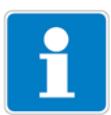

In the factory setting of the instrument the MANUAL mode parameter is set to "No simulation" and can **only be activated by the administrator**! This parameter must first be released for other users, See "Release level" page 33.

If a higher order switching function has been assigned to an output, Simulation mode is not possible for that output.

 Set ADMINISTR. LEVEL / PARAMETER LEVEL / BINARY OUTPUTS / BINARY OUTPUT1(....8) "Manual mode no simulation, Inactive or Active".
 No simulation – No Manual mode, control is via device.

| Inactive | = Relay K1 or K2 is de-energized; the word MANUAL      |  |  |  |  |
|----------|--------------------------------------------------------|--|--|--|--|
|          | appears in the status line of the display              |  |  |  |  |
| Active   | = Relay K1 or K2 is energized; the word MANUAL appears |  |  |  |  |
|          | in the status line of the display                      |  |  |  |  |

#### Deactivate manual mode

No simulation = No Manual mode, control is via device.

When the instrument is in display mode, the word MANUAL disappears from the status line of the display.

### 6.8.3 Simulation of analog outputs via MANUAL mode

#### Release and activation

 Select activation of simulation of the actual value output: ADMINISTR. LEVEL / PARAMETER LEVEL / ANALOG OUTPUTS / ANALOG OUTPUT 1 (2, 3) / SIMULATION / ON.

With "On" the output takes on the value of the "Simulation value" parameter.

When the instrument is in display mode, the word MANUAL appears in the status line of the display.

#### Deactivation

 ADMINISTR. LEVEL / PARAMETER LEVEL / ANALOG OUTPUTS / ANALOG OUTPUT 1 (2, 3) / SIMULATION / OFF.

The corresponding output of the instrument works again.

When the instrument is in display mode, the word MANUAL disappears from the status line of the display.

### 6.9 HOLD mode

In HOLD status the outputs take on the states programmed in the relevant parameter (controller channel, switching output or analog output).

This function can be used to "freeze" switching outputs and the analog

outputs of the instrument. This means the current status of the output will be retained even when the measured value changes. Control is not via the instrument.

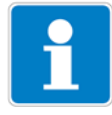

If MANUAL mode is activated while HOLD mode is activated, MANUAL mode takes precedence and MANUAL then appears in the status line of the display! MANUAL mode can be terminated by pressing the Ext key. If HOLD mode is still activated (by the binary input or by keyboard), the

HOLD mode can be activated by pressing the key or by the binary input.

#### Activation by pressing key

 ★ Press and hold the EMT and ▲ keys longer than 3 seconds. Then the outputs of the instrument respond according to the default settings.

The word HOLD appears in the status line of the display.

instrument then returns to HOLD mode!

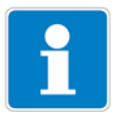

If the  $\boxed{\text{BVT}}$  and  $\boxed{\textbf{A}}$  keys are pressed for less than 3 seconds, the instrument goes into Manual mode.

Then the outputs of the instrument respond according to the default settings.

#### Pressing a key to deactivate HOLD mode

\* Press the  $\square$  and  $\blacksquare$  keys for longer than 3 seconds.

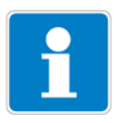

If the  $\bowtie$  and  $\blacktriangle$  keys are pressed for less than 3 seconds, the instrument goes into Manual mode.

Then the outputs of the instrument respond according to the default settings.

Control is through the outputs of the instrument again. The word MANUAL disappears from the status line of the display.

# 7 Commissioning

## 7.1 Getting started

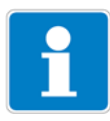

Some suggestions follow for configuring the instrument reliably in little time.

- \* Mount the instrument, See section 4 "Assembly", page 14.
- \* Install the instrument, See section 5 "Installation", page 15 ff.
- \* Call up Administrator level (ADMINISTR. LEVEL).
- \* Enter password 0300 (factory setting).
- \* Call up PARAMETER LEVEL / DISPLAY / OPERAT. TIMEOUT.
- \* Set OPERAT. TIMEOUT to 0 minutes (no timeout).
- \* Leave the Display level with "EXIT"
- \* Leave the Parameter level with "EXIT"
- Select BASIC SETTING and work through all the menu items, See section 6.7.3 "Basic settings", page 33.
- \* Answer "YES" to the "Reinitialize device" query
- \* Configure the required additional parameters.
- Calibrate the instrument to the sensor and sample medium, See section 8 "Calibrating a pH measurement chain", page 46 or See section 9 "Calibrating a redox measurement chain", page 55 or See section 10 "Calibrating an ammonia measuring cell", page 60 or See section 11 "Calibrating a sensor with a standard signal", page 63.

## 7.2 Setting examples

## 7.2.1 Measuring the pH value with pH combination electrode

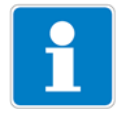

pH measurement with automatic temperature compensation.

Layout

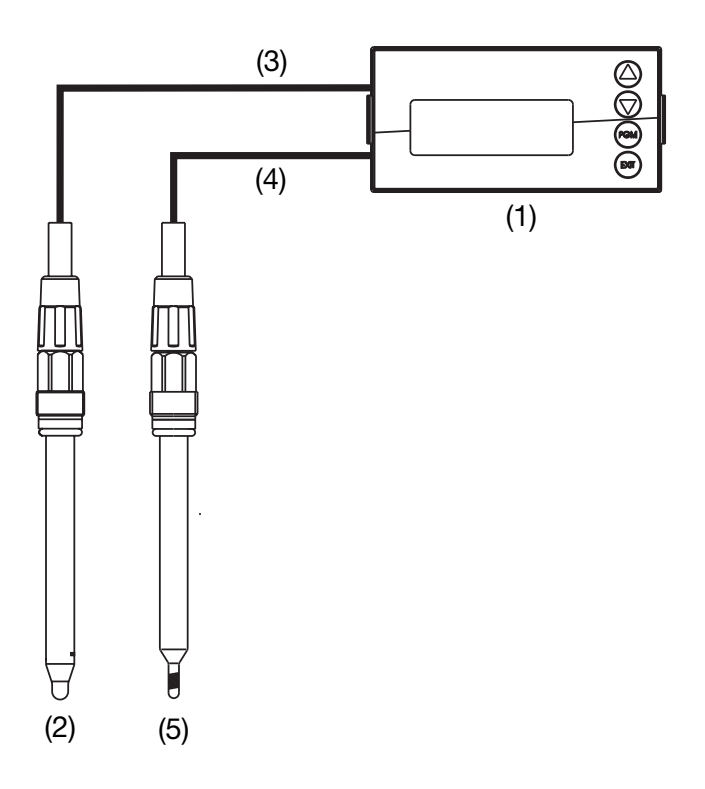

- (1) Transmitter/controller type APM-1
- (2) pH combination electrode on the main board
- (3) Coaxial cable
- (4) Two-wire shielded cable
- (5) Compensation thermometer Pt100 on the main board

#### **Electrical connection**

See section 5 "Installation", page 15.

#### Task

| Measuring range:        | 2 - 12 pH              |
|-------------------------|------------------------|
| Output signal:          | 4 - 20 mA              |
| Temperature measurement | Pt100                  |
| Control function:       | Pulse width controller |
| Setpoint 1:             | pH 6.5                 |
| Setpoint 2:             | pH 8.5                 |
|                         |                        |

# 7 Commissioning

#### **Basic setting**

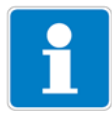

Start the basic settingsSee section 6.7.3 "Basic settings", page 33 Diagrammatic overview, See section "Basic setting wizard", page 33.

| Sensor                          | pH standard       |
|---------------------------------|-------------------|
| Temperature compensation source | Temperature input |
| Reference monitoring            | Off               |
| Glass electrode monitoring      | Off               |
| Supply frequency                | 50 Hz             |
|                                 |                   |
| Reinitialize device             | Yes               |

#### **Temperature input**

| Administrator level / Password / Para | ameter level / Temperature input |
|---------------------------------------|----------------------------------|
| Temperature sensor                    | Pt100                            |

#### Analog output

Administrator level / Password / Parameter level / Analog outputs / Analog output 1

| Signal source    | Main variable |
|------------------|---------------|
| Signal type      | 4 - 20 mA     |
| Start of scaling | 2.00 pH       |
| End of scaling   | 12.00 pH      |

#### **Controller settings**

See section 13.6.2 "Controller with PID behavior and pulse length output", page 86.

## 7.2.2 pH differential measurement

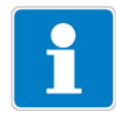

Both pH measurements are automatically temperature compensated.

#### Layout

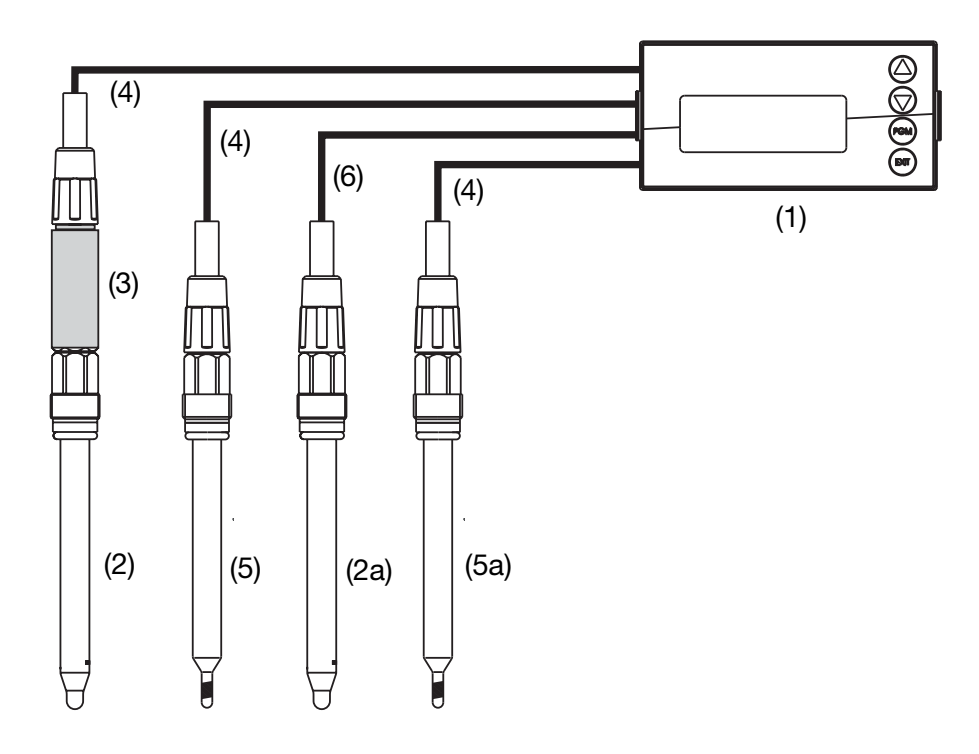

- (1) Transmitter/controller type APM-1
- (2) pH combination electrode with 2-wire transmitter
- (2a) pH combination electrode on main board
- (3) Two-wire transmitter on optional board 1
- (4) Two-wire shielded cable
- (5) Compensation thermometer Pt100 on optional board 2
- (5a) Compensation thermometer Pt100 on main board
- (6) Coaxial cable

#### **Electrical connection**

See section 5 "Installation", page 15.

#### Task

Measurement range (main board): 2 - 12 pH Measurement range (optional board):2 - 12 pH Output signal (main board): 4 - 20 mA Temperature measurements Pt100 Actual value for the controller: main board

# 7 Commissioning

| Limit value control: |  |
|----------------------|--|
| Limit value 1:       |  |
| Limit value 2:       |  |
|                      |  |

limit value function pH 6.5 pH 8.5

#### Basic setting of main board

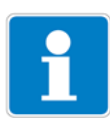

Start the basic settingsSee section 6.7.3 "Basic settings", page 33 Diagrammatic overview, See section "Basic setting wizard", page 33.

| Sensor                          | pH standard       |
|---------------------------------|-------------------|
| Temperature compensation source | Temperature input |
| Reference monitoring            | Off               |
| Glass electrode monitoring      | Off               |
| Supply frequency                | 50 Hz             |
| Reinitialize device             | Yes               |

#### Input for main board temperature

| Administrator level / Passwo | ord / Parameter level / Temperature input |
|------------------------------|-------------------------------------------|
| Temperature sensor           | Pt100                                     |

#### Analog output of main board

Administrator level / Password / Parameter level / Analog outputs / Analog<br/>output 1Signal sourceMain variableSignal type4 - 20 mAStart of scaling2.00 pHEnd of scaling12.00 pH

#### Basic setting for optional board 1

Administrator level / Password / Parameter level / Optional inputs / Analog input 1

| Operating mode                  | pH measurement                                  |
|---------------------------------|-------------------------------------------------|
| Signal type                     | 4 - 20 mA                                       |
| Start of scaling                | -600 mV (depending on the two-wire transmitter) |
| End of scaling                  | +600 mV (depending on the two-wire transmitter) |
| Temperature compensation source | Optional input 2                                |

#### Basic setting for optional board 2

Administrator level / Password / Parameter level / Optional inputs / Analog input 2

Operating mode Signal type Connection type Temperature Pt100 2-wire

#### **Controller settings**

See section 13.6.1 "Simple limit monitoring", page 85.

## 8.1 Notes

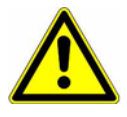

During calibration, relays and analog output signals adopt their configured states!

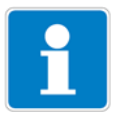

#### When is calibration required?

- At regular intervals (depending on the sample medium and requirements).
- If negative values appear in the top display.
- If the top display indicates "Underrange / Overrange".

Every successfully completed calibration is documented in the calibration logbook, see section 12 "Calibration logbook", page 79.

## 8.2 General information

The electrical properties of all sensors vary slightly from instance to instance and also change during operation (due to deposits or wear, etc.). This causes the output signal of the sensor to change.

The transmitter uses a typical, concentration-dependent characteristic to measure ammonia with "normal" accuracy requirements. The individual properties of the sensor are taken into account here by offsetting the zero point. This considerably reduces the effort required for calibration.

The transmitter software is specially adapted for coolant monitoring.

### 8.2.1 Requirements

- The instrument must be supplied with voltage, see section 5 "Installation", page 15 ff.
  - A combination electrode must be connected to the transmitter.

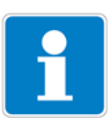

For a configuration example see section 7.2.1 "Measuring the pH value with pH combination electrode", page 41.

A pH sensor can be connected to the optional board

- connected directly to the main input or
- connected to the "Analog input (universal)" optional board via a 2-wire transmitter.
- "PH STANDARD" must be configured as sensor in the basic setting.
- The instrument is in Measurement mode.

### 8.2.2 Ways to start the calibration

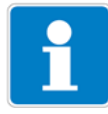

Select the input to which the pH sensor is connected.

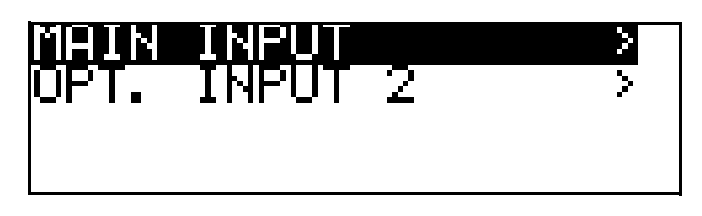

#### If Calibration level is not released

 Press the Method key for longer than 3 seconds / ADMINISTR. LEVEL / PASSWORD / CALIBR. LEVEL / MAIN INPUT or ANALOG INPUT.

#### If Calibration level is released

- Press the m and v keys simultaneously / MAIN INPUT or ANALOG INPUT.

#### If Calibration level is released

- Press the Main Key for longer than 3 seconds / CALIBR. LEVEL / MAIN INPUT or ANALOG INPUT.

#### 8.2.3 Calibration options

The instrument provides two calibration options for adapting the APM-1 to a pH combination electrode:

#### **One-point offset calibration**

The zero point of the pH combination electrode is calibrated, see section 8.3 "Zero point (1-point) calibration", page 48.

Recommended only for special applications, such as ultra-pure water.

#### **Two-point calibration**

The zero point and slope of the combination electrode are calibrated, see section 8.4 "2-point calibration", page 49.

This is the recommended calibration for most sensors.

#### **Three-point calibration**

In three-point calibration, the zero point and the slope are calibrated in the acidic range and the slope is calibrated in the alkaline range, see section 8.4 "2-point calibration", page 49.

This calibration is recommended with heightened requirements for accuracy.

## 8.3 Zero point (1-point) calibration

- \* Make preparations, see section 8.2 "General information", page 46.
- \* Start calibration, see section 8.2.2 "Ways to start the calibration", page 47.
- \* Select zero point calibration.

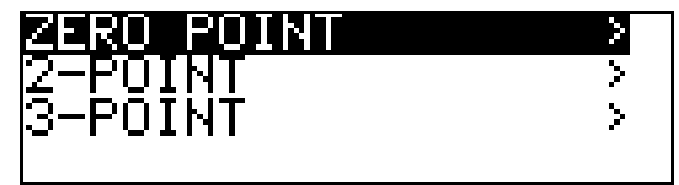

- Immerse the combination electrode in a buffer solution with a known pH value.
- \* Start the zero point calibration with the mukey.

Now the source of temperature acquisition can be selected (manually, or using the temperature input of the basic board, or the temperature input via the optional board). This source will be active for the duration of the calibration.

An example follows: Manual temperature entry:

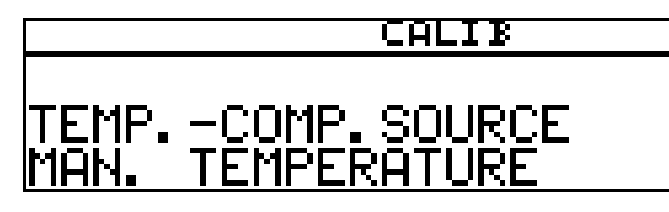

★ With manual temperature entry, use the ▼ and ▲ keys to set the calibration solution temperature and confirm your entry with the key.

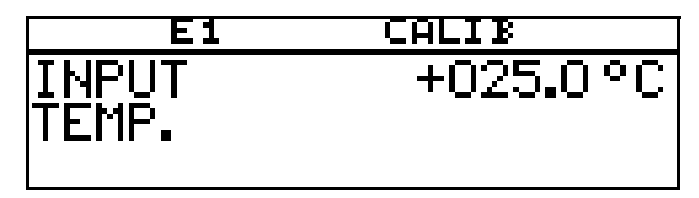

★ Wait until the display value has stabilized; then press 
imit to continue.

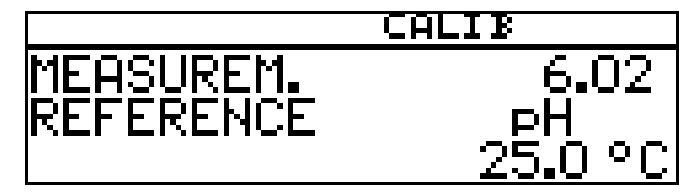

\* Set the displayed value to the buffer solution value with the  $\mathbf{\nabla}$  or  $\mathbf{\Delta}$  keys;

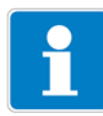

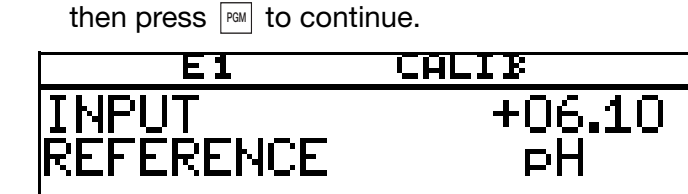

★ Use the May to accept the zero point or the May to reject it.

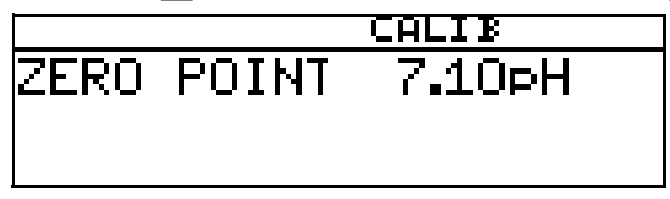

The instrument returns to measuring mode.

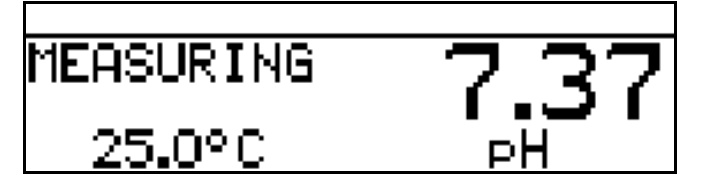

## 8.4 2-point calibration

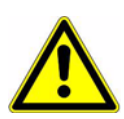

The buffer solutions (reference solutions) used for calibration must differ by at least 2 pH!

During the calibration, the temperature of the two buffer solutions must be identical and remain constant!

- \* Make preparations, see section 8.2 "General information", page 46.
- \* Start calibration, see section 8.2.2 "Ways to start the calibration", page 47.
- **\*** Select 2-point calibration.

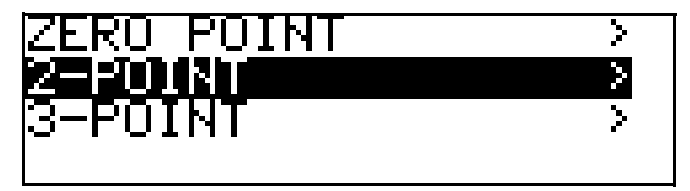

- Immerse the combination electrode in the first buffer solution with the known pH value.
- \* Start the two-point calibration with the m key.

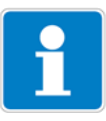

Now the source of temperature acquisition can be selected (manually, or using the temperature input of the basic board, or the temperature input via the optional board). This source will be active for the duration of the calibration.

An example follows: Manual temperature entry:

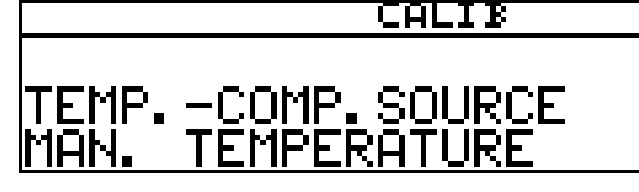

★ With manual temperature entry, use the ▼ and ▲ keys to set the calibration solution temperature and confirm your entry with the ∞ key.

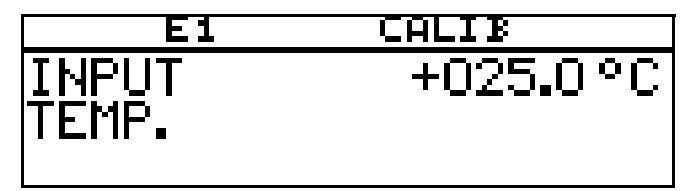

★ Wait until the display value has stabilized; then press to continue.

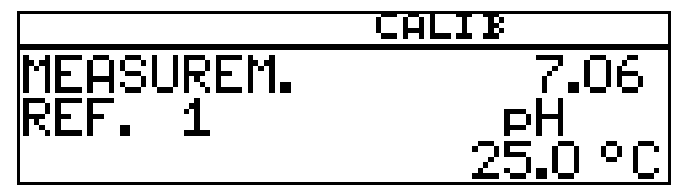

★ Set the displayed value to the value of the first buffer solution with the and keys; then press to continue.

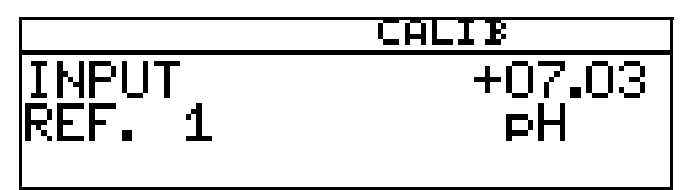

- \* Rinse and dry the pH combination electrode.
- \* Immerse the pH combination electrode in the second buffer solution.
- \* Wait until the display value has stabilized; then press Minimum to continue.

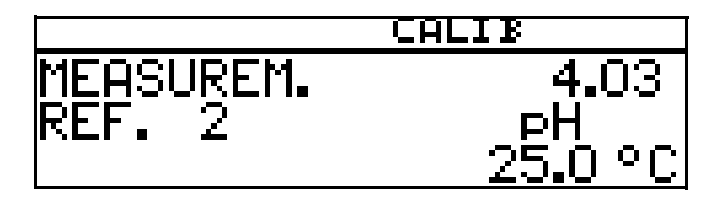

\* Set the displayed value to the second buffer solution value with the V or

keys; then press M to continue.

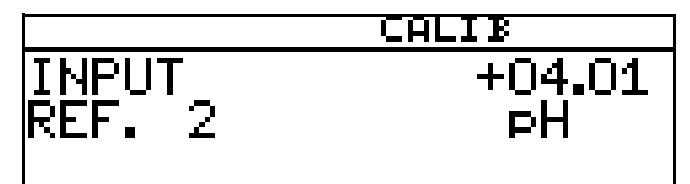

The zero point and slope determined by the instrument are displayed.

★ Use the key to accept the calibrated values or reject them with the key.

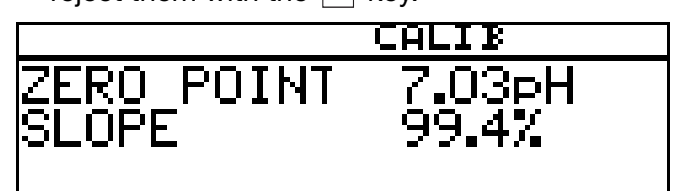

The instrument returns to measuring mode.

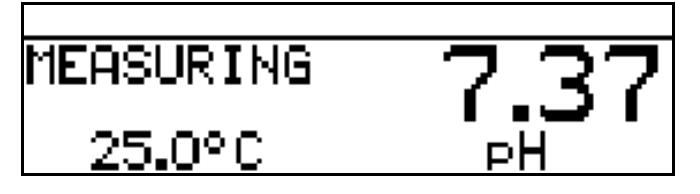

## 8.5 3-point calibration

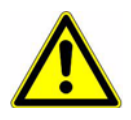

The buffer solutions (reference solutions) used for calibration must have the following values:

Buffer solution 1: in the neutral range (if possible precisely 7 pH) Buffer solution 2: Greater than 9 pH Buffer solution 3: Less than 5 pH

The temperature of the buffer solutions must be equal and remain constant during calibration!

The buffer solutions can be used in any order during the calibration.

- \* Make preparations, see section 8.2 "General information", page 46.
- \* Start calibration, see section 8.2.2 "Ways to start the calibration", page 47.
- **\*** Select 3-point calibration.

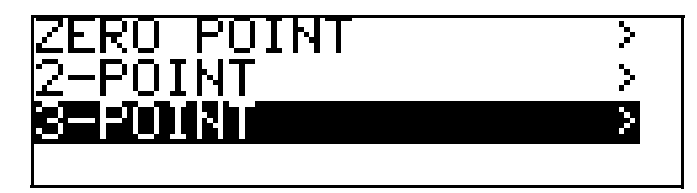

\* Immerse the combination electrode in the first buffer solution with the known pH value.

★ Start the 3-point calibration with the mikey.

Now the source of temperature acquisition can be selected (manually, or using the temperature input of the basic board, or the temperature input via the optional board). This source will be active for the duration of the calibration.

An example follows: Manual temperature entry:

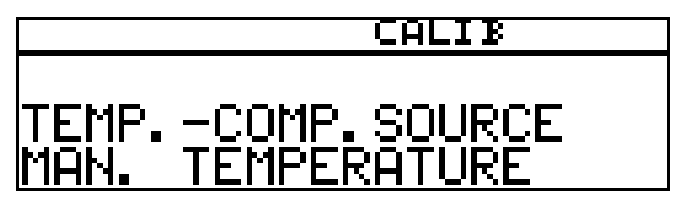

★ With manual temperature entry, use the ▼ and ▲ keys to set the calibration solution temperature and confirm your entry with the key.

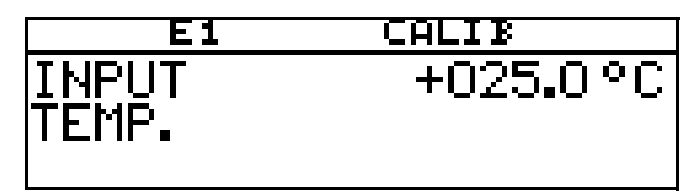

★ Wait until the display value has stabilized; then press 
will to continue.

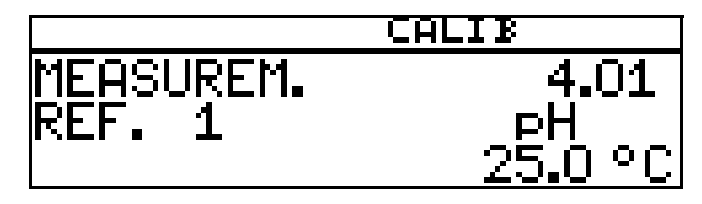

★ Set the displayed value to the value of the first buffer solution with the and keys; then press im to continue.

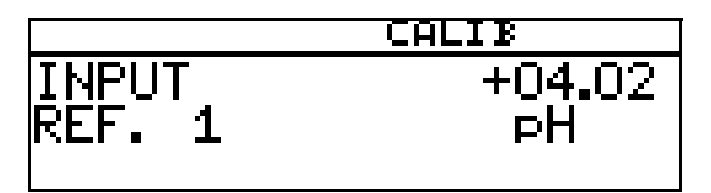

- **\*** Rinse and dry the combination electrode.
- Immerse the combination electrode in the second buffer solution with the known pH value. Wait until the display value has stabilized; then press to continue

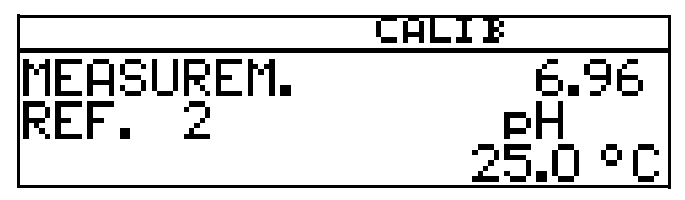

\* Set the displayed value to the second buffer solution value with the V or

keys; then press M to continue.

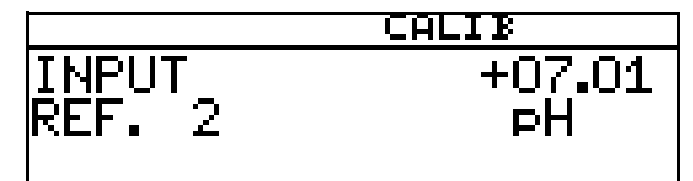

- \* Rinse and dry the combination electrode.
- Immerse the combination electrode in the third buffer solution with the known pH value. Wait until the display value has stabilized; then press to continue.

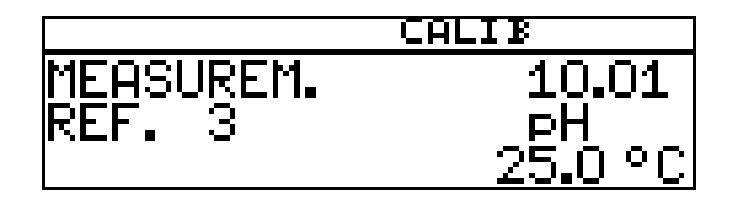

★ Set the displayed value to the third buffer solution value with the ▼ and
 ▲ keys; then press <sup>™</sup> to continue.

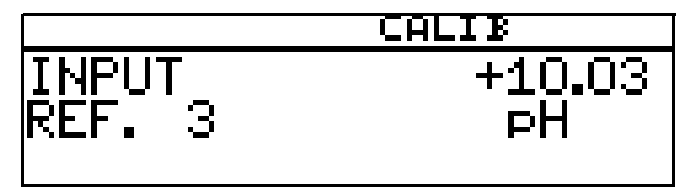

The zero point of the combination electrode determined by the instrument and its slope in the acidic and alkaline ranges of the characteristic curve are also displayed.

★ Use the rew key to accept the calibrated values or reject them with the rew key.

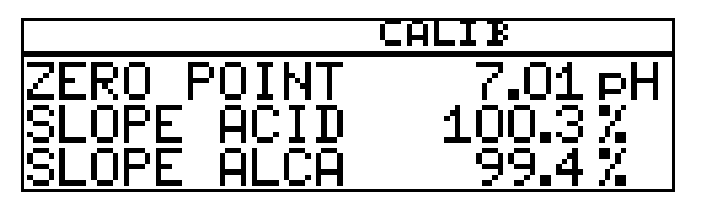

The instrument returns to measuring mode.

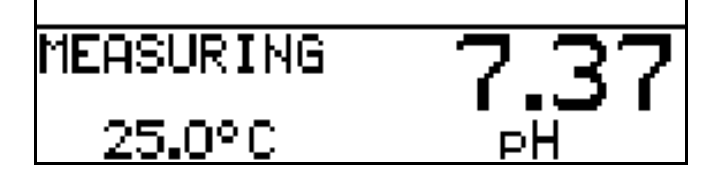

## 8.6 pH Antimony measurement chain

Antimony measurement chains are calibrated similarly to "normal" pH measurement chains.

- General information on calibration See "General information" page 46.
- Zero point calibration see section 8.3 "Zero point (1-point) calibration", page 48.
- 2-point calibration see section 8.4 "2-point calibration", page 49.
- 3-point calibration see section 8.5 "3-point calibration", page 51.

## 8.7 ISFET pH combination electrodes

ISFET pH combination electrodes are calibrated similarly to "normal" pH measurement chains.

- General information on calibration See "General information" page 46.
- Zero point calibration see section 8.3 "Zero point (1-point) calibration", page 48.
- 2-point calibration see section 8.4 "2-point calibration", page 49.
- 3-point calibration see section 8.5 "3-point calibration", page 51.

## 9.1 Notes

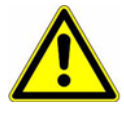

During calibration, relays and analog output signals adopt their configured states!

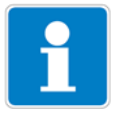

#### When is calibration required?

- At regular intervals (depending on the sample medium and requirements).
- If negative values appear in the top display.
- If the top display indicates "Underrange / Overrange".

Every successfully completed calibration is documented in the calibration logbook, see section 12 "Calibration logbook", page 79.

## 9.2 General information

The electrical properties of all sensors vary slightly from instance to instance and also change during operation (due to deposits or wear, etc.). This changes the output signal of the sensor.

### 9.2.1 Requirements

- The instrument must be supplied with voltage, see section 5 "Installation", page 15 ff.
- A redox sensor must be connected to the transmitter.

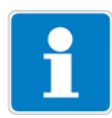

For a configuration example see section 7.2.1 "Measuring the pH value with pH combination electrode", page 41.

A redox sensor can be

- connected directly to the main input or
- connected to the "Analog input (universal)" optional board via a 2-wire transmitter.

A temperature compensation is **not** performed during the measurement of the redox potential!

- "REDOX" must be configured as sensor in the basic setting.
- The instrument is in Measurement mode.

### 9.2.2 Ways to start the calibration

Select the input to which the pH sensor is connected.

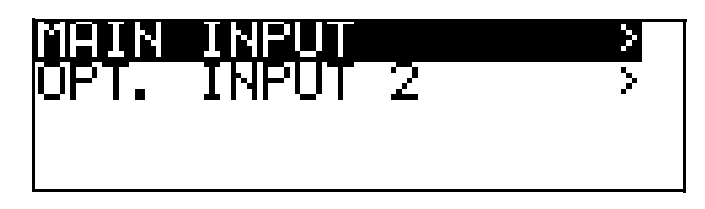

#### If Calibration level is not released

 Press the end key for longer than 3 seconds / ADMINISTR. LEVEL / PASSWORD / CALIBR. LEVEL / MAIN INPUT or OPTION INPUT.

#### If Calibration level is released

- Press the Rew and V keys simultaneously / MAIN INPUT or OPTION INPUT.

#### If Calibration level is released

- Press the product key for longer than 3 seconds / CALIBR. LEVEL / MAIN INPUT or OPTION INPUT.

### 9.2.3 Calibration options

The instrument offers two calibrating options for adjusting it to the redox measurement chain.

- One-point calibration If "mV" was configured as UNIT.
- One-point calibration
  - If "mV" or "CUST. SPECS." was configured as UNIT.

#### **One-point offset calibration**

The zero point of the pH combination electrode is calibrated, see section 8.3 "Zero point (1-point) calibration", page 48.

Recommended only for special applications, such as ultra-pure water.

#### **Two-point calibration**

The zero point and slope of the combination electrode are calibrated, see section 8.4 "2-point calibration", page 49.

This is the recommended calibration for most sensors.

## 9.3 Zero-point calibration (one-point offset calibration)

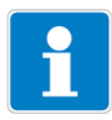

Zero point calibration is only available if the unit is configured as "mV"!

- \* Make preparations, see section 9.2 "General information", page 55.
- \* Start calibration, see section 9.2.2 "Ways to start the calibration", page 56.
- \* Select zero point calibration.

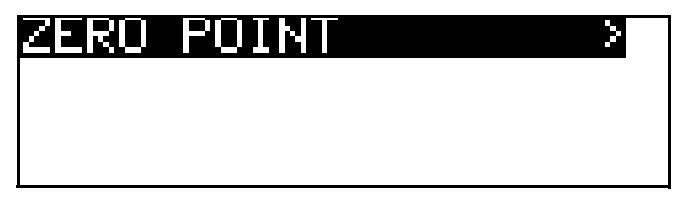

- Immerse the combination electrode in a test solution with a known redox potential.
- \* Start the zero point calibration with the PGM key.

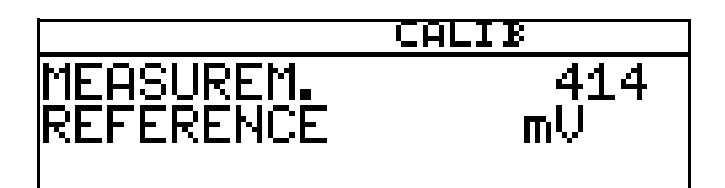

Wait until the display value has stabilized; then press M to continue.

★ Set the displayed value to the test solution value with the ▼ or ▲ keys; then press <sup>PGM</sup> to continue.

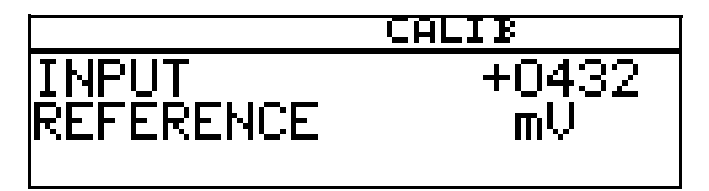

The zero point determined by the instrument is displayed.

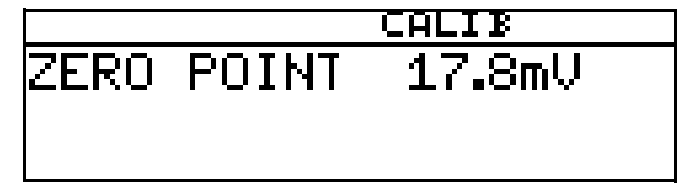

★ Use the rem key to accept the value or the Ext key to reject it.

The instrument returns to measuring mode.

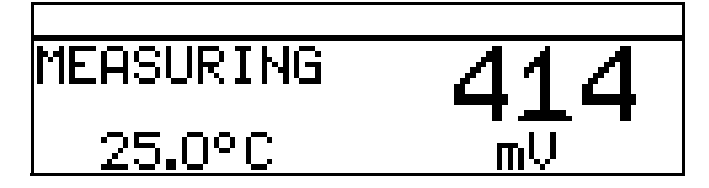

#### **Calibration is complete**

After rinsing, the combination electrode can again be used to take measurements.

## 9.4 2-point calibration

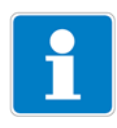

This procedure can be used to scale the absolute input signal (mV) to a displayed relative value (%). That greatly simplifies the evaluation of the measured value (good / bad).

Two-point calibration is only available if the unit is configured as "%" or "Cust. specs."!

- \* Make preparations, see section 9.2 "General information", page 55.
- \* Start calibration, see section 9.2.2 "Ways to start the calibration", page 56.
- **\*** Select 2-point calibration.

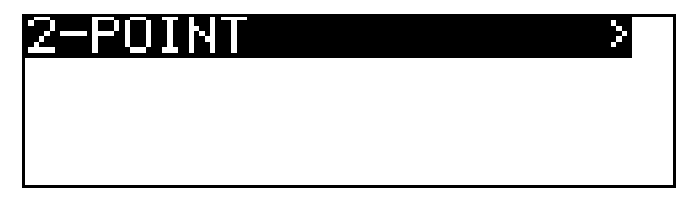

- Immerse the combination electrode in a solution with a known "good" redox potential.
- \* Start the 2-point calibration with the RM key. Wait until the display value has stabilized; then press RM to continue.

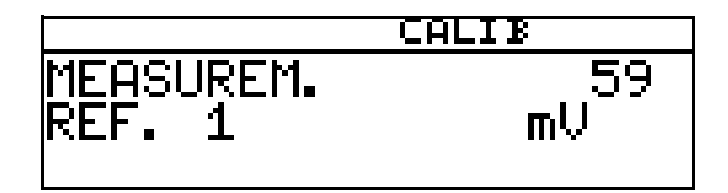

★ Set the displayed value to the relative "good" value (in this example 20%) with the ▼ and ▲ keys; then press ™ to continue.

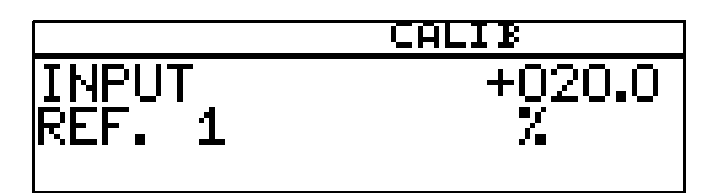

- \* Rinse and dry the redox combination electrode.
- ★ Immerse the combination electrode in a solution with a known "bad" redox potential. Wait until the display value has stabilized; then press red to continue.

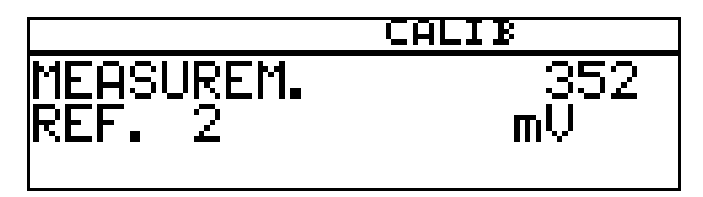

★ Set the displayed value to the relative "bad" value (in this example 80%) with the ▼ and ▲ keys; then press ™ to continue.

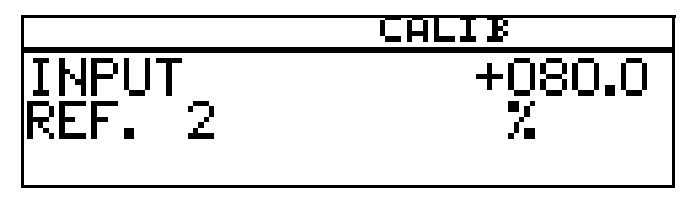

\* The zero point and slope determined by the instrument are displayed.

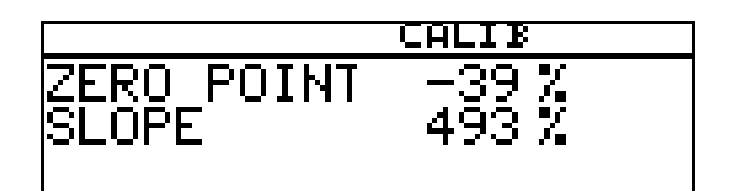

★ Use the <sup>PGM</sup> key to accept the calibrated values or reject them with the <sup>EXT</sup> key.

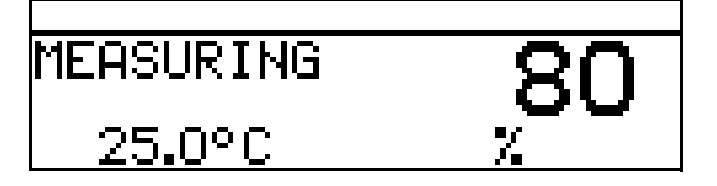

The instrument returns to measuring mode.

#### **Calibration is complete**

After rinsing, the combination electrode can again be used to take measurements.

# 10 Calibrating an ammonia measuring cell

## 10.1 Notes

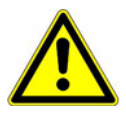

During calibration, relays and analog output signals adopt their configured states!

i

When is calibration required?

- At regular intervals (depending on the sample medium and requirements).
- If negative values appear in the top display.
- If the top display indicates "Underrange / Overrange".

Every successfully completed calibration is documented in the calibration logbook, see section 12 "Calibration logbook", page 79.

## 10.2 General information

The electrical properties of all sensors vary slightly from instance to instance and also change during operation (due to deposits or wear, etc.). This changes the output signal of the sensor.

The transmitter uses a typical, concentration-dependent characteristic to measure ammonia with "normal" accuracy requirements. The individual properties of the sensor are taken into account here by offsetting the zero point. This considerably reduces the effort required for calibration.

The transmitter software is specially adapted for coolant monitoring.

### **10.2.1 Requirements**

- The instrument must be supplied with voltage, see section 5 "Installation", page 15 ff.
- An ammonia sensor must be connected to the transmitter.

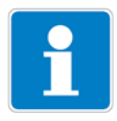

For a configuration example see section 7.2.1 "Measuring the pH value with pH combination electrode", page 41.

An ammonia sensor can be

- connected directly to the main input or
- connected to the "Analog input (universal)" optional board via a 2-wire transmitter.
- "AMMONIA" must be configured as sensor in the basic setting.

## 10.2.2 Ways to start the calibration

Select the input to which the sensor is connected.

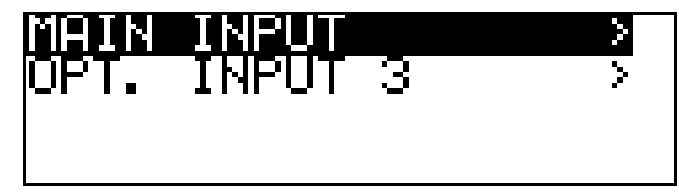

#### If Calibration level is not released

- Press the Rev for longer than 3 seconds / ADMINISTR. LEVEL / PASSWORD / CALIBR. LEVEL / OPTIONAL INPUT.

#### If Calibration level is released

- Press the M and V keys simultaneously / OPTION INPUT.

#### If Calibration level is released

- Press the Rev for longer than 3 seconds / CALIBR. LEVEL / OPTION INPUT.

## 10.3 Zero point (1-point) calibration

- The transmitter is in "Measuring mode".

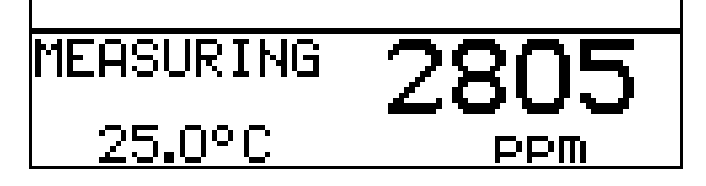

- **\*** Immerse the combination electrode in a solution **without ammonia**.
- \* Make preparations, See "Requirements" page 60.
- \* Start calibration, See "Ways to start the calibration" page 61.

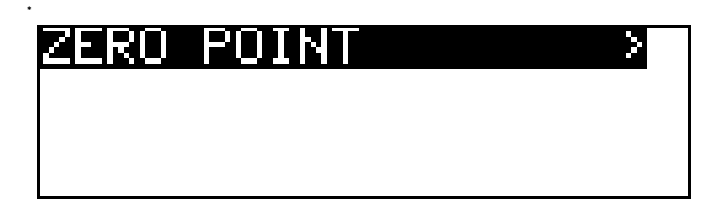

\* Start the zero point calibration with the Merikey.

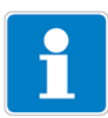

Now the source of temperature acquisition can be selected (manually, or using the temperature input of the basic board, or the temperature input via the optional board). This source will be active for the duration of the calibration.

An example follows: Manual temperature entry:

# 10 Calibrating an ammonia measuring cell

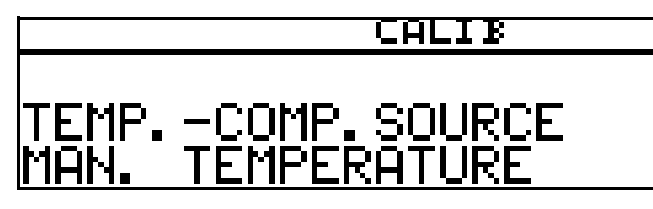

★ With manual temperature entry, use the ▼ and ▲ keys to set the solution temperature and confirm your entry with the ∞ key.

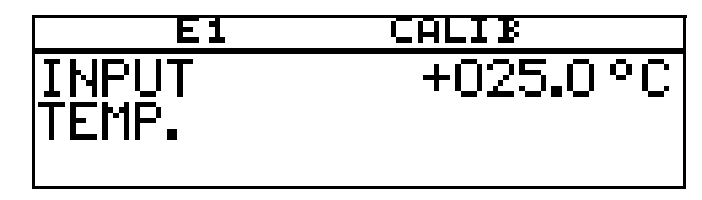

\* Wait until the display value has stabilized; then press Imm to continue

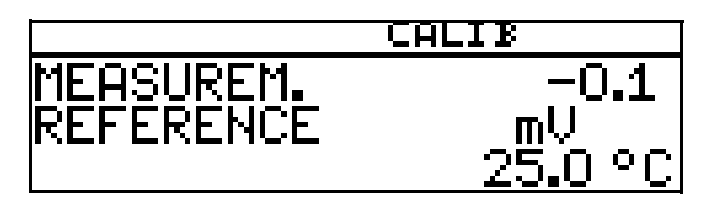

\* Wait until the display value has stabilized; then press Find to continue.

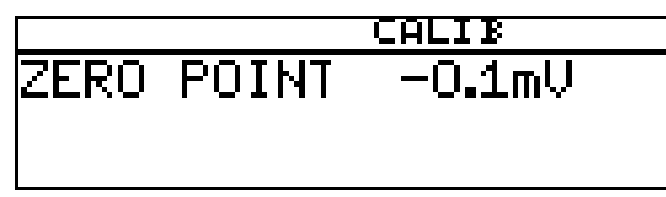

★ Use the read key to accept the calibration result or the read key to reject it.

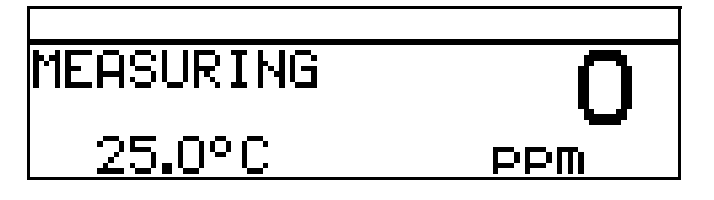

The instrument returns to measuring mode.

#### **Calibration is complete**

After rinsing, the sensor can again be used to take measurements.

## **11.1 General information**

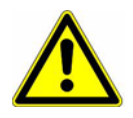

During calibration, relays and analog output signals adopt their configured states!

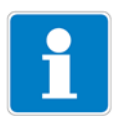

Sensors with a standard signal output can only be connected to an "Analog input (universal)" optional board!

The sensors connected to the instrument should be cleaned and the instrument itself calibrated, at regular intervals (subject to the sample medium).

Every successfully completed calibration is documented in the calibration logbook, See section 12 "Calibration logbook", page 79.

### 11.1.1 Operating modes

The operating mode selection depends on which sensor (transmitter) is connected.

#### Linear operating mode

For example sensor for free chlorine, redox, pressure, liquid level or humidity

#### pH operating mode

For example pH sensor

#### Conductivity operating mode

For example sensor for conductivity, concentration

#### Customer specs.

For sensors with non-linear characteristics. Up to xx interpolation points can be defined in an instrument table. This allows for an excellent approximation of a non-linear characteristic.

#### Chlorine, pH and temperature-compensated

Combination of chlorine sensor and pH sensor and temperature sensor. The measured value for chlorine often depends to a great extent on the pH value of the solution.

The chlorine measurement is compensated depending on the pH value in this operating mode. The pH measurement is temperature-compensated

### 11.1.2 Calibration options

| Operating mode              | Calibration options                                                    |         |             |                     |                   | Page |
|-----------------------------|------------------------------------------------------------------------|---------|-------------|---------------------|-------------------|------|
|                             | 1-point                                                                | 2-point | Limit point | Rel.<br>cell const. | Temp.<br>coeffic. |      |
| Linear                      | Х                                                                      | Х       | Х           | -                   | -                 | 65   |
| рН                          | Х                                                                      | Х       | -           | -                   | -                 | 69   |
| Conductivity                | -                                                                      | -       | -           | Х                   | Х                 | 70   |
| Concentration               | -                                                                      | -       | -           | Х                   |                   | 76   |
| Customer specs.             | Due to the table with interpolation points, no calibration is required |         |             |                     |                   |      |
| Chlorine,<br>pH-compensated | -                                                                      | -       | X           | -                   | -                 | 77   |

Different calibration options are available depending on the operating mode.

- With **one-point (offset) calibration**, the zero point of the sensor is calibrated.
- With **two-point calibration**, the zero point and slope of the sensor are calibrated. This is the recommended calibration for most sensors.
- With one-point final value calibration, the slope of the sensor is calibrated. This is the recommended calibration for chlorine sensors, for example.
- Calibration of relative cell constant With conductivity measuring cells only.
- Calibration of the temperature coefficient With conductivity measuring cells only.

### 11.1.3 Ways to start the calibration

Select the input to which the sensor is connected.

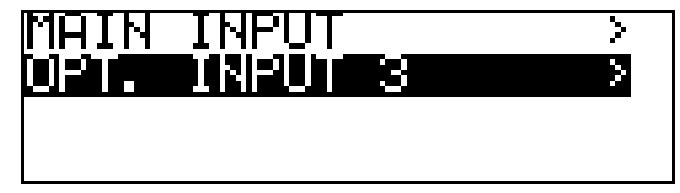

#### If Calibration level is not released

- Press the Rew key for longer than 3 seconds / ADMINISTR. LEVEL / PASSWORD / CALIBR. LEVEL / OPTIONAL INPUT.

#### If Calibration level is released

- Press the Imm and I keys simultaneously / OPTION INPUT.

#### If Calibration level is released

 Press the end key for longer than 3 seconds / CALIBR. LEVEL / OPTION INPUT.

## 11.2 Linear operating mode

## 11.2.1 1-point calibration

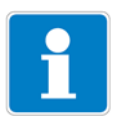

This example is based on a liquid level measurement (as a %). The input signal is provided by a pressure transmitter.

- The transmitter is in "Measuring mode".

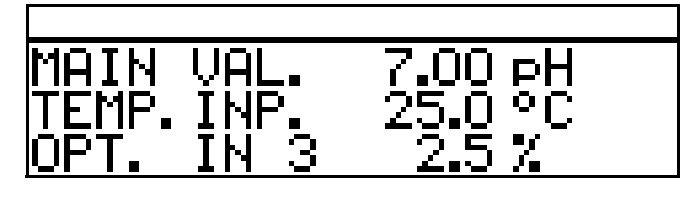

- Now bring the system to a defined state (e.g. when measuring liquid level, empty the container).
- \* Start the calibration, See "Ways to start the calibration" page 64.
- \* Select the zero point calibration with the Rew key.

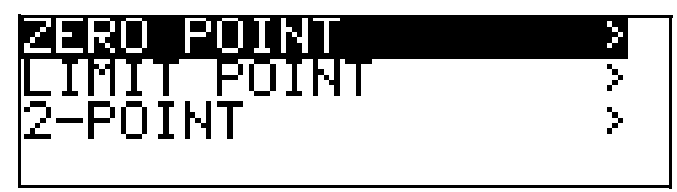

\* Wait until the display value has stabilized; then press FGM to continue.

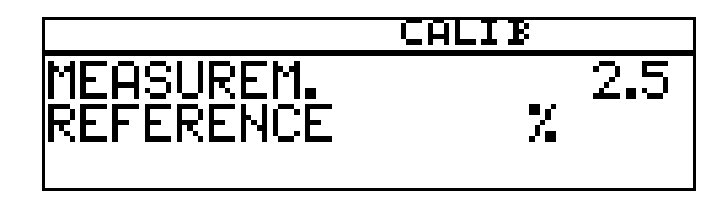

Set the displayed value to the required value (usually 0%) with the  $\blacksquare$  and  $\blacksquare$  keys; then press Point to continue.

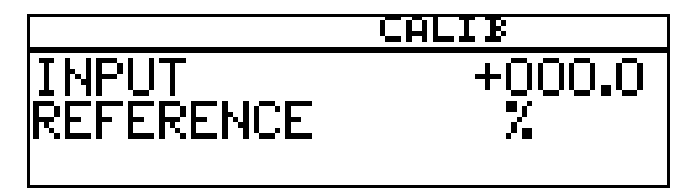

The zero point determined by the instrument is displayed.

# 11 Calibrating a sensor with a standard signal

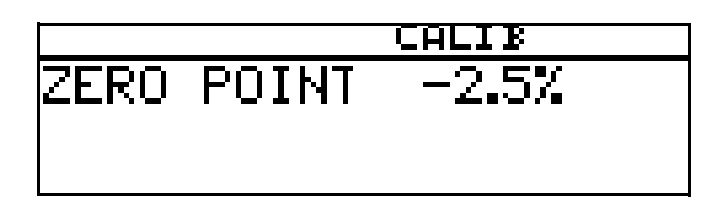

Use the red key to accept the value or the red key to reject it. The instrument returns to measuring mode.

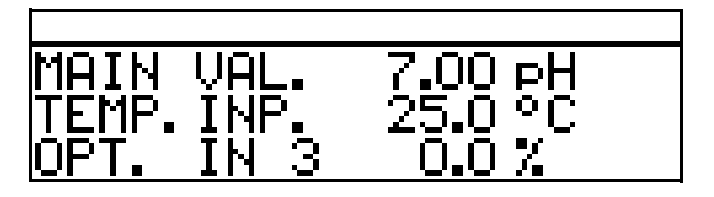

#### **Calibration is complete**

After rinsing, the sensor can again be used to take measurements.

### 11.2.2 Two-point calibration

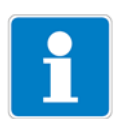

The values determined during calibration (zero point and slope) work out as follows:

 $Display = \frac{Input value}{Slope} + Zero point$ 

This example is based on a liquid level measurement. The input signal is provided by a pressure transmitter.

- The transmitter is in "Measuring mode".

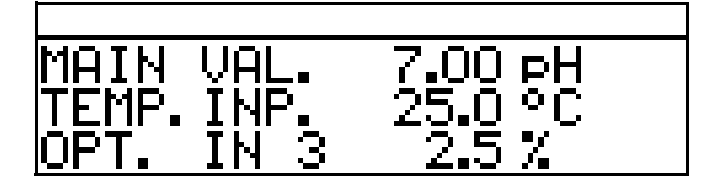

- Now bring the system to a defined state (e.g. when measuring liquid level, empty the container).
- \* Start the calibration, See "Ways to start the calibration" page 64.
- ★ Select the 2-point calibration with the <sup>Pem</sup> key.

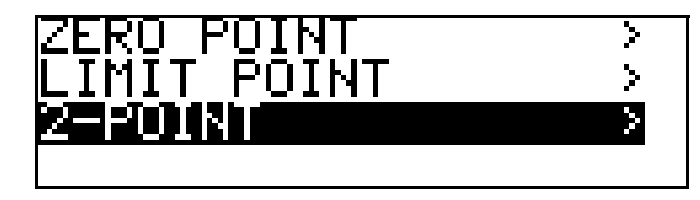

★ Wait until the display value has stabilized; then press to continue.

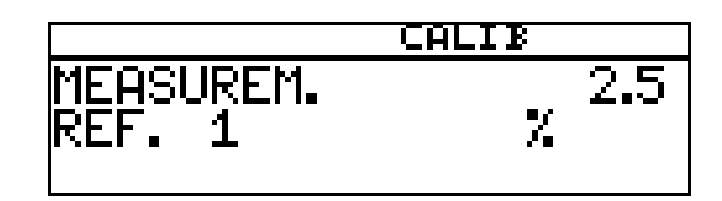

★ Set the displayed value to the required value (usually 0) with the ▼ and
 ▲ keys; then press P to continue.

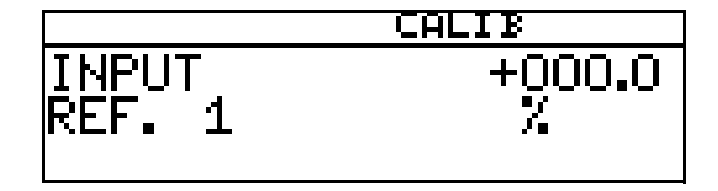

Now bring the system to a second defined state (e.g. when measuring liquid level, container full).
Wait until the diaplace shall be atabilized, then press for the second defined state.

Wait until the display value has stabilized; then press  $\fbox{\sc prod}$  to continue

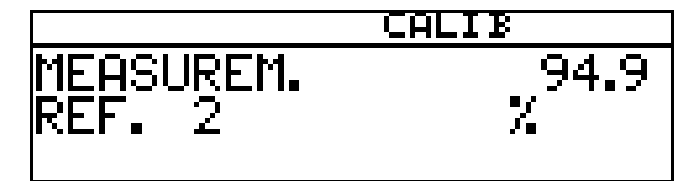

★ Set the displayed value to "Maximum" (usually 100%) with the ▼ and ▲ keys; then press ™ to continue.

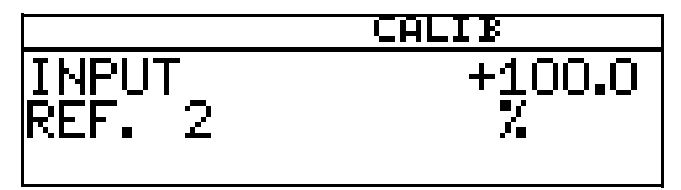

The zero point and slope determined by the instrument are displayed.

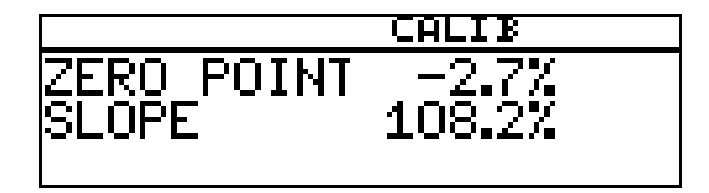

# 11 Calibrating a sensor with a standard signal

- ★ Use the Pew key to accept the calibrated values or reject them with the Ever key.
- **\*** The instrument returns to measuring mode.

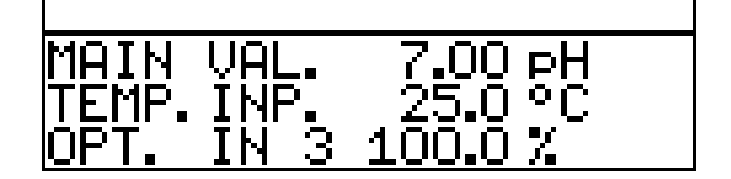

#### Calibration is complete

After rinsing, the sensor can again be used to take measurements.

### 11.2.3 Calibration end point

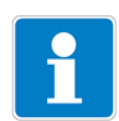

This example is based on a measurement of free chlorine. The input signal is provided by a corresponding transmitter.

The transmitter is in "Measuring mode".

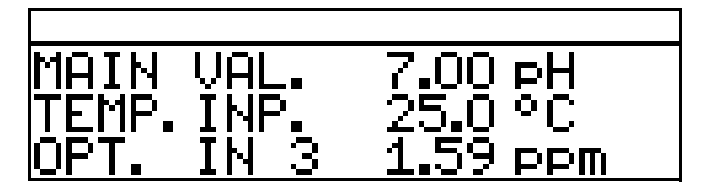

- The process must now be brought to the state that is as relevant as possible to the final value (e.g. when measuring chlorine, the required concentration).
- \* Start the calibration, See "Ways to start the calibration" page 64.
- \* Select the limit point calibration with the m key.

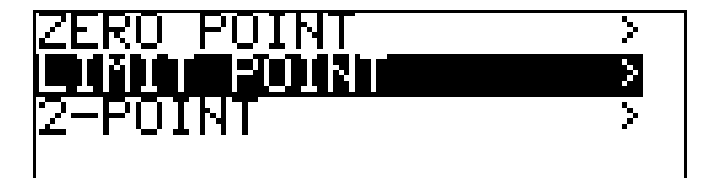

\* Wait until the display value has stabilized; then press Min to continue.

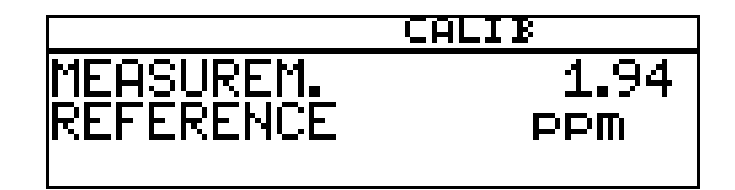

Set the displayed value to the measured reference value with the  $\blacksquare$  or  $\blacksquare$  keys; then press  $\bowtie$  to continue.

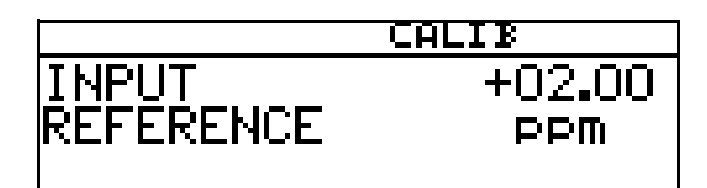

The slope determined by the instrument is displayed.

★ Use the Image key to accept the value or the Image key to reject it.

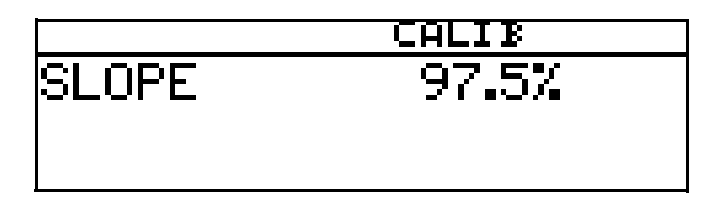

\* The instrument returns to measuring mode.

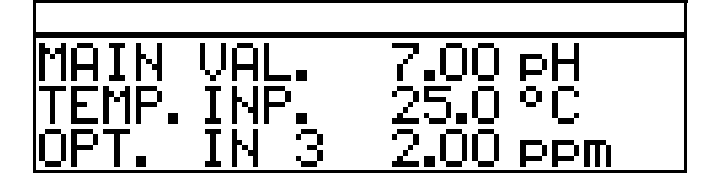

#### **Calibration is complete**

After rinsing, the sensor can again be used to take measurements.

## 11.3 pH operating mode

### 11.3.1 Zero point (1-point) calibration

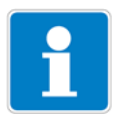

This example is based on a glass combination electrode with a connected two-wire transmitter.

The transmitter is in "Measuring mode".

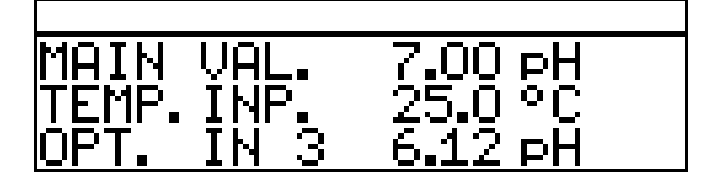

Perform calibration, See section 8.3 "Zero point (1-point) calibration", page 48.

# 11 Calibrating a sensor with a standard signal

### 11.3.2 2-point calibration

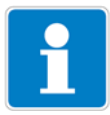

This example is based on a glass combination electrode with a connected two-wire transmitter.

The transmitter is in "Measuring mode".

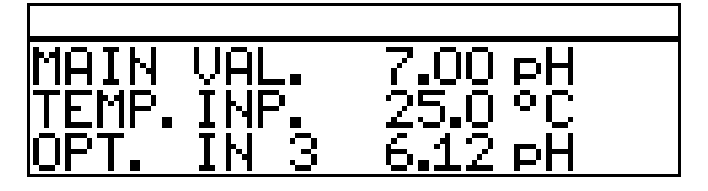

\* Perform calibration, See section 8.4 "2-point calibration", page 49.

## 11.4 Conductivity operating mode

### 11.4.1 Calibration of the relative cell constant

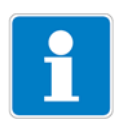

This example is based on a conductivity cell with a connected two-wire transmitter.

The transmitter is in "Measuring mode".

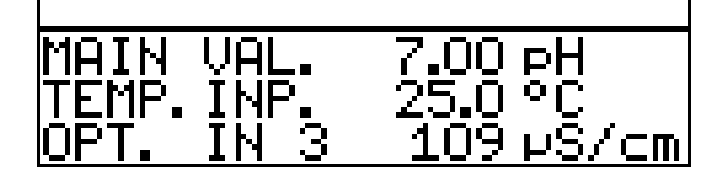

- Immerse the conductivity sensor in a reference solution with a known conductivity.
- \* Start the calibration, See "Ways to start the calibration" page 64.
- **\*** Select REL. CELL CONST.
- ★ Press the PGM key.

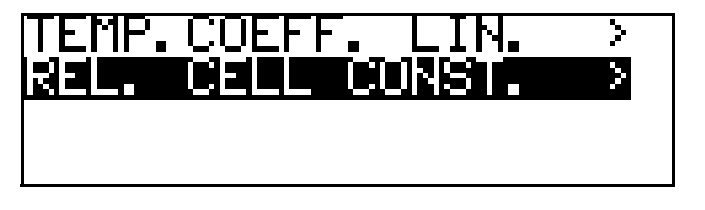

\* When the measured value is stable, press the rem key

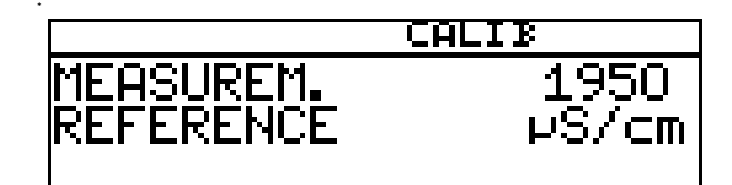

\* The measured conductivity value flashes on the display.

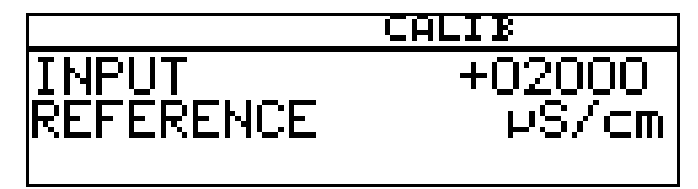

- **\*** Use the  $\mathbf{V}$  or  $\mathbf{A}$  keys to set the value to the actual conductivity.
- ★ Press the May;

the relative cell constant determined by the instrument is displayed (as a %).

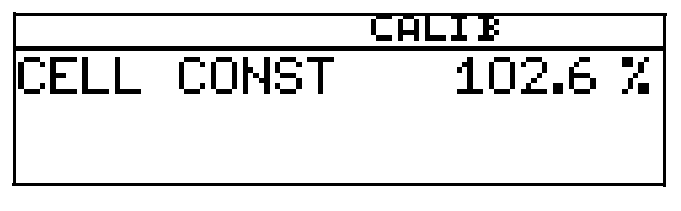

 ★ Use the Rem key to accept the temperature coefficient or the ENT key to reject it.

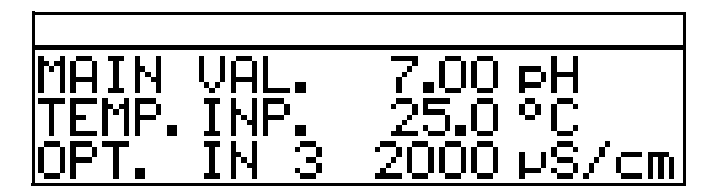

The current measurement value and the temperature are displayed.

#### **Calibration is complete**

After rinsing, the sensor can again be used to take measurements.

## **11.4.2** Calibration of the temperature coefficient

#### Linear temperature coefficient

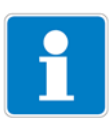

This example is based on a conductivity cell with a connected two-wire transmitter.

The transmitter is in "Measuring mode".

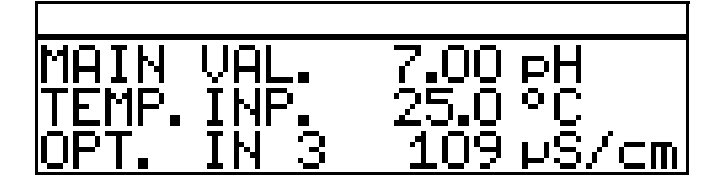

\* Immerse the conductivity sensor in the sample medium.

Start the calibration, See "Ways to start the calibration" page 64. **\*** Select "LINEAR TEMP. COEF.".

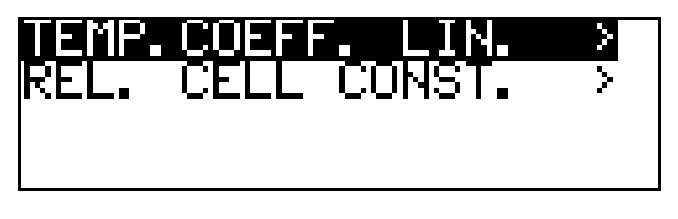

The current sensor temperature flashes in the display (1).

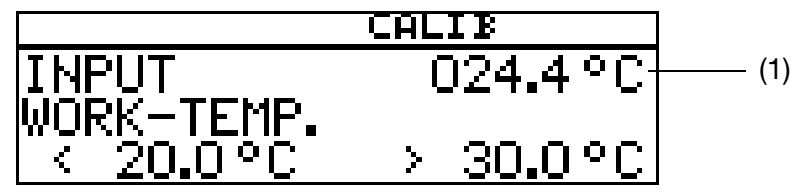

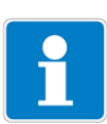

The working temperature must be at least 5°C above or below the reference temperature (25.0°C).

 Enter the required working temperature and confirm your entry. The LC display now shows the selected working temperature (flashing) (2).

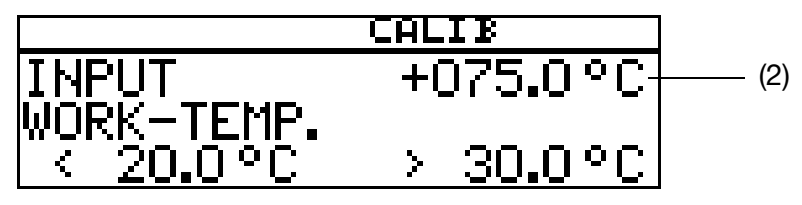
★ Press the <sup>PGM</sup> key.

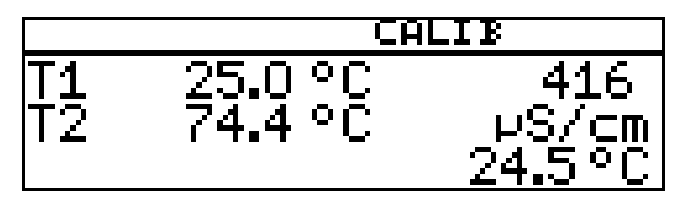

The conductivity (399  $\mu$ S/cm) at the current temperature (24.3°C) now appears on the right of the LC display.

The temperatures T1 (25°C) and T2 (70.0°C) that have yet to be triggered are shown on the left.

- ★ Press the PGM key.
- **\*** Heat the sample medium until the working temperature is reached.

During calibration, the rate of temperature change in the measurement solution must not exceed 10°C/min.

Calibration is also possible in the cooling process (with a falling temperature). It starts above the working temperature and ends below the working temperature.

As soon as the temperature of the sample medium exceeds T1 (25°C), this is hidden on the display. The uncompensated conductivity at the current temperature is displayed on the right.

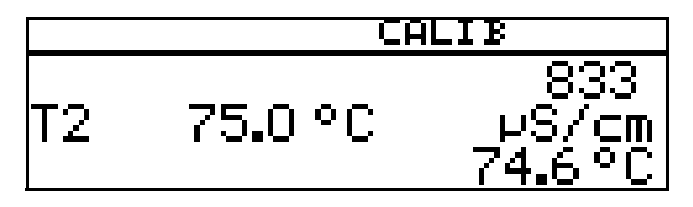

If the temperature of the medium exceeded T2 (73.0°C), the instrument determines the temperature coefficient.

The LC display now shows the determined temperature coefficient as %/K.

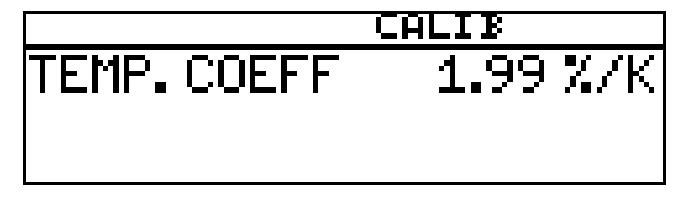

 ★ Use the PGM key to accept the temperature coefficient or the ENT key to reject it.

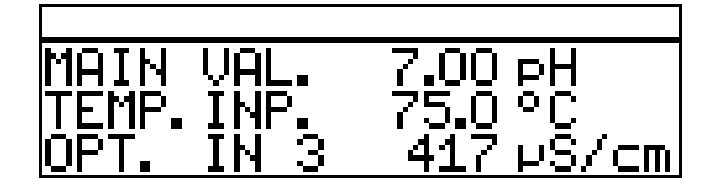

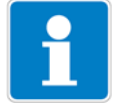

The transmitter is in "measuring mode" and displays the compensated conductivity of the solution.

#### **Calibration is complete**

After rinsing, the sensor can again be used to take measurements.

### With non-linear temperature coefficient (TEMP. COEF. CURVE)

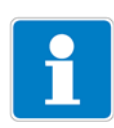

This example is based on a conductivity cell with a connected two-wire transmitter.

The non-linear temperature coefficient can **only** be calibrated with a rising temperature!

The start temperature **must be below** the configured reference temperature (usually 25°C)!

The "TEMP.COEF. CURVE" menu item is only displayed if a temperature sensor is connected and "TEMP.COEF. CURVE" is configured as the type of temperature compensation.

The transmitter is in "Measuring mode".

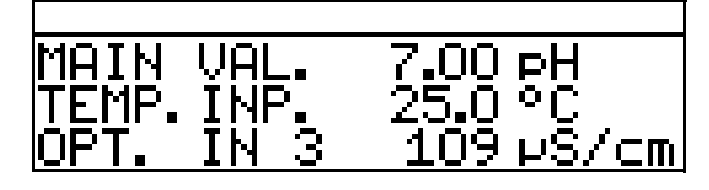

\* Immerse the conductivity sensor in the sample medium.

Start the calibration, See "Ways to start the calibration" page 64.

\* Select "TEMP. COEF. CURVE " and press the PGM key.

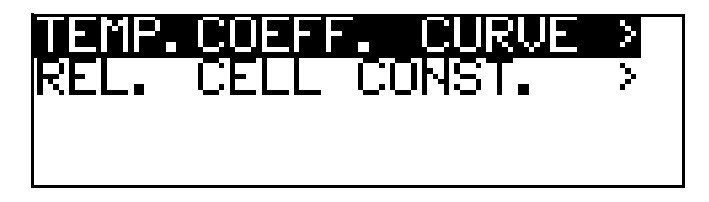

\* Enter the required start temperature (1) for the temp. coef. curve.

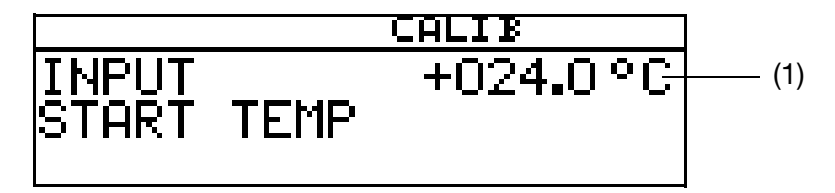

\* Enter the required end temperature (2) for the temp. coef. curve.

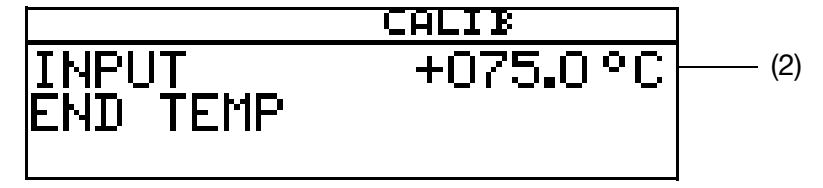

- \* Heat the sample medium continuously
  - (3) the current uncompensated conductivity
  - (4) the current temperature of the sample medium
  - (5) the first target temperature

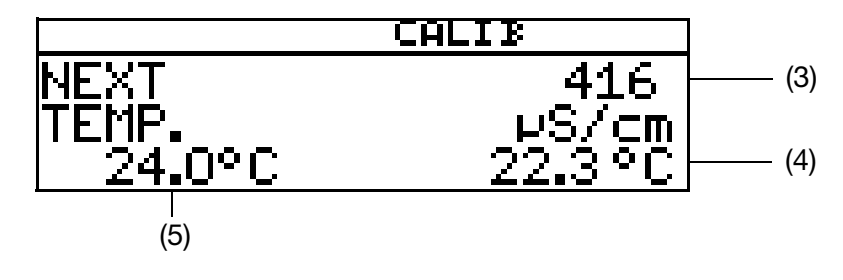

During calibration, the rate of temperature change in the measurement solution must not exceed  $10^{\circ}$ C/min.

During the calibration process, the instrument displays values for the following five temperature interpolation points.

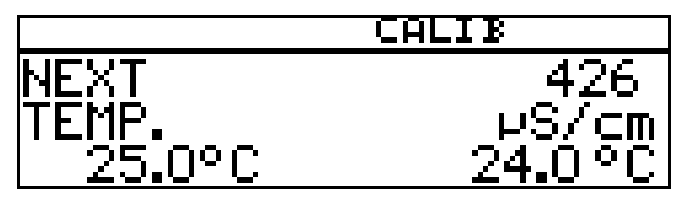

#### The end temperature has been reached

Use the  $\operatorname{Pem}$  key to accept the temperature coefficients or the  $\operatorname{Ext}$  key to reject the calibration result.

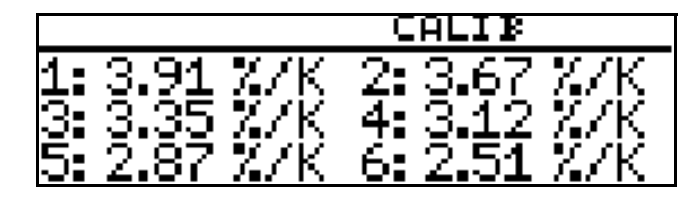

The LC display now shows the determined temperature coefficients as %/K.

★ Use the Prom key to accept the temperature coefficients or the Ext key to reject the values.

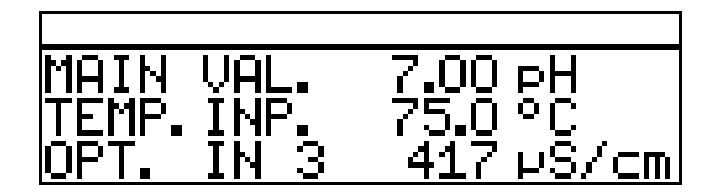

The transmitter is in "measuring mode" and displays the compensated conductivity of the solution.

### **Calibration is complete**

After rinsing, the sensor can again be used to take measurements.

## 11.5 Concentration operating mode

### 11.5.1 Calibration of the relative cell constant

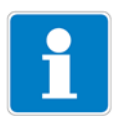

This example is based on a conductivity cell with a connected two-wire transmitter.

The conductivity of a caustic solution is converted into a concentration value [%] by the instrument.

The transmitter is in "Measuring mode".

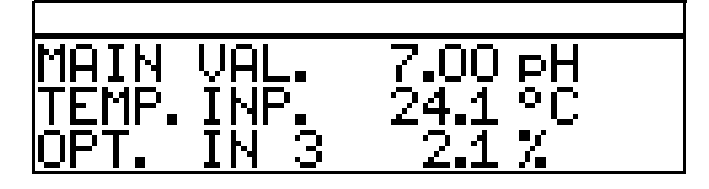

- Immerse the conductivity sensor in a sample medium with a known conductivity.
- \* Start the calibration, See "Ways to start the calibration" page 64.
- ✤ Press the Mey.

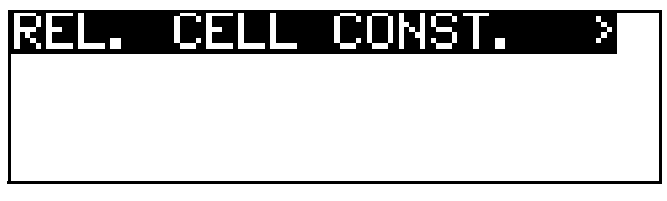

The measured conductivity value is displayed.

- \* Wait until the measurement value has stabilized.
- ✤ Press the Main key.

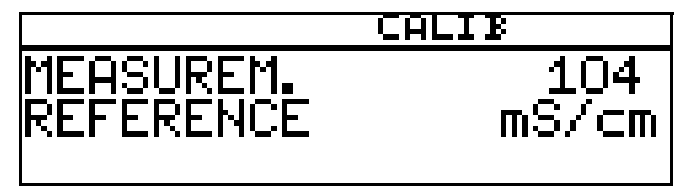

**\*** Use the  $\blacksquare$  and  $\blacksquare$  keys to set the value to the actual conductivity.

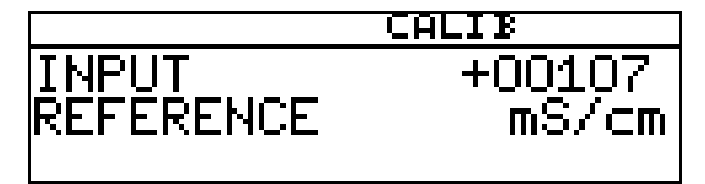

★ Press the relative cell constant determined by the instrument is displayed (as a %).

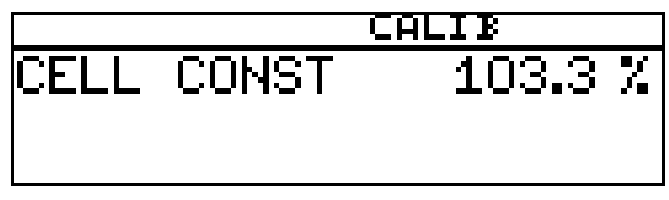

 ★ Use the PGM key to accept the relative cell constant or the EMT key to reject the values.

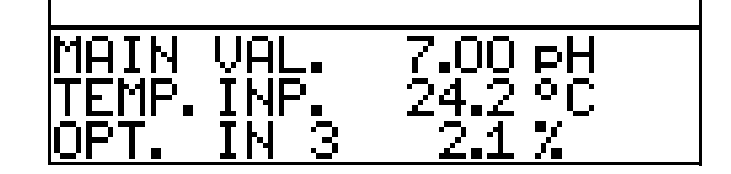

The transmitter is in "measuring mode" and displays the compensated conductivity of the solution.

### **Calibration is complete**

After rinsing, the sensor can again be used to take measurements.

## 11.6 Chlorine measurement operating mode, pHcompensated

### 11.6.1 Final value calibration

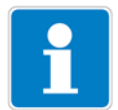

The pH signal and temperature signal are supplied via the main input, the chlorine signal (standard signal) via the optional input.

- The transmitter is in "Measuring mode".

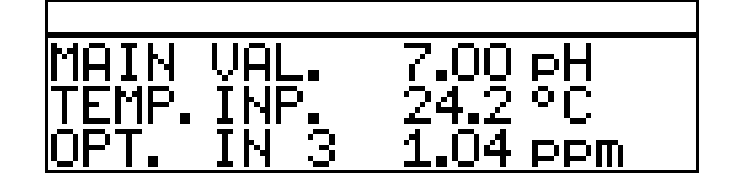

### Calibrate pH sensor

 Perform calibration, See section 8 "Calibrating a pH measurement chain", page 46.

### Calibrate chlorine sensor

- The process must now be brought to the state that is as relevant as possible to the final value (e.g. when measuring chlorine, the required concentration).
- \* Start the calibration, See "Ways to start the calibration" page 64.
- \* Select the limit point calibration with the EM key.

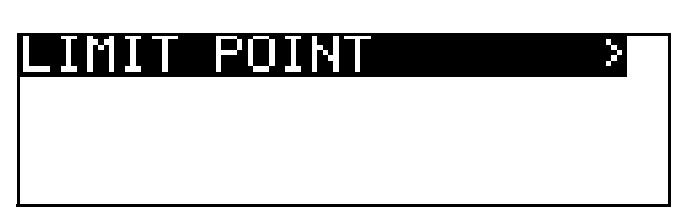

\* Wait until the display value has stabilized; then press PGM to continue.

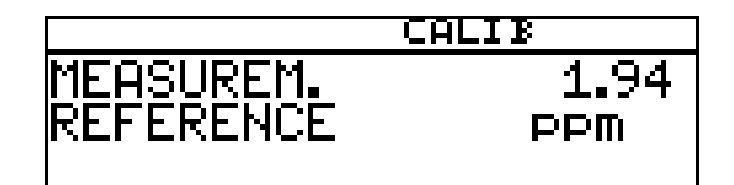

Set the displayed value to the measured reference value with the  $\blacksquare$  or  $\blacksquare$  keys; then press  $\bowtie$  to continue.

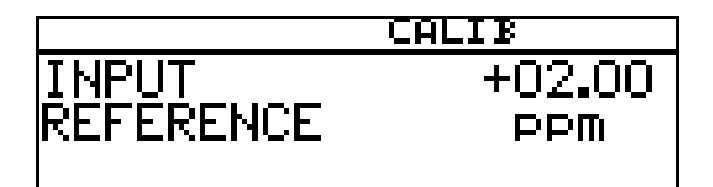

The slope determined by the instrument is displayed.

**\*** Use the rest key to accept the value or the rest key to reject it.

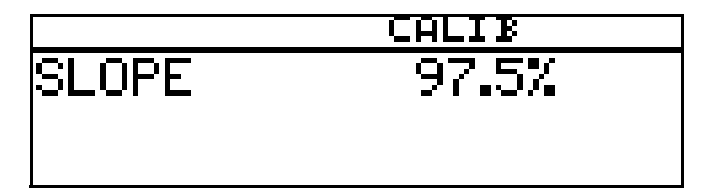

The instrument returns to measuring mode.

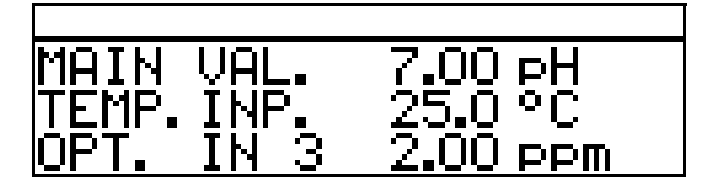

### Calibration is complete

After rinsing, the sensor can again be used to take measurements.

## 12.1 General information

The characteristic data for the last 5 successful calibration processed are documented in the calibration logbook.

### Calling up

The instrument is in Measurement mode.★ Press the <sup>Pow</sup> key for longer than 3 seconds.

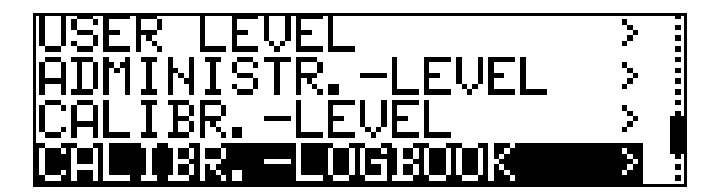

Select input

Briefly press the Mey.

| MAIN  | INPUT   | ×             |
|-------|---------|---------------|
| OPT.  | INPUT 1 | $\rightarrow$ |
| OPT.  | INPUT 2 | >             |
| IOPT. | INPUT 3 | >             |

### Most recent successful calibration

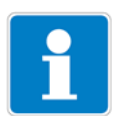

The "time stamp" in the following screen printouts (top left, for example 11-06-06 12:02) only appear if optional slot 3 is fitted with the "Datalogger with interface RS485"!

**★** Briefly press the **▼** key.

| 00000 HRS. |         | ∎ |
|------------|---------|---|
| ZERO POINT | 6.95 pH |   |
| SLOPE ACID | 100.7 % |   |
| SLOPE ALCA | 101.7 % |   |

Next most recent successful calibration

| ★ Briefly press the ▼             | key.              |   |
|-----------------------------------|-------------------|---|
| 00000 HRS.<br>ZERO POINT<br>SLOPE | 7.05 pH<br>98.4 % |   |
|                                   |                   | = |

## **12 Calibration logbook**

Next most recent successful calibration

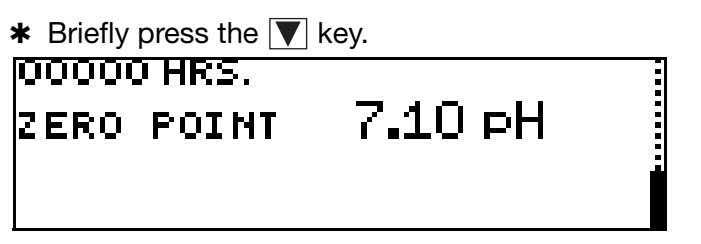

## 13.1 General information

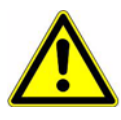

Apart from faulty installation, incorrect settings on the instrument may also affect the proper functioning of the subsequent process or lead to damage. You should therefore always provide safety equipment that is independent of the instrument and it should only be possible for qualified personnel to make settings.

## 13.2 Controller functions

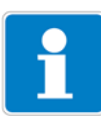

"Software" control functions are assigned to "Hardware" outputs for this instrument.

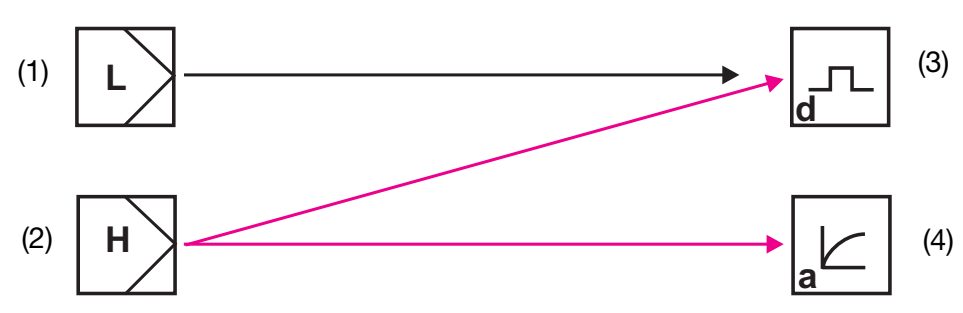

- 1 Software controller for "simple" switching functions (e.g. alarm control)
- 2 Software controller for "higher order" switching functions (e.g. PID controller)
- 3 "Switching" hardware output (e.g. relay)
- 3 "Continuous" hardware output (analog output)

### 13.2.1 Simple switching functions

Up to four switching functions can be set (limit value 1, 2, 3, 4) ADMINISTR. LEVEL / PARAMETER LEVEL / LIMIT VALUE CONTR. / LIMIT VALUE x.

### 13.2.2 Higher order switching functions (PID)

Higher order switching functions are configured at the parameter level via the parameters of "Controller 1 or 2".

ADMINISTR. LEVEL / PARAMETER LEVEL / CONTROLLER / CONTROLLER 1(2) / CONFIGURATION / CONTROLLER TYPE / e.g. PULSE LENGTHS

## **13 Controller**

### 13.2.3 Typical operator level parameters

| Binary outputs          | Explanation                        |
|-------------------------|------------------------------------|
| Signal source           |                                    |
| No signal               | No switching function desired      |
| Limit control<br>1 to 4 | "Simple" switching functions       |
| Alarm function (AF1)    | <u></u>                            |
| Alarm function (AF2)    |                                    |
| Alarm function (AF7)    |                                    |
| Alarm function (AF8)    |                                    |
| Controller 1(2)         | "Higher order" switching functions |
| Limit value             |                                    |
| Pulse width             |                                    |
| Pulse frequency         |                                    |
| Steady                  |                                    |
| Modulating              |                                    |

## 13.3 Software controllers and outputs

### Simple controller functions

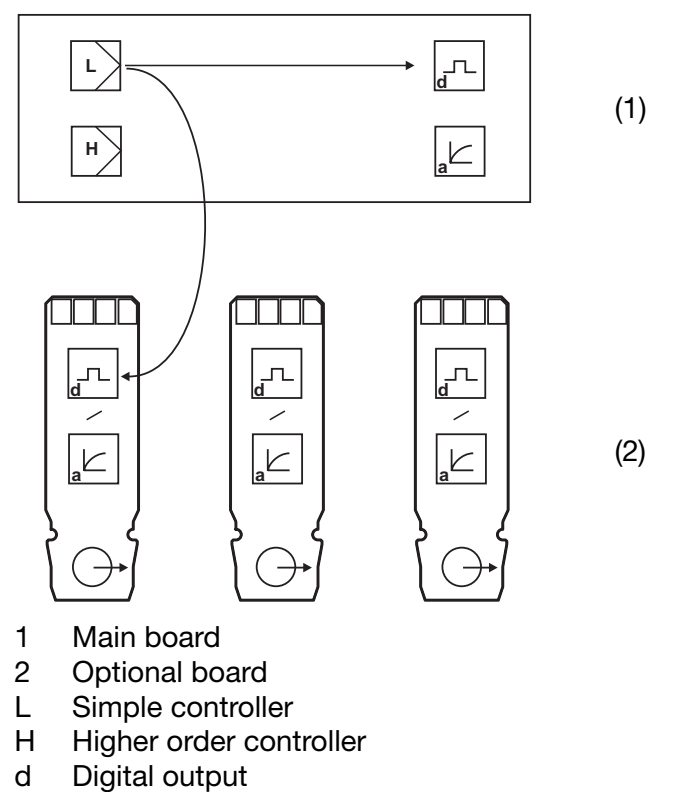

a Analog output

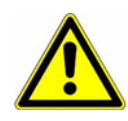

If "Simple controller functions" have been configured, only the digital outputs can be controlled!

The operator must configure which of the digital outputs will be controlled - the main board or optional board 1, 2 or 3  $\,$ 

### Higher order controller functions

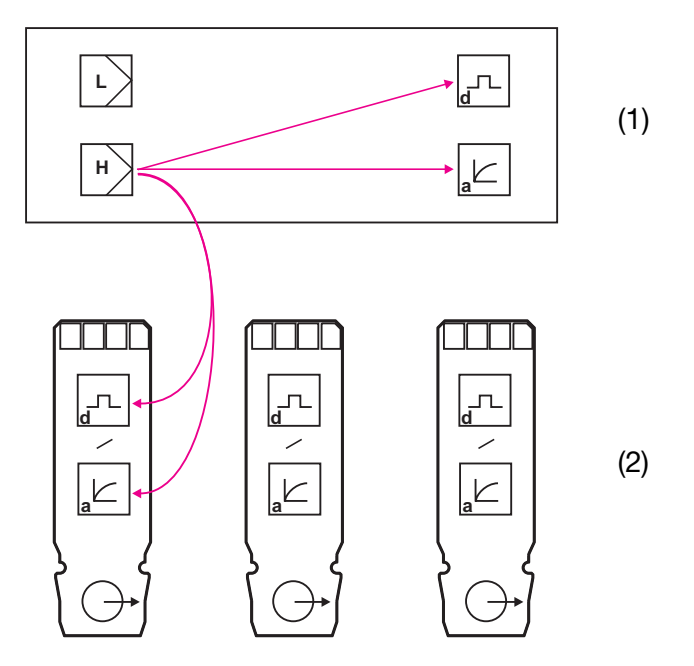

- 1 Main board
- 2 Optional board
- L Simple controller
- H Higher order controller
- d Digital output
- a Analog output

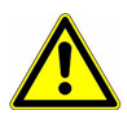

If "higher order controller functions" have been configured, both the digital outputs and the analog outputs can be controlled.

The operator must configure which of the outputs will be controlled - the main board or optional board 1, 2 or 3.

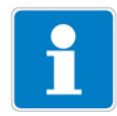

Additional explanations, See section 18.1 "Glossary", page 102.

## 13.4 Configuration of higher order controllers

### 13.4.1 Structure

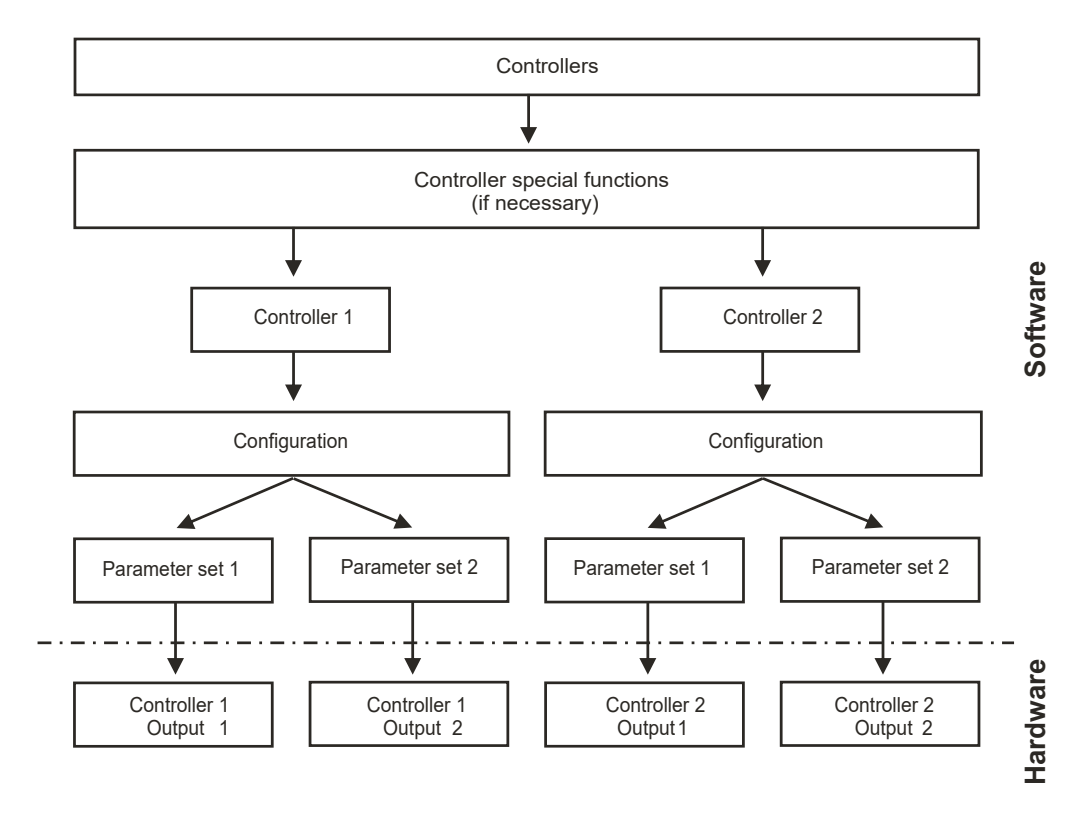

### 13.5 Parameter sets

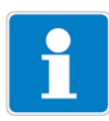

Different process steps may require different controller settings. The instrument offers the option of creating two parameter sets and then switching between them by means of a binary input.

### Defining a parameter set

ADMINISTR. LEVEL / PARAMETER LEVEL / CONTROLLER / 1(2) / PARAMETER SET 1(2) See "Controllers" page 115.

### Configuring parameter set switchover

ADMINISTR. LEVEL / PARAMETER LEVEL / BINARY INPUTS / BINARY INPUT 1(2) / PARAMET. SWITCHOVER

See "Binary inputs" page 114.

## 13.6 Sample configurations

### 13.6.1 Simple limit monitoring

### Configuration

## Limit monitoring

Limit value 1 Signal source: Switching function: Switching point : Hysteresis:

Main value Alarm function (AF8) 6.50 pH 0.50 pH

### Limit value 2

| Signal source:      | Main value           |
|---------------------|----------------------|
| Switching function: | Alarm function (AF7) |
| Switching point :   | 8.50 pH              |
| Hysteresis:         | 0.50 pH              |

### Configuration of binary output, e.g. relay)

| Binary outputs  |                    |
|-----------------|--------------------|
| Binary output 1 |                    |
| Signal source:  | Limit monitoring 1 |
| At calibration: | Standard operation |
| Error:          | Inactive           |
| HOLD mode:      | Frozen             |
| Turn-on delay:  | 0 seconds          |
| Turn-off delay: | 0 seconds          |
| Wiper time:     | 0 seconds          |
| Manual mode:    | No simulation      |

### Binary output 2

| Signal source:  | Limit monitoring 2 |
|-----------------|--------------------|
| At calibration: | Standard operation |
| Error:          | Inactive           |
| HOLD mode:      | Frozen             |
| Turn-on delay:  | 0 seconds          |
| Turn-off delay: | 0 seconds          |
| Wiper time:     | 0 seconds          |
| Manual mode:    | No simulation      |

### 13.6.2 Controller with PID behavior and pulse length output

### Configuration of software controllers

| Pulse lengths  |
|----------------|
| Main value     |
| No signal      |
| No signal      |
| No signal      |
| Min. contact   |
| Active contact |
| 0 %            |
| 0 %            |
| 0 %            |
| Off            |
|                |
| As required    |
| As required    |
| 6.50 pH        |
| As required    |
| As required    |
| As required    |
| As required    |
| As required    |
| As required    |
| As required    |
| As required    |
|                |

### Controller 2 Configuration

| -                                         |                |
|-------------------------------------------|----------------|
| Controller type:                          | Pulse lengths  |
| Controller actual value <sup>1</sup> :    | Main value     |
| Stroke retransmission <sup>1</sup> :      | No signal      |
| Additive disturbance <sup>1</sup> :       | No signal      |
| Multiplicative disturbance <sup>1</sup> : | No signal      |
| Min./max. contact:                        | Max. contact   |
| Inactive/active contact:                  | Active contact |

<sup>1</sup> This parameter only appears if "Separate controllers" has been configured in special controller functions.

| HOLD mode           | 0 %         |
|---------------------|-------------|
| HOLD output:        | 0 %         |
| Error:              | 0 %         |
| Alarm control:      | Off         |
| Parameter set 1     |             |
| Min. setpoint:      | As required |
| Max. setpoint:      | As required |
| Setpoint:           | 8.50 pH     |
| Proportional range: | As required |
| Reset time:         | As required |
| Rate time:          | As required |
| Period time:        | As required |
| Output limit:       | As required |
| Min. turn-on time:  | As required |
| Alarm tolerance:    | As required |
| Alarm delay:        | As required |
|                     |             |

### Configuration of binary output, e.g. relay)

| Binary outputs  |                       |
|-----------------|-----------------------|
| Binary output 1 |                       |
| Signal source:  | Controller 1 output 1 |
| Binary output 2 |                       |
| Signal source:  | Controller 2 output 1 |

### 14.1 Configurable parameters

Both the setup program (ACM-Soft) and the PC interface cable with USB/ TTL converter (ACM-Int) are available as options and provide a convenient way to adapt the transmitter to meet requirements:

- Setting the measuring range.
- Setting the behavior of outputs wh en the measuring range is exceeded.
- Setting the functions of switching outputs K1 to K8.
- Setting the functions of the binary inputs.
- Setting a customized characteristic
- etc.

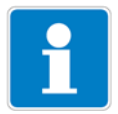

Data can only be transferred from or to the transmitter if it is supplied with voltage, See section 5 "Installation", page 15ff.

### Connection

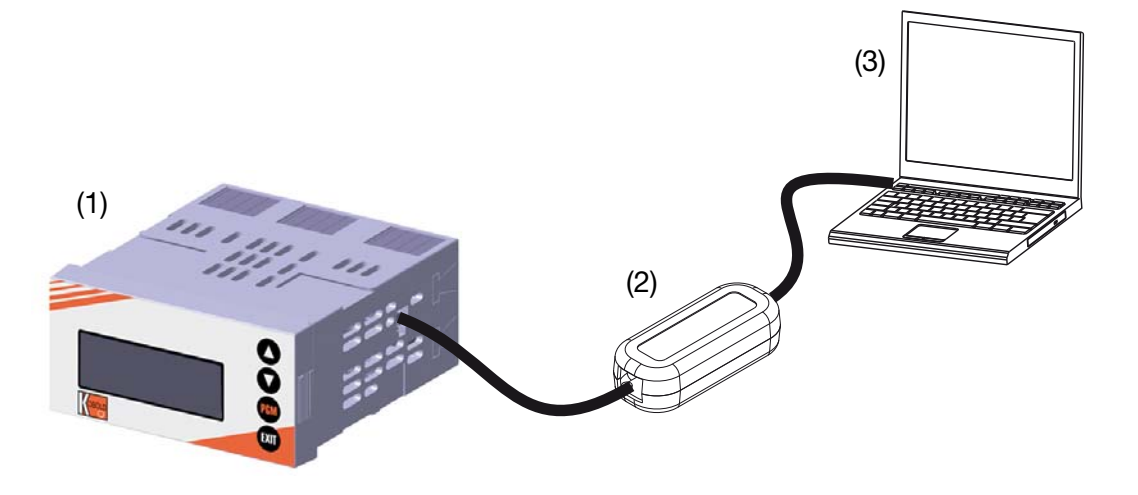

- (1) APM-1
- (2) PC interface cable with USB/TTL converter, Sales no.: ACM-Int
- (3) PC or notebook

## 14.2 Documenting the instrument configuration

- \* Start the setup program
- **\*** Establish the connection to the instrument (1).

Read the instrument configuration (2).

| (2)   (1)     Datei-Info-Kopf:   (2)     Geriferame:   (1)     Geriferame:   (1)     Geriferame:   (2)     Geriferame:   (1)     Geriferame:   (1)     Geriferame:   (2)     Geriferame:   (2)     Geriferame:   (2)     Geriferame:   (2)     Vin:   (2)     Kuzinki:   (2)     Barbeir:   (2)     Typensolizaci   (2)     Zuestrink:   (2)     Hardoware / Grundeinstellung:   (2)     Princeste Status:   (2)     Optionsetectylet:   (2)     Optionsetectylet:   (2)     Optionsetectylet:   (2)     Optionsetectylet:   (2)     Optionsetectylet:   (2)     Optionsetectylet:   (2)     Optionsetectylet:   (2)     Optionsetectylet:   (2)     Optionsetectylet:   (2)     Optionsetectylet:   (2)     Optionsetectylet:   (2)     Optionsetectylet:   (2)                                                                                                    | 1 |
|----------------------------------------------------------------------------------------------------|---|
| Image: Second Second | _ |
| Image: Standard Standard Elektrode     Contained Electrode     Contained Electrode     Co                                                                                                    | _ |
| Image: Second Stress   Image: Second Stress   Image: Second Stress <td< td=""><td></td></td<>                                                                                                    |   |
| Image: Senderd Elektrode     Image: Senderd Elektrode                                                                                                    | _ |
| Datei-Info-Kopf:     Gerätersame:   Granding     Autoria   Gerätersame:     Operation   Gerätersame:     Operation   Gerätersame:     Operation   Gerätersame:     Operation   Gerätersame:     Operation   Gerätersame:     Operation   Gerätersame:     Operation   Gerätersame:     Operation   Gerätersame:     Operation   Gerätersame:     Operation   Gerätersame:     Operation   Gerätersame:     Operation   Gerätersame:     Operation:   Gerätersame:     Operation:   Gerätersame:     Operation:   Gerätersame:     Operation:   Gerätersame:     Operation:   Gerätersame:     Operation:   Gerätersame:     Operation:   Gerätersame:     Operation:   Gerätersame:     Operation:   Gerätersame:     Operation:   Gerätersame:     Operation:   Gerätersame:     Operation:   Gerätersame:     Operation:   Gerätersame:     Operation:                                                                                                    |   |
| Datei-Info-Kopf:     Gerätename:   dTRANS02     Gerätename:   dTRANS02     Gerätename:   dTRANS02     Serätename:   dTRANS02     Serä                                                                                                    |   |
| □ □ □ □ □ □ □ □ □ □ □ □ □ □ □ □ □ □ □                                                                                                    | _ |
|                                                                                                    | ] |
| DĞ∎ Q≜ <u>≬ ∽∼ 25000 N2</u> ≣                                                                                                    |   |
|                                                                                                    |   |
| 😏 Datei Editieren Datentransfer Extras Fenster Info                                                                                                    |   |

## 14 Setup program

## 14.3 Special features for "Datalogger"

- \* Start the setup program
- \* Establish the connection to the instrument (1).
- **\*** Read the instrument configuration (2).

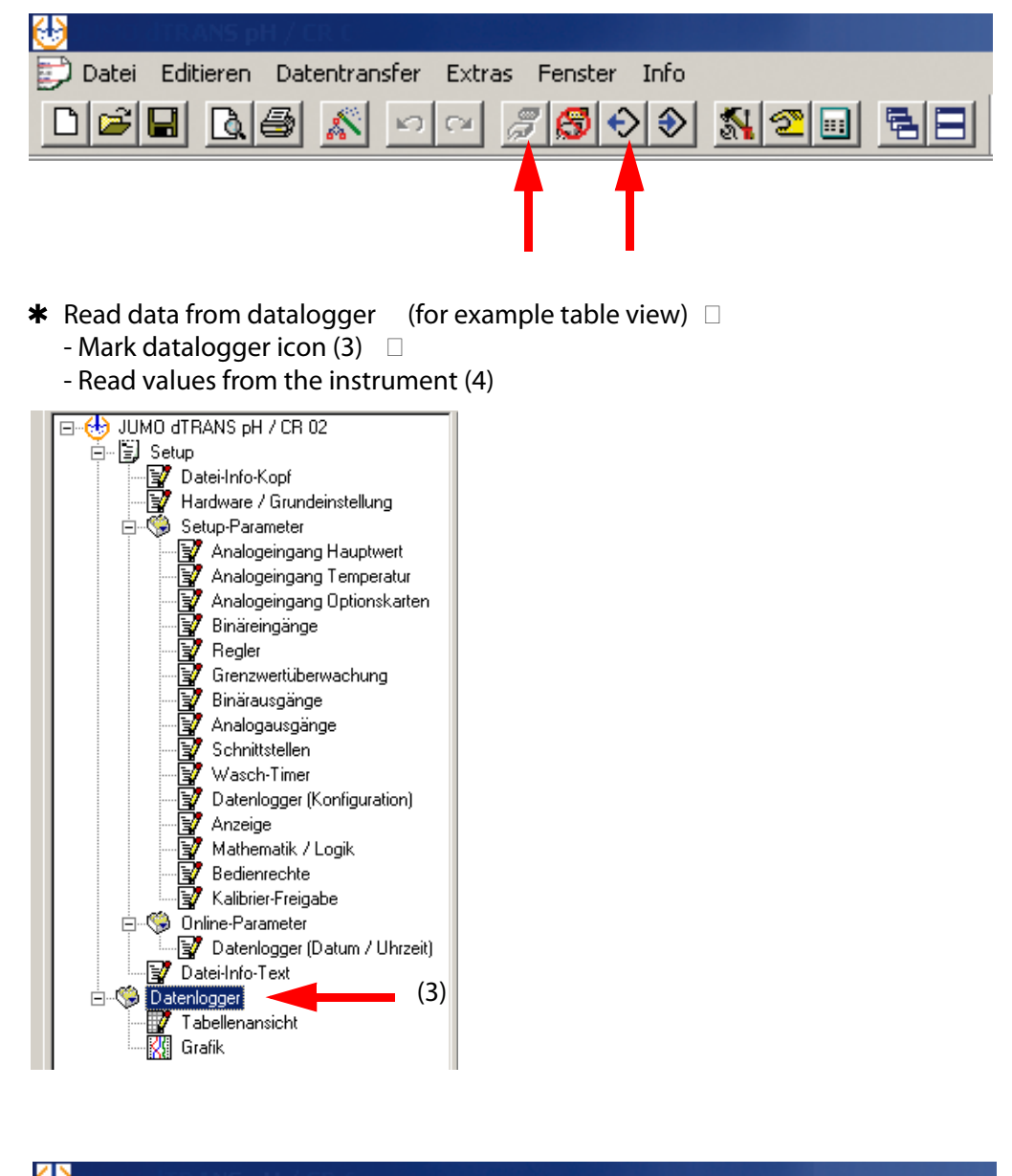

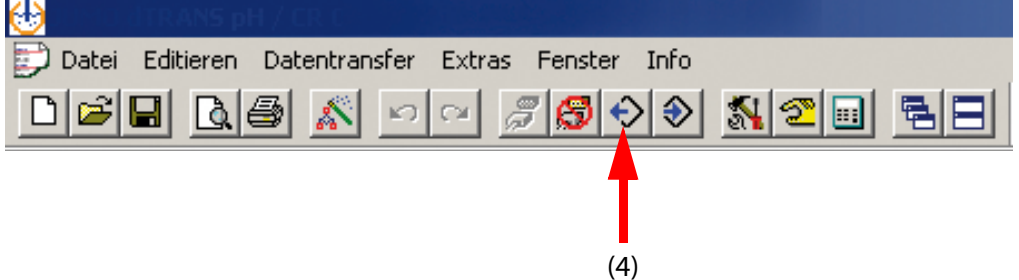

| Auswahl der zu übertragenden Daten            | × |
|-----------------------------------------------|---|
| Zu übertragende Daten                         |   |
| Setup-Daten                                   |   |
| ☑ Datenlogger                                 |   |
|                                               |   |
|                                               |   |
|                                               |   |
|                                               |   |
|                                               |   |
|                                               |   |
|                                               |   |
| Alles auswählen Auswahl aufheben OK Abbrecher |   |

\* Export data (for processing in an external program).

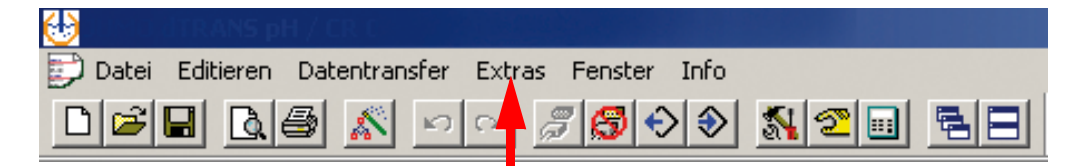

|    | Gerätekennung: yyyyyyyyyyyyyyyyyyyyy |          |              |           |                    |           |              |           |              |           |                |                |                |                |
|----|--------------------------------------|----------|--------------|-----------|--------------------|-----------|--------------|-----------|--------------|-----------|----------------|----------------|----------------|----------------|
|    | Datum                                | Zeit     | Analogwert 1 | Einheit 1 | Analogwert 2       | Einheit 2 | Analogwert 3 | Einheit 3 | Analogwert 4 | Einheit 4 | Binärausgang 1 | Binärausgang 2 | Binärausgang 3 | Binärausgang 4 |
| 1  | 07.06.2011                           | 14:32:01 | 7.021104     | pН        | 25                 | °C        | 0            | %         | 0            | %         | 0              | 0              | 0              | 0              |
| 2  | 07.06.2011                           | 14:31:01 | 7.020878     | pН        | 25                 | °C        | 0            | %         | 0            | %         | 0              | 0              | 0              | 0              |
| 3  | 07.06.2011                           | 14:30:01 | 7.021447     | pН        | 25                 | °C        | 0            | %         | 0            | %         | 0              | 0              | 0              | 0              |
| 4  | 07.06.2011                           | 14:29:01 | 7.020861     | pН        | 25                 | °C        | 0            | %         | 0            | %         | 0              | 0              | 0              | 0              |
| 5  | 07.06.2011                           | 14:28:01 | 7.020949     | pН        | 25                 | °C        | 0            | %         | 0            | %         | 0              | 0              | 0              | 0              |
| 6  | 07.06.2011                           | 14:27:01 | 7.020753     | pН        | 25                 | °C        | 0            | %         | 0            | %         | 0              | 0              | 0              | 0              |
| 7  | 07.06.2011                           | 14:26:01 | 7.020559     | pН        | 25                 | °C        | 0            | %         | 0            | %         | 0              | 0              | 0              | 0              |
| 8  | 07.06.2011                           | 14:25:01 | 7.020248     | pН        | 25                 | °C        | 0            | %         | 0            | %         | 0              | 0              | 0              | 0              |
| 9  | 07.06.2011                           | 14:24:01 | 7.020679     | pН        | 25                 | °C        | 0            | %         | 0            | %         | 0              | 0              | 0              | 0              |
| 10 | 07.06.2011                           | 14:23:01 | 7.020659     | pН        | 25                 | °C        | 0            | %         | 0            | %         | 0              | 0              | 0              | 0              |
| 11 | 07.06.2011                           | 14:22:01 | 7.020184     | nH        | 25                 | •r        | i n          | ×1        | 0            | %         | 0              | 0              | 0              | 0              |
| 12 | 07.06.2011                           | 14:21:01 | 7.020 Daten  | logger    | ' Speichern        |           |              | ×         | 0            | %         | 0              | 0              | 0              | 0              |
| 13 | 07.06.2011                           | 14:20:01 | 7.020        |           |                    |           |              |           | 0            | %         | 0              | 0              | 0              | 0              |
| 14 | 07.06.2011                           | 14:19:01 | 7.020        |           |                    |           |              |           | 0            | %         | 0              | 0              | 0              | 0              |
| 15 | 07.06.2011                           | 14:18:01 | 7.020 Bitt   | e Gebe    | n Sie ein Trennzei | chen ei   | n:           |           | 0            | %         | 0              | 0              | 0              | 0              |
| 16 | 07.06.2011                           | 14:17:01 | 7.019        |           |                    |           |              |           | 0            | %         | 0              | 0              | 0              | 0              |
| 17 | 07.06.2011                           | 14:16:01 | 7.020 1      | Fabulati  | or                 | •         |              |           | 0            | %         | 0              | 0              | 0              | 0              |
| 18 | 07.06.2011                           | 14:15:01 | 7.020 E      | enutze    | rdefiniert         | _         | ,            |           | 0            | %         | 0              | 0              | 0              | 0              |
| 19 | 07.06.2011                           | 14:14:01 | 7.020        | emikola   |                    |           |              |           | 0            | %         | 0              | 0              | 0              | 0              |
| 20 | 07.06.2011                           | 14:13:01 | 7.020        | abulato   | or                 |           |              |           | 0            | %         | 0              | 0              | 0              | 0              |
| 21 | 07.06.2011                           | 14:12:01 | 7.019        |           |                    |           |              | _         | 0            | %         | 0              | 0              | 0              | 0              |
| 22 | 07.06.2011                           | 14:11:01 | 7.019        |           | Castabana          |           | 1 California | 1         | 0            | %         | 0              | 0              | 0              | 0              |
| 23 | 07.06.2011                           | 14:10:01 | 7.019        |           | Speichern          | uncer     | Schliessen   |           | 0            | %         | 0              | 0              | 0              | 0              |
| 24 | 07.06.2011                           | 14:09:01 | 7.021        |           |                    |           |              |           | 0            | %         | 0              | 0              | 0              | 0              |
| 25 | 07.06.2011                           | 14:08:01 | 7.02600      | рп        | 2.0                |           |              |           | 0            | %         | 0              | 0              | 0              | 0              |
| 26 | 07.06.2011                           | 14.07.01 | 7.020673     | ъH        | 25                 | PC        | 0            | 96        | 0            | 96        | Î O            | 0              | 0              | 0              |

# 15 Eliminating errors and faults

| Problem                                               | Possible cause                                                  | Action                                                 |
|-------------------------------------------------------|-----------------------------------------------------------------|--------------------------------------------------------|
| No measurement display<br>or<br>current output        | There is no supply voltage                                      | Check the power supply                                 |
| Measurement display<br>0000 or<br>current output 4 mA | Sensor not immersed in<br>medium;<br>level in container too low | Top up the container                                   |
|                                                       | Flow-through fitting is blocked                                 | Clean the flow-through fitting                         |
|                                                       | Sensor faulty                                                   | Replace the sensor                                     |
| Incorrect or                                          | Sensor faulty                                                   | Replace the sensor                                     |
| fluctuating<br>measurement display                    | Sensor positioning incorrect                                    | Choose another installation location                   |
|                                                       | Air bubbles                                                     | Optimize assembly                                      |
| HAUPTWERTEINGANG:<br>OVERRANGE                        | Measurement overrange                                           |                                                        |
| HAUPTWERTEINGANG:<br>UNDERRANGE                       | Measurement underrange                                          | Choose a suitable measuring                            |
| ALARH<br>MESSUNG 8888<br>25.7°C PH                    | Main input:<br>Measurement range "out of range"                 | range                                                  |
| HAUPTEINGANG:<br>KOMPENSATBEREICH                     | Compensation range has been<br>left                             |                                                        |
| TEMPERATURE INGANG:<br>OVERRANGE                      | Measurement overrange                                           |                                                        |
| TEMPERATURE INGANG:<br>UNDERRANGE                     | Measurement underrange                                          | Choose a suitable measuring range                      |
| ALARH<br>MESSUNG 8888<br>8888 °C PH                   | Temperature input:<br>Measurement range "out of range"          |                                                        |
| OPTIONSEINGANG 1:<br>KOMPENSATBEREICH                 | Compensation range has been<br>left                             | Choose a suitable measuring                            |
| OPTIONSEINGANG 1:<br>OUT OF RANGE                     | Temperature input:<br>Measurement range "out of range"          | range                                                  |
| GLASELEKIMPEDANZ<br>ZU HOCH                           | Coating                                                         | Clean (glass) electrode.<br>Replace (glass) electrode. |

# 15 Eliminating errors and faults

| GLASELEKIMPEDANZ<br>ZU NIEDRIG             | Membrane glass damaged                              | Replace (glass) electrode.                                 |
|--------------------------------------------|-----------------------------------------------------|------------------------------------------------------------|
| BEZUGSELIMPEDANZ<br>ZU HOCH                | Coating                                             | Clean reference electrode.<br>Replace reference electrode. |
| ABHÄNGIGE PARAMETER<br>WURDEN ANGEPASST    | Configuration change                                | ОК                                                         |
| DATENLOGGER WIRD<br>GELÖSCHT               | Configuration change                                | ОК                                                         |
| EBENE GESPERRT                             | Inhibit via binary contact                          | Check configuration and unlock if necessary                |
| PARAMETER GESPERRT                         | Do not release                                      | If appropriate release in the release level                |
| PASSWORT FALSCH                            |                                                     | Test                                                       |
| TASTATUR VERRIEGELT                        | Inhibit via binary contact                          | Check configuration and unlock if necessary                |
| KONFIGURATION WURDE<br>WIEDER HERGESTELLT  | Cancel in basic setting                             | ОК                                                         |
| PROFIBUS FEHLER                            |                                                     | Check hardware                                             |
| UNZULÄSSIGE<br>HARDWARE-BESTÜCKUNG         |                                                     | Check fitting, adjust if necessary                         |
| FEHLER ECHTZEITUHR:<br>UHRZEIT NEU STELLEN | Instrument had no power supply for a very long time | Establish power supply<br>Set the datalogger time          |

## 16 Technical data

### Inputs (main board)

| Main input                | Measuring range/control                                       | Accuracy              | Effect of temperature |
|---------------------------|---------------------------------------------------------------|-----------------------|-----------------------|
|                           | range                                                         |                       |                       |
| pH value                  | -2 - 16 pH                                                    | $\leq$ 0.3% of range  | 0.2%/10°C             |
| Redox potential           | -1500 - 1500 mV                                               | $\leq$ 0.3% of range  | 0.2%/10°C             |
| NH <sub>3</sub> (ammonia) | 0 - 9999 ppm                                                  | $\leq$ 0.3% of range  | 0.2%/10°C             |
| Secondary input           |                                                               |                       |                       |
| Temperature Pt100/1000    | -50 to 250°C <sup>1</sup>                                     | $\leq$ 0.25% of range | 0.2%/10°C             |
| Temperature NTC/PTC       | 0.1 - 30 k $\Omega$<br>Entry via table<br>with 20 value pairs | ≤ 1.5% of range       | 0.2%/10°C             |
| Standard signal           | 0(4) - 20 mA or 0 - 10 V                                      | 0.25% of range        | 0.2%/10°C             |
| Resistance transmitter    | Minimum: 100 Ω<br>Maximum: 3 kΩ                               | +/- 5 Ω               | 0.1%/10°C             |

<sup>1</sup> Selectable in °F.

### Resistance thermometer inputs (optional board)

| Designation                          | Connection type                                                | Measuring range                                                                                                    | Measuring accuracy Effect of |        | Effect of ambient |  |
|--------------------------------------|----------------------------------------------------------------|----------------------------------------------------------------------------------------------------|------------------------------|--------|-------------------|--|
|                                      |                                                                |                                                                                                    | 3-wire/4-wire                | 2-wire | temperature       |  |
| Pt100 DIN EN 60751<br>(factory-set)  | 2-wire/3-wire<br>4-wire                                        | -200 - +850°C                                                                                                    | ≤ 0.05%                      | ≤ 0.4% | 50 ppm/°C         |  |
| Pt1000 DIN EN 60751<br>(factory-set) | 2-wire/3-wire<br>4-wire                                        | -200 - +850°C                                                                                                    | ≤ 0.1%                       | ≤ 0.2% | 50 ppm/°C         |  |
| Sensor lead resistance               | Maximum 30 $\Omega$ per line with three- and four-wire circuit |                                                                                                    |                              |        |                   |  |
| Measurement current                  | approx. 250 µA                                                 | approx. 250 μA                                                                                                    |                              |        |                   |  |
| Lead compensation                    | Not required for three compensated in the                      | ot required for three- and four-wire circuit. With a 2-wire circuit, lead resistance can be ompensated in the software by correcting the process value. |                              |        |                   |  |

### Standard signals inputs (optional board)

| Designation            | Measuring range                                         | Measuring accuracy | Ambient temperature<br>effect |
|------------------------|---------------------------------------------------------|--------------------|-------------------------------|
| Voltage                | 0(2) - 10 V                                             | ≤ 0.05%            | 100 ppm/°C                    |
| Electrical current     | 0 - 1 V<br>Input resistance $R_E > 100 \text{ k}\Omega$ | ≤ 0.05%            | 100 ppm/°C                    |
| Resistance transmitter | Minimum: 100 $\Omega$<br>Maximum: 4 k $\Omega$          | +/-4Ω              | 100 ppm/K                     |

### **Temperature compensation**

| Measurement variable      | Compensation | Range <sup>1</sup> |
|---------------------------|--------------|--------------------|
| pH value                  | Yes          | -10 - 150°C        |
| Redox potential           | No           | Not applicable     |
| NH <sub>3</sub> (ammonia) | Yes          | -20 - +50°C        |

<sup>1</sup> Note the sensor operating temperature range!

### Measuring circuit monitoring

| Inputs                    |           | Overrange/<br>underrange | Short circuit    | Broken lead      |
|---------------------------|-----------|--------------------------|------------------|------------------|
| pH value                  |           | Yes                      | Yes <sup>1</sup> | Yes <sup>1</sup> |
| Redox potential           |           | Yes                      | No               | No               |
| NH <sub>3</sub> (ammonia) |           | Yes                      | No               | No               |
| Temperature               |           | Yes                      | Yes              | yes              |
| Voltage                   | 2 - 10 V  | Yes                      | Yes              | Yes              |
|                           | 2 - 10 V  | Yes                      | No               | No               |
| Current                   | 4 - 20 mA | Yes                      | Yes              | Yes              |
|                           | 0 - 20 mA | Yes                      | No               | No               |
| Resistance tra            | ansmitter | No                       | No               | Yes              |

<sup>1</sup> The sensor can be monitored for short circuit and broken lead during the pH measurement by activating the impedance measurement.

#### Impedance measurement

The impedance measurement can optionally be activated.

Because it depends on some boundary parameters, note the following points:

- Only glass-based sensors are permitted.
- The sensors must be connected directly to the transmitter.
- Only one impedance converter may be used in the measuring circuit!
- The maximum permissible line length between sensor and transmitter is 10 m.

Liquid resistances are included directly in the measurement results.
We therefore recommend activating the measurement in liquids beginning with a minimum conductivity of about 100 µS/cm.

#### **Binary input**

| Activation | Floating contact is open:<br>Floating contact is closed:                               | function is not active<br>function is active                                           |
|------------|----------------------------------------------------------------------------------------|----------------------------------------------------------------------------------------|
| Function   | Key lock, manual mode, HOLD, HOLD inv<br>lock, reset partial quantity, reset total qua | rerse, alarm suppression, freeze measured value, level ntity, parameter set changeover |

#### Controller

| Controller type      | Limit comparators, limit controllers, pulse length controllers, pulse frequency controllers, modulating controllers, continuous controllers |
|----------------------|----------------------------------------------------------------------------------------------------|
| Controller structure | P / PI / PD / PID                                                                                                    |

#### Outputs

| Relay (changeover)<br>- Contact rating<br>- Contact service life          | Basic board    | 5 A at 240 VAC resistive load<br>350,000 operations at nominal load/750,000 operations at 1 A   |
|---------------------------------------------------------------------------|----------------|-------------------------------------------------------------------------------------------------|
| Supply voltage for<br>2-wire transmitter                                  | Basic board    | Electrically isolated, non-controlled<br>DC 17 V at 20 mA, open-circuit voltage approx. DC 25 V |
| Power supply for<br>ISFET                                                 | Optional board | DC +/- 5 V; 5 mA                                                                                |
| Power supply for<br>inductive proximity switch                            | Optional board | DC 12 V; 10 mA                                                                                  |
| Relay (changeover)<br>- Contact rating<br>- Contact service life          | Optional board | 8 A at AC 240 V resistive load<br>100,000 operations at nominal load/350,000 operations at 3A   |
| Relay SPST (normally open)<br>- Contact rating<br>- Contact service life  | Optional board | 3A at 240VAC resistive load<br>350,000 operations at nominal load/900,000 operations at 1A      |
| Semiconductor relay<br>- Contact rating<br>- Protective circuit           | Optional board | 1 A at 240 V<br>Varistor                                                                        |
| Semiconductor switch (photo MOS)                                          | Optional board | $\begin{array}{l} U \leq 50 \text{ V AC/DC} \\ I \leq 200 \text{ mA} \end{array}$               |
| Voltage<br>- Output signals<br>- Load resistance<br>- Accuracy            | Optional board | 0 - 10 V / 2 - 10 V<br>$R_{load} \ge 500 \Omega$<br>$\le 0.5\%$                                 |
| Electrical current<br>- Output signals<br>- Load resistance<br>- Accuracy | Optional board | 0 - 20 mA / 4 - 20 mA<br>R <sub>load</sub> $\leq$ 500 Ω<br>$\leq$ 0.5%                          |

#### Display

| Туре | LC graphic display, blue with background lighting, 122 x 32 pixels |
|------|--------------------------------------------------------------------|
|------|--------------------------------------------------------------------|

## 16 Technical data

### **Electrical data**

| Supply voltage                | AC 110 - 240 V -15/+10%; 48 - 63 Hz or                 |  |  |  |
|-------------------------------|--------------------------------------------------------|--|--|--|
| (switch-mode PSU)             | AC/DC 20-30 V; 48 - 63 Hz                              |  |  |  |
| Electrical safety             | to DIN EN 61010, Part 1                                |  |  |  |
|                               | overvoltage category II, pollution degree 2            |  |  |  |
| Power consumption             | Max. 13 VA                                             |  |  |  |
| Data backup                   | EEPROM                                                 |  |  |  |
| Electrical connection         | On the back via screw terminals,                       |  |  |  |
|                               | conductor cross-section up to max. 2.5 mm <sup>2</sup> |  |  |  |
| Electromagnetic Compatibility | DIN EN 61326-1                                         |  |  |  |
| (EMC)                         |                                                        |  |  |  |
| - Interference emission       | Class A                                                |  |  |  |
| - Immunity to interference    | to industrial requirements                             |  |  |  |

#### Enclosure

| Enclosure type                             | Plastic enclosure for panel mounting to DIN IEC 61554 or aluminium field housing, orange |  |  |  |
|--------------------------------------------|------------------------------------------------------------------------------------------|--|--|--|
| Depth behind panel                         | 90 mm (panel mounting), 137 mm (field housing)                                           |  |  |  |
| Ambient temperature<br>Storage temperature | -5+55°C (panel mounting), -5+50 °C (field housing)<br>-30+70°C                           |  |  |  |
| Climatic rating                            | Rel. humidity ≤90% annual mean, no condensation                                          |  |  |  |
| Operating position                         | Horizontal                                                                               |  |  |  |
| Enclosure protection                       | to DIN EN 60529, front IP65, rear IP20                                                   |  |  |  |
| Weight (fully fitted)                      | about 380 g (panel mounting), about 1480 g (field housing)                               |  |  |  |

### Interface

| Modbus               |                        |  |  |
|----------------------|------------------------|--|--|
| Interface type       | RS422/RS485            |  |  |
| Protocol             | Modbus, Modbus Integer |  |  |
| Baud rate            | 9600. 19200, 38400     |  |  |
| Device address       | 0 - 255                |  |  |
| Max. number of nodes | 32                     |  |  |
| PROFIBUS-DP          |                        |  |  |
| Device address       | 0 - 255                |  |  |

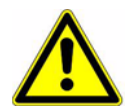

### Caution:

The instrument **must** be de-energized on the input and output sides! Optional boards must only be retrofitted by qualified specialists.

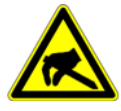

### ESD:

Optional boards can be damaged be electrostatic discharge. You must therefore prevent electrostatic charges from accumulating during installation and removal. Optional boards should be retrofitted at a grounded workstation.

## 17.1 Identifying an optional board

The packaging of the optional board is identified by a sales number.

| Optional board                                                                           | Code | Sales No.  | Board view |
|------------------------------------------------------------------------------------------|------|------------|------------|
| Analog input (universal)                                                                 | 1    | APM-100001 |            |
| Relay (1 x changeover)                                                                   | 2    | APM-100002 |            |
| Relay (2 x NO)<br>This board must <b>only</b> be<br>inserted in<br>optional slot 1 or 3! | 3    | APM-100003 |            |
| Analog output                                                                            | 4    | APM-100004 |            |
| Two MosFET semiconductor<br>switch                                                       | 5    | APM-100005 |            |

# 17 Retrofitting optional boards

| Optional board                                                            | Code | Sales No.  | Board view |
|---------------------------------------------------------------------------|------|------------|------------|
| Semiconductor relay 1 A                                                   | 6    | APM-100006 |            |
| Supply voltage output +/- 5 V<br>DC (e.g. for ISFET)                      | 7    | APM-100007 |            |
| Supply voltage output 12 V<br>DC (e.g. for inductive<br>proximity switch) | 8    | APM-100008 |            |
| Interface - RS422/485                                                     | 10   | APM-10000S |            |
| Datalogger with interface<br>RS422/485                                    | 11   | APM-10000D |            |
| Profibus-DP interface                                                     | 12   | APM-10000P |            |

## 17.2 Removing a plug-in module

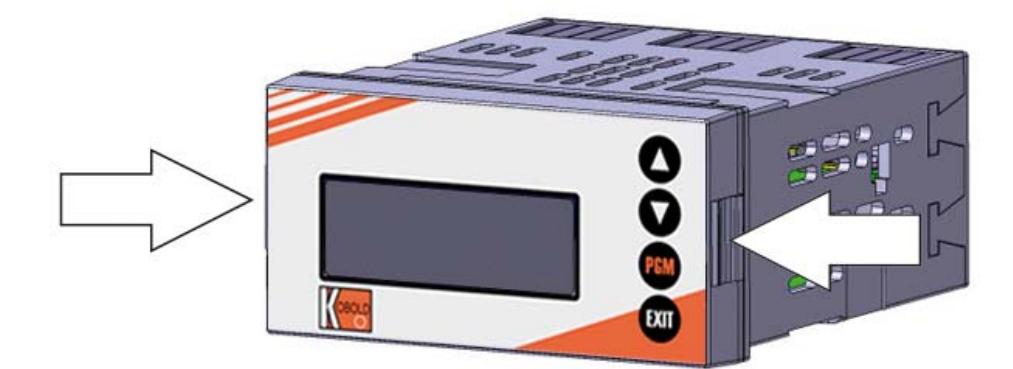

(1) Squeeze the front panel together by the left and right sides and remove the plug-in module.

## 17.3 Inserting a plug-in module

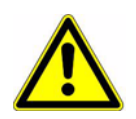

### Caution:

No "3" relays (2 x SPST/normally open) may be inserted in slot 2!

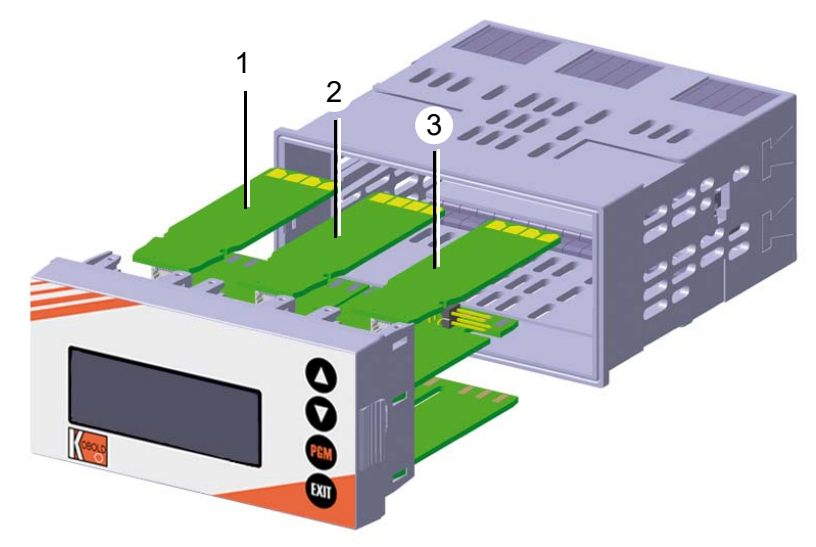

- (1) Slot 1 for optional board
- (2) Slot 2 for optional board
- (3) Slot 3 for optional board
- (1) Push the optional board into the slot until it locks in place.
- (2) Push the device plug-in into the enclosure until it locks in place.

## 17.4 Retrofitting optional boards (field housing)

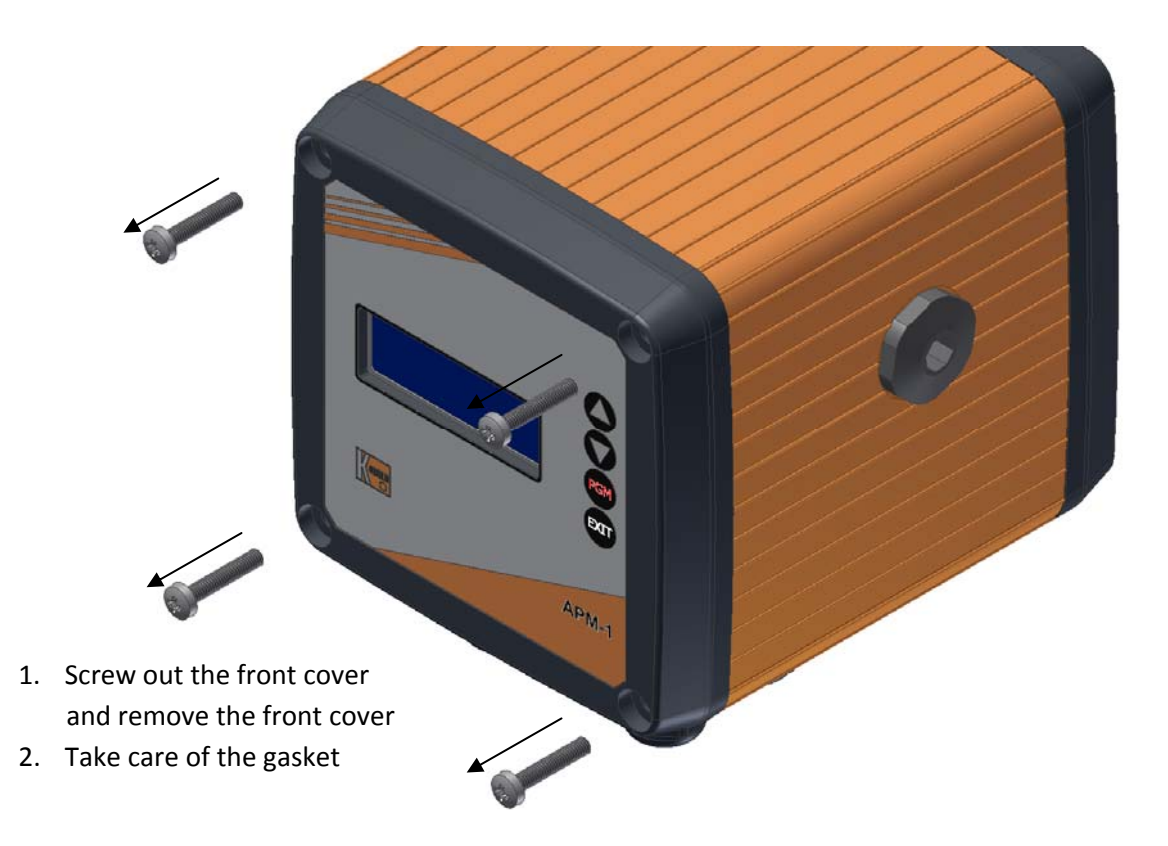

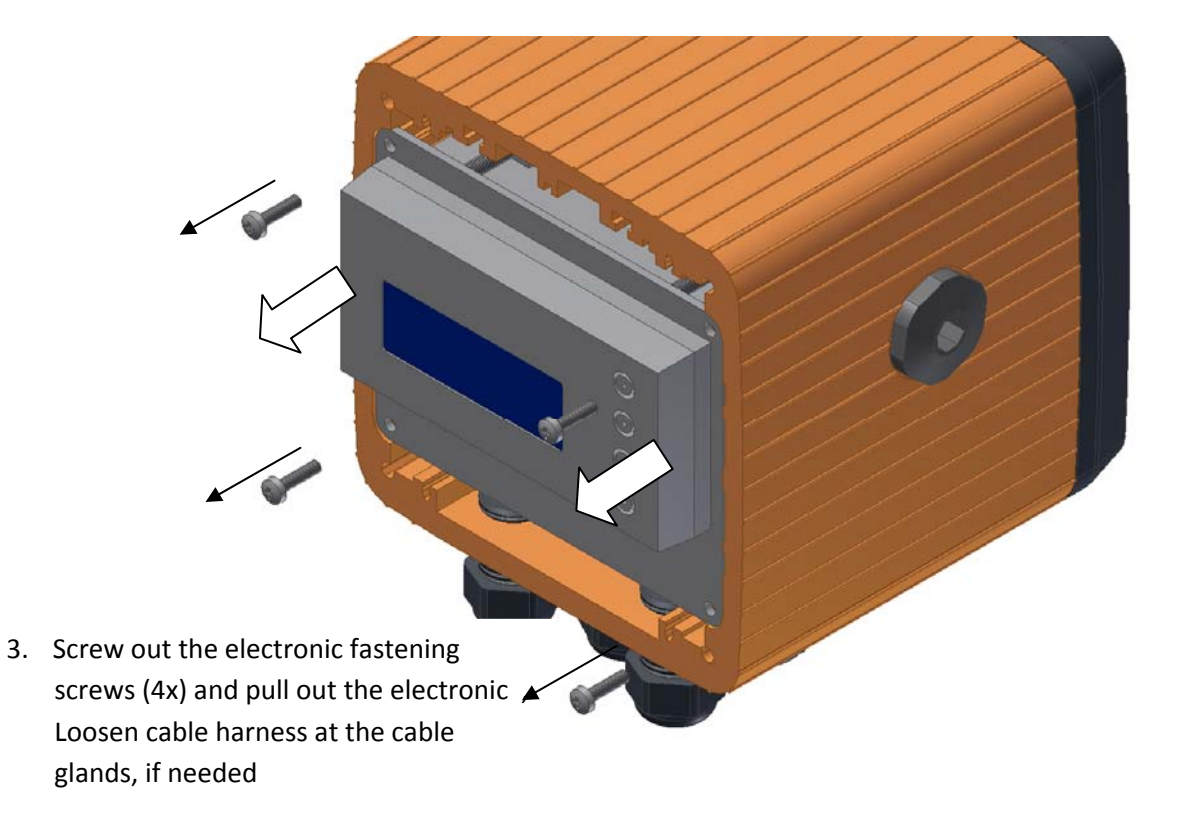

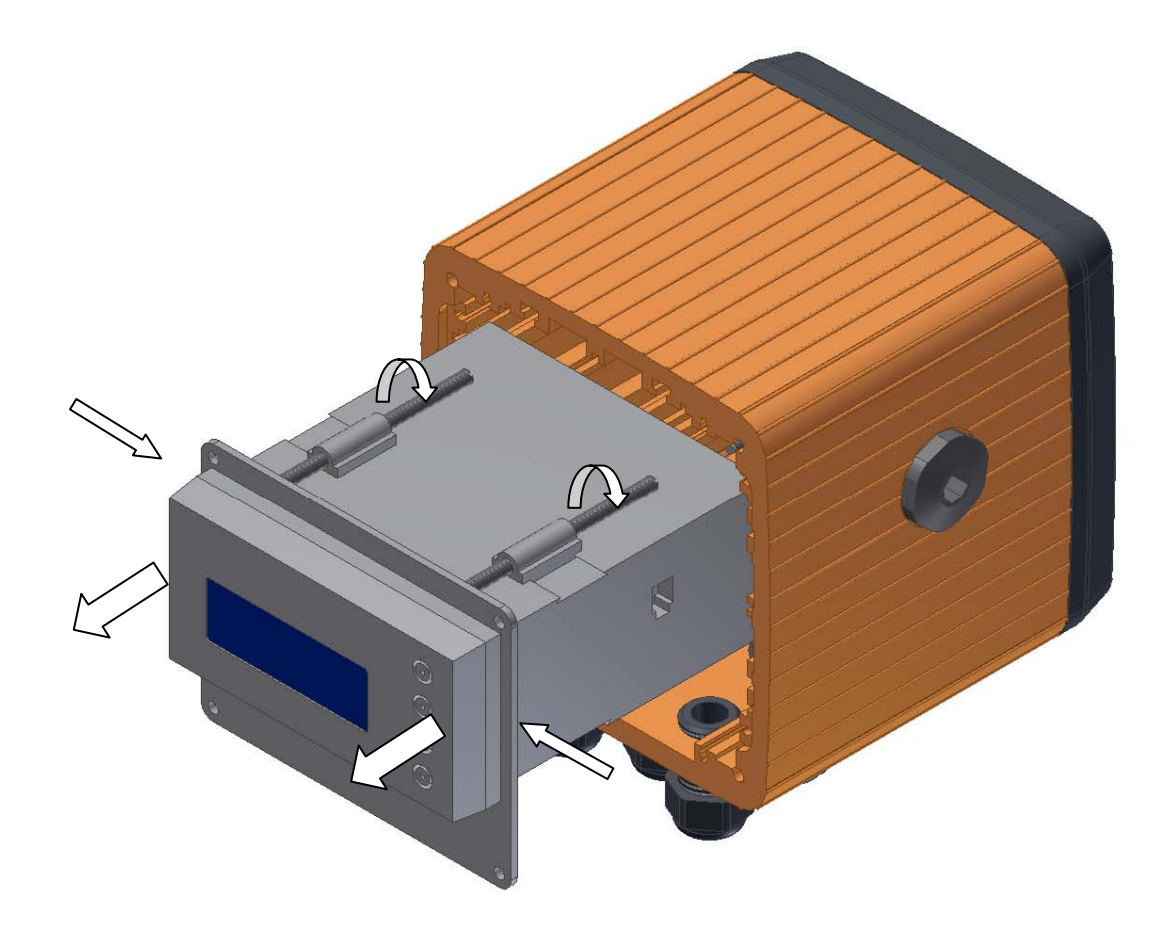

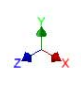

 Loosen the clamp screws (4x), push back the front plate and press together the latching surface of electronic module from left and right. Pull out the electronic insert from the electronic housing.

5. The optional boards can now be installed in the electronic. The assembly takes place in reverse order. While mounting the front cover on the housing profile, care should be taken to correctly position the gasket in the groove.

### 18.1 Glossary

### Zero point (1-point) calibration

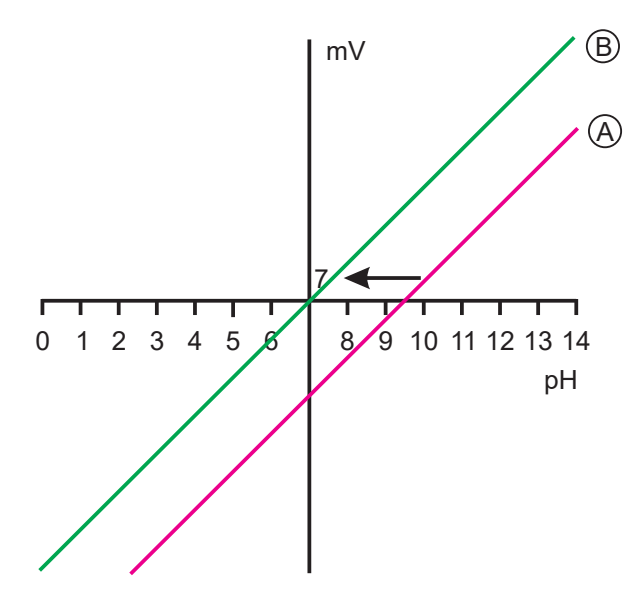

- With one-point offset calibration, the zero point of the pH combination electrode is calculated, See section 8.3 "Zero point (1-point) calibration", page 48.

Recommended only for special applications, such as ultra-pure water.

### 2-point calibration

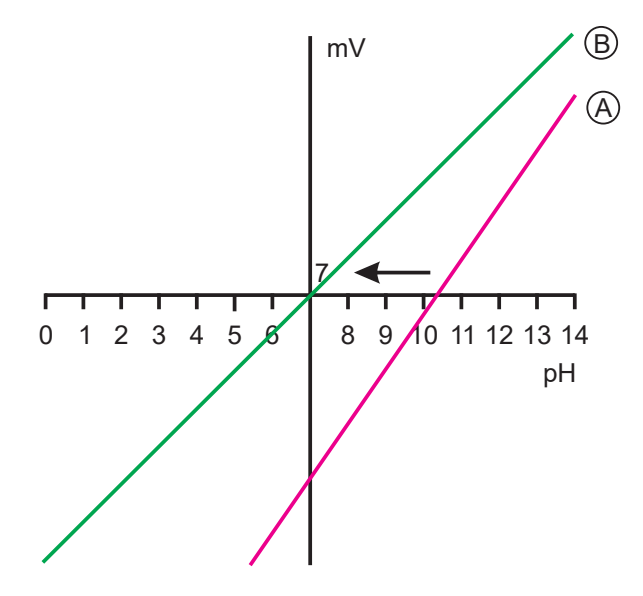

- With two-point calibration, the zero point and slope of the combination electrode are calibrated, See section 8.4 "2-point calibration", page 49. This is the recommended calibration for most sensors.

### **3-point calibration**

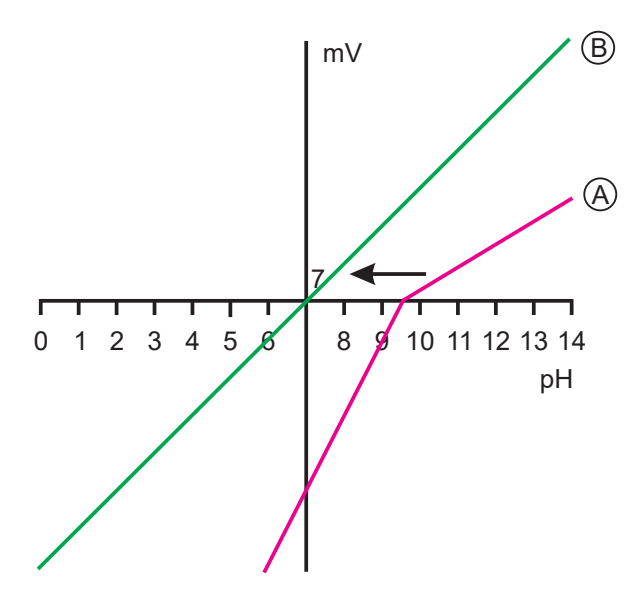

In three-point calibration, the zero point and the slope are calibrated in the acidic range and the slope is calibrated in the alkaline range, See section 8.5 "3-point calibration", page 51.

This calibration is recommended with heightened requirements for accuracy.

### Limit value (alarm) function of the binary outputs

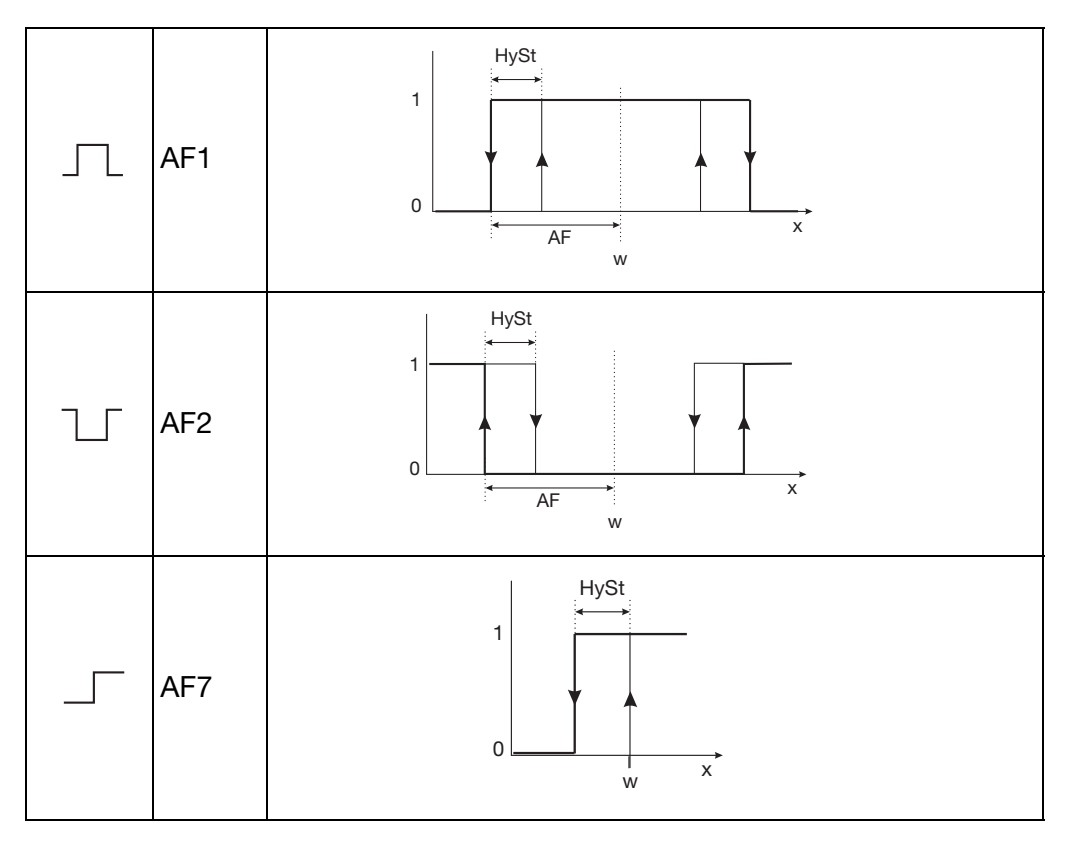

## **18 Appendix**

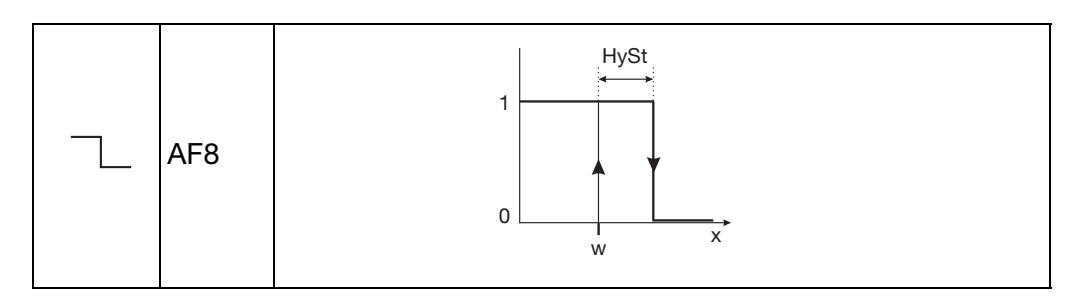

### **Display of measured values STANDARD**

The measurement value, measurement variable and temperature of the measuring material are shown in standard display.

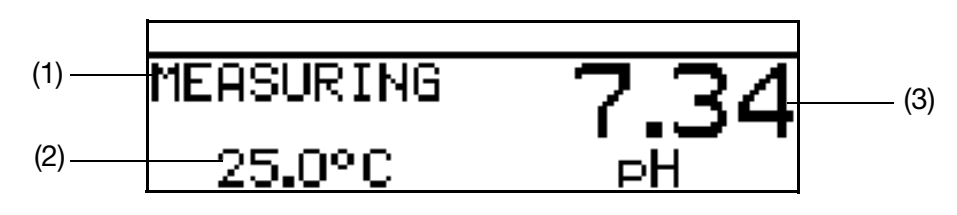

- (1) Operating mode
- (2) Display bottom (temperature input)
- (3) Display top (analog input measurement value)

### **Display of measured values TENDENCY**

The operator can quickly see the direction in which the measurement is changing.

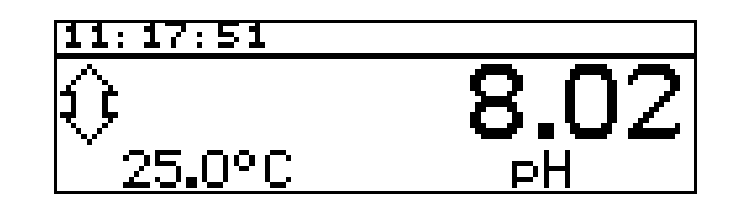

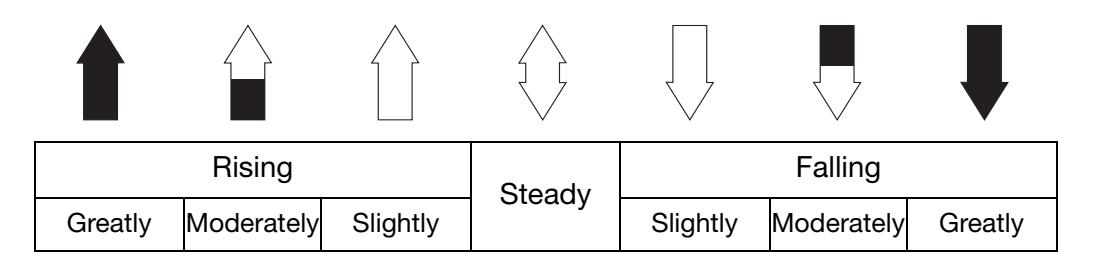

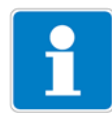

The measurement tendency (trend) is calculated over the last 10 measurement values.

So with a sampling interval of 500 ms, the last 5 seconds are considered.

### **Display of measured values BARGRAPH**

- Values of the main inputs, input options or math channels (signal source) can be represented as a variable bar (a bar graph).

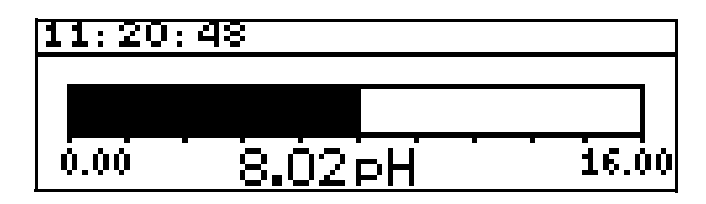

### Scaling the bar

- \* Activate "BARGRAPH" as the display of measured values.
- ★ Select "SCALE START" with **▼**.
- ★ Confirm the selection with PGM.
- **\*** Use  $\blacksquare$  and  $\blacksquare$  to enter the lower limit of the range to be displayed.
- ★ Confirm the selection with PGM.
- ★ Select "SCALE END" with **▼**.
- **\*** Use  $\mathbf{V}$  or  $\mathbf{\Lambda}$  to enter the upper limit of the range to be displayed.
- ★ Confirm the selection with PGM.

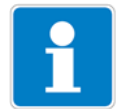

To return to measuring mode:

Press the  $\ensuremath{\mbox{\tiny Ext}}$  key repeatedly or wait for a "timeout".

### Measurement display type TREND CHART

Values of the main inputs, input options or math channels (signal source) can be represented as a graph.

The current values appear to the right on the screen.

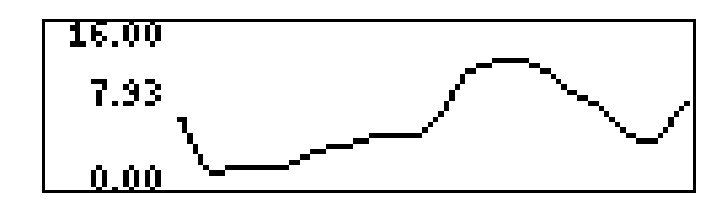

### Scaling the display

- \* Activate "TREND CHART" as the display of measured values.
- ★ Select "SCALE START" with **▼**.
- \* Confirm the selection with PGM.
- **\*** Use  $\blacksquare$  and  $\blacksquare$  to enter the lower limit of the range to be displayed.

- \* Confirm the selection with  $\square$ .
- ★ Select "SCALE END" with **▼**.
- **\*** Use  $\blacksquare$  or  $\blacksquare$  to enter the upper limit of the range to be displayed.
- ★ Confirm the selection with PGM.

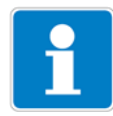

To return to measuring mode: Press the EXT key repeatedly or wait for a "timeout".

### **Display of measured values LARGE DISPLAY**

Values of the main inputs, input options or math channels (signal source) can be displayed in large format.

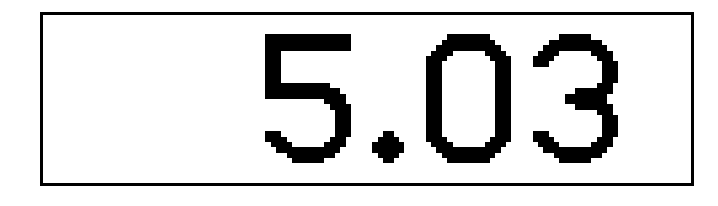

### **Display of measured values 3 MEAS. VALUES**

Three values of the main inputs, input options or math channels (signal source) can be displayed simultaneously.

The position of the value to be displayed can be set to "Top", "Center" or "Bottom".

| 11:43:59  |         |
|-----------|---------|
| HAUPTWERT | 6.02 pH |
| 0PT.IN 2  | 5.00 pH |
| TEMP.EIN. | 25.0 °C |

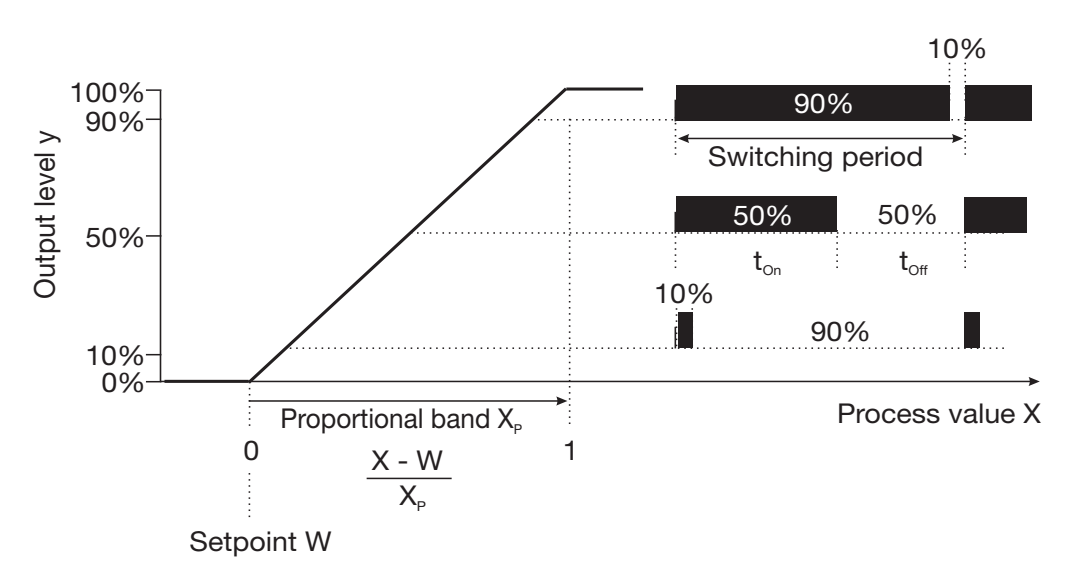

### Pulse length controller (output active with x > w and P control structure)

If actual value x exceeds setpoint W, the P controller will control in proportion to the control deviation. When the proportional range is exceeded, the controller operates with an output level of 100% (100% clock ratio).

### Pulse frequency controller (output active with x > w and P control structure)

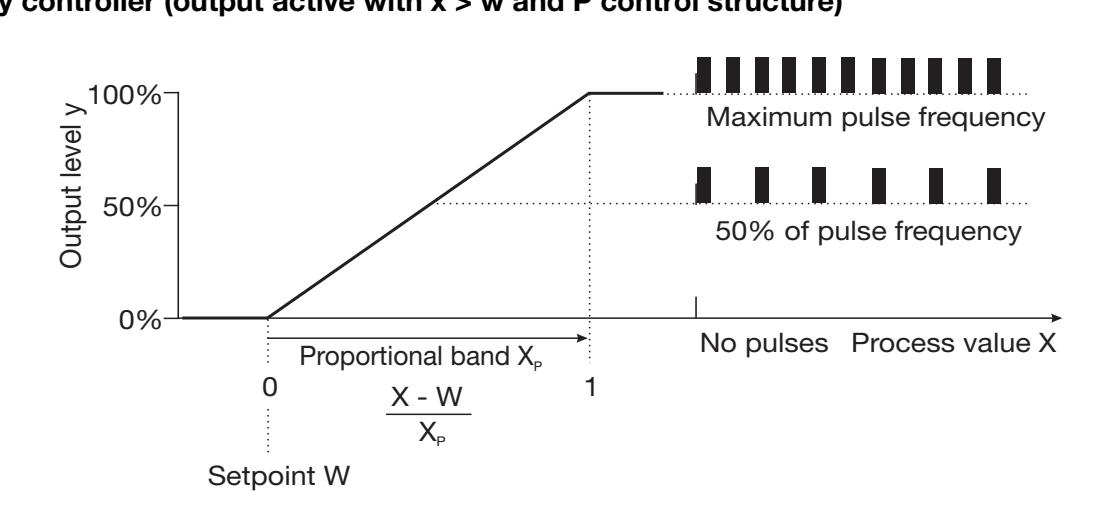

If actual value x exceeds setpoint W, the P controller will control in proportion to the control deviation. When the proportional range is exceeded, the controller operates with an output level of 100% (maximum switching frequency).

### **Calibration timer**

The calibration timer indicates (on request) a required routine calibration. The calibration timer is activated by entering the number of days that must expire before there is a scheduled re-calibration (specified by the system or the operator).

### Customer specs. table

In this mode, the input value can be displayed based on a table (max. 20 value pairs). This function is used to display and linearize non-linear input variables. Values can only be entered in the table using the optional setup program.

#### Cust. specs. characteristic

In this mode, the instrument can model a monotonically increasing input variable to any output value.

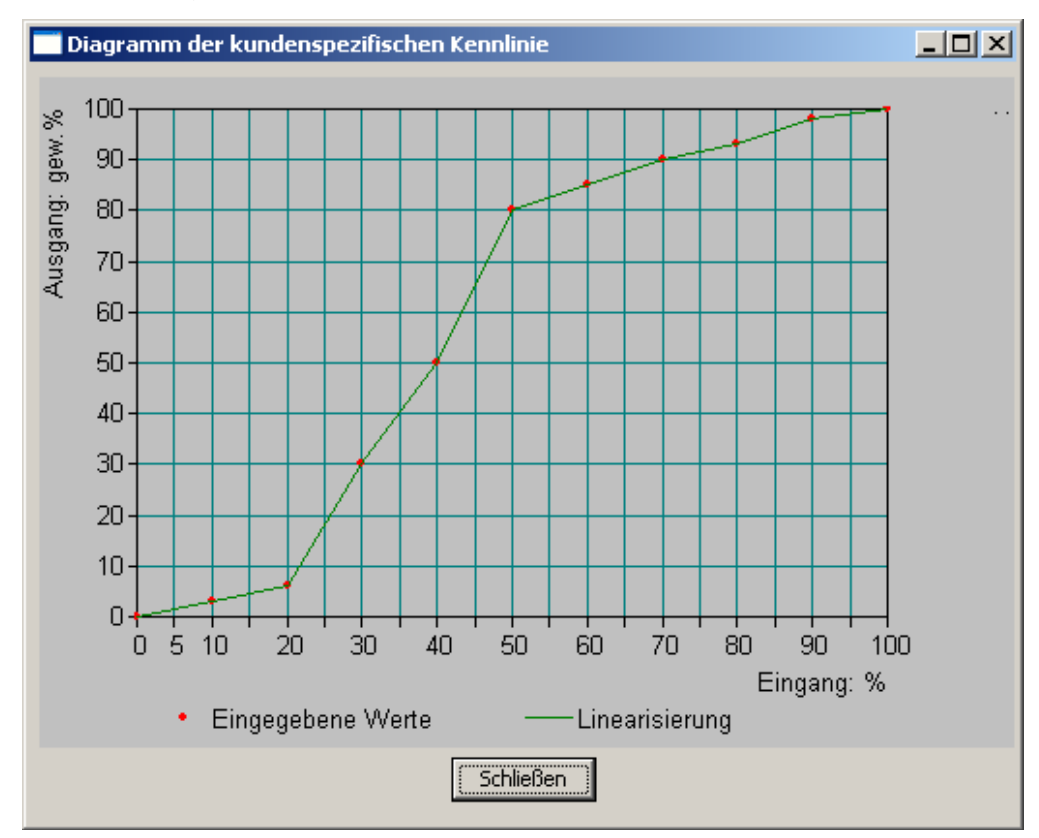

The optional setup program is used to enter the requisite value table.

| unde                                                            | enspezifische Keni                            | nlinie                                        | 2                                                                                                    |
|-----------------------------------------------------------------|-----------------------------------------------|-----------------------------------------------|----------------------------------------------------------------------------------------------------|
|                                                                 | Eingang                                       | Ausgang                                       | Hinweis                                                                                                    |
| 4<br>5<br>7<br>8<br>9<br>10<br>11<br>12<br>13<br>14<br>15<br>15 | 30<br>40<br>50<br>60<br>70<br>80<br>90<br>100 | 30<br>50<br>80<br>85<br>90<br>93<br>98<br>100 | Bei der kundenspezifischen Tabelle können Sie maximal 20<br>Stützstellen in die Tabelle eintragen.<br>Wertebereich Eingangsgröße: 0.00 100.00 %<br>Wertebereich Ausgangsgröße: -999.900 999.900 gew.%<br>Bitte beachten Sie, daß die Eingangsgrößen in ihrem Wert<br>ansteigen müssen. |
| 17                                                              |                                               |                                               |                                                                                                    |
|                                                                 | ]==                                           |                                               | OK Abbrechen                                                                                                    |

#### Min./max. value memory
This storage records the minimum and maximum input quantities that have occurred. This information can be used, for example, to assess whether the design of the connected sensor is suitable for the values that actually occur.

The max./min. value memory can be reset, See section 6.7.6 "Delete min/max values", page 35:

### **Temperature compensation**

The pH value of a measurement solution depends on the temperature. Since the pH value is not always measured at the reference temperature, the instrument is able to perform a temperature compensation.

The sensor signal for the ammonia measurement is temperature-dependent. The instrument can perform temperature compensation.

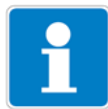

The redox potential of a measurement solution is **not** temperature-dependent! Temperature compensation is not required.

### Special controller functions: Separate controllers

This function is normally deactivated (factory setting or select "No").

In the deactivated state, the software prevents the two controller outputs from being able to work "against each other". So, for example, it is not possible to dose acid and lye at the same time.

If the controllers are separate ("Yes" selection), each controller can be freely configured.

### Switch-off of the I-component

This function is normally deactivated (factory setting or select "No").

In the deactivated state, the controller works in accordance with general controller theory.

When I-component switch-off is activated ("Yes" selection), the part of the output level that can be traced back to the I-component is set to zero when the setpoint is reached.

This can be useful with mutual neutralization (acid and lye dosing both possible) in one treatment tank.

### Datalogger

Recording duration = about 10 hours with a storage interval of 1 second

Recording duration = about 150 days with a storage interval of 300 seconds

### Asymmetrical connection of pH electrodes

Typically pH electrodes are connected asymmetrically to the transmitter. The connection corresponds exactly to the structure of a pH electrode in terms of impedance.

For the asymmetrical connection, the glass electrode is connected to the electronics with a high impedance and the reference electrode is connected with a low impedance. Most transmitters are designed for this connection type.

For both asymmetrical and symmetrical connections, the input impedance of

the transmitter is about 1000 times greater than the impedance of the connected glass electrode. The impedance of a glass electrode may be as much as 1000 MOhm.

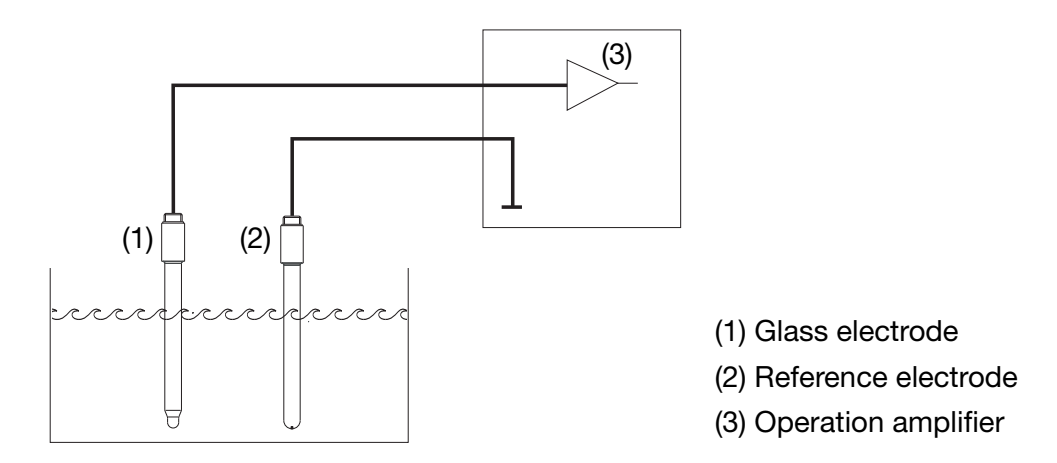

### Symmetrical connection of pH electrodes

The symmetrically high-impedance input is an alternative way to connect pH electrodes to the transmitter. In this case both the glass and the reference electrode are connected to the transmitter with high impedance. With this type of connection, it is essential to connect the liquid junction potential to the transmitter as well.

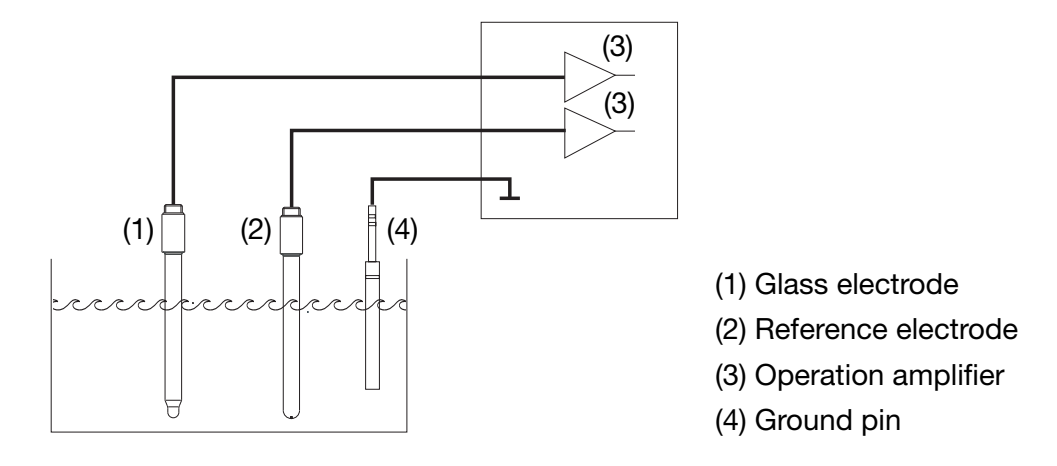

Even difficult electrical environmental conditions can be compensated for with the symmetrical connection.

For example, if a poorly insulated electric stirrer motor is directing a residual current into the sample, this will result in a shift in the potential relative to systems ground.

With the normal asymmetrical connection, a residual current can then flow through the coupling capacitances (which are present in all instruments) to systems ground, thereby causing a measurement error.

With a symmetrical connection, both inputs are directed via operation amplifiers to the instrument electronics. These operation amplifiers block the residual current (to a certain degree) and a measuring error is prevented.

### Impedance monitoring

Impedance monitoring of glass pH combination electrodes places high demands on the transmitter electronics. The measurement required for this purpose takes place at the same time the main measured value is recorded. To minimize the electrode load, a response time of up to one minute is possible.

With an asymmetrical connection of glass and reference electrode, the overall impedance can be monitored.

Monitoring of the reference electrode is not recommended, since the measured value is difficult to interpret.

The impedance measurement depends on the cable material, the line length and the components used. Kobold special lines for pH measurements are limited in length to 10 m.

If ISFET sensors or impedance converters are used, impedance monitoring is not possible.

### Wash timer

The wash timer can be used to implement automated sensor cleaning. To do this, the function is assigned to a switching output.

The cycle time (cleaning interval) can be adjusted in the range from 0.0 to 240.0 hours.

A cycle time of "0.0" means the wash timer is deactivated.

The wash time (cleaning duration) is adjustable from 1 to 1800 seconds.

During the wash time the controller goes into the HOLD state, which is maintained for 10 seconds after completion of the wash time. A sensor calibration within the cycle time restarts the wash timer.

### **18.2** Parameters of the User level

When there are numerous instrument parameters to configure, it is advisable to make a note in the table below of all the parameters to be changed and to work through these parameters in the given order.

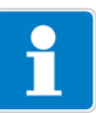

The following list shows the maximum number of parameters that can be modified.

Some of these parameters will not be visible (and therefore not editable) for your particular instrument, depending on the configuration.

| Parameter                | Selection / value range                   | New setting |
|--------------------------|-------------------------------------------|-------------|
|                          | Factory setting                           |             |
| Input pH/redox           |                                           |             |
| Zero point               | 5.00 - <b>7.00</b> - 9.00 or              |             |
|                          | -9999.99 - <b>0.00</b> - +9999.99 mV      |             |
| Slope - acidic           | xx.xx - <b>xx.xx</b> - xx.xx %            |             |
| Slope - alkaline         | xx.xx - <b>xx.xx</b> - xx.xx %            |             |
| Temperature              | Temperature input                         |             |
| compensation source      | Option input 1                            |             |
|                          | Option input 2                            |             |
|                          | Option input 3                            |             |
|                          | Manual temperature input                  |             |
| Monitoring of the        | Off                                       |             |
| reference electrode      | On                                        |             |
| Glass electrode          | Off                                       |             |
| monitoring               | On                                        |             |
| Filter time constant     | 0.0 - <b>2.0</b> - 25.0 seconds           |             |
| Calibration interval     | <b>0</b> - 99 days (0 = timer not active) |             |
| Differential measurement | Off                                       |             |
|                          | Main input - (minus) Option input 1       |             |
|                          | Main input - (minus) Option input 2       |             |
|                          | Main input - (minus) Option input 3       |             |
|                          | Option input 1 - (minus) Main input       |             |
|                          | Option input 2 - (minus) Main input       |             |
|                          | Option input 3 - (minus) Main input       |             |
| Supply frequency         | 50 Hz                                     |             |
|                          | 60 Hz                                     |             |
| Temperature input        |                                           |             |
| Temperature sensor       | No sensor                                 |             |
|                          | Pt 100                                    |             |
|                          | Pt 1000                                   |             |
|                          | Cust. specs.                              |             |
|                          | 0 - 20 mA                                 |             |
|                          | 4 - 20 mA                                 |             |
|                          | 0 - 10 V                                  |             |
|                          | 2 - 10 V                                  |             |
|                          | Resistance transmitter                    |             |

| Parameter            | Selection / value range         | New setting |
|----------------------|---------------------------------|-------------|
|                      | Factory setting                 |             |
| Unit                 | °C/°F                           |             |
|                      | %                               |             |
|                      | Without unit                    |             |
|                      | Cust. specs.                    |             |
| Scaling start        | -100.0 - <b>0.0</b> - 499.9°C   |             |
| Scaling end          | -99.9 - <b>100.0</b> - 500.0°C  |             |
| Filter time constant | 0.0 - <b>2.0</b> - 25.0 seconds |             |
| Manual temperature   | -99.9 - <b>25.0</b> - +99.9°C   |             |
| Offset               | -99.9 - <b>0.0</b> - +99.9°C    |             |
| Input options        |                                 |             |
| Analog inputs 1 to 3 |                                 |             |
| Operating mode       | Off                             |             |
| operaning measure    | Linear                          |             |
|                      | Temperature                     |             |
|                      | nH measurement                  |             |
|                      | Conductivity                    |             |
|                      | Concentration                   |             |
|                      | Cust specs                      |             |
|                      | Stroke feedback                 |             |
|                      | Chlorine pH-compensated         |             |
| Signal type          |                                 |             |
| olgilal type         | 4 - 20  mA                      |             |
|                      | -10 V                           |             |
|                      | 2 - 10 V                        |             |
|                      | 0 - 1 V                         |             |
|                      | D+100                           |             |
|                      | Pt100                           |             |
|                      |                                 |             |
| Connection type      | 2 wire                          |             |
| Connection type      | 2-wire                          |             |
|                      | 4-wiro                          |             |
| Diaplay format       |                                 |             |
| Display lonnat       |                                 |             |
|                      |                                 |             |
|                      |                                 |             |
| Linit                |                                 |             |
| Unit                 | μ5/cm                           |             |
|                      |                                 |             |
|                      | KS2*CITI                        |             |
|                      | Nono                            |             |
|                      | None<br>Cust space              |             |
|                      | Cust. specs.                    |             |
|                      |                                 |             |
|                      |                                 |             |
|                      | 70                              |             |
|                      | ppm<br>ma/l                     |             |
| O salla sala d       |                                 |             |
| Scaling start        |                                 |             |
| Scaling end          | -9998 + <b>9999</b>             |             |

| Parameter               | Selection / value range                 | New setting |
|-------------------------|-----------------------------------------|-------------|
|                         | Factory setting                         | 3           |
| Temperature             | Temperature input                       |             |
| compensation source     | Option input 1                          |             |
|                         | Option input 2                          |             |
|                         | Option input 3                          |             |
|                         | Manual temperature                      |             |
| pH compensation source  | Main input                              |             |
|                         | Option input 1                          |             |
|                         | Option input 2                          |             |
|                         | Option input 3                          |             |
| Temperature             | None                                    |             |
| compensation            | Linear                                  |             |
|                         | TC graph                                |             |
|                         | Natural waters                          |             |
|                         | ASTM D1125 neutral                      |             |
|                         | ASTM D1125 acidic                       |             |
|                         | ASTM D1125 alkaline                     |             |
|                         | NaOH 0 - 12%                            |             |
|                         | NaOH 25 - 50%                           |             |
|                         | HNO <sub>3</sub> 0 - 25%                |             |
|                         | HNO <sub>3</sub> 36 - 82%               |             |
|                         | H <sub>2</sub> SO <sub>4</sub> 0 - 28%  |             |
|                         | H <sub>2</sub> SO <sub>4</sub> 36 - 85% |             |
|                         | H <sub>2</sub> SO <sub>4</sub> 92 - 99% |             |
|                         | HCI 0 - 18%                             |             |
|                         | HCI 22 - 44%                            |             |
| Reference temperature   | 15.0 - <b>25.0</b> - 30.0°C             |             |
| Filter time constant    | 0.0 - <b>2.0</b> - 25.0 seconds         |             |
| Relative cell constant  | 20.0 - <b>100.0</b> - 500.0 1/cm        |             |
| Temperature coefficient | 0.00 - <b>2.20</b> - 8.00 1/cm          |             |
| Zero point              | -9999 - <b>0</b> - +9999                |             |
| Slope                   | -999.9 - <b>100.0</b> - +999.9%         |             |
| Binary inputs           |                                         |             |
| Binary input 1 or 2     |                                         |             |
| Function                | No function                             |             |
|                         | Manual mode                             |             |
|                         | Hold mode                               |             |
|                         | Hold mode inverse                       |             |
|                         | Alarm stop                              |             |
|                         | Freeze measured value                   |             |
|                         | Key lock                                |             |
|                         | Lock levels                             |             |
|                         | Flow rate measurement                   |             |
|                         | Reset day counter                       |             |
|                         | Reset total counter                     |             |
|                         | Parameter set switchover                |             |

| Parameter               | Selection / value range         | New setting |
|-------------------------|---------------------------------|-------------|
|                         | Factory setting                 |             |
| Controllers             |                                 |             |
| Controller 1 or 2       |                                 |             |
| Parameter set 1 or 2    |                                 |             |
| Min. setpoint           | -2.00 - <b>0.00</b> - 16.00 pH  |             |
| Max. setpoint           | -2.00 - <b>16.00</b> - 16.00 pH |             |
| Setpoint                | -2.00 - <b>0.00</b> - 16.00 pH  |             |
| Setpoint 2              | -2.00 - <b>0.00</b> - 16.00 pH  |             |
| Proportional range      | <b>0.00</b> - 99.99 pH          |             |
| Reset time              | <b>0.00</b> - 9999 s            |             |
| Derivative time         | <b>0.00</b> - 9999 s            |             |
| Period time             | 2.00 - <b>60.0</b> - 999.9 s    |             |
| Hysteresis              | 0.00 - <b>1.00</b> - 9.00 pH    |             |
| On-delay                | <b>0.00</b> - 999.5 s           |             |
| Delayed release         | <b>0.00</b> - 999.5 pH          |             |
| Output limit            | <b>0</b> - 100%                 |             |
| Min. turn-on time       | 0.20 - <b>0.50</b> - 99.50 s    |             |
| Actuator time           | 10 - <b>60</b> - 3000 s         |             |
| Max. pulse frequency    | 1 - <b>60</b> - 80 1/s          |             |
| Alarm tolerance         | 0.00 - <b>1.00</b> - 9.00 pH    |             |
| Alarm delay             | <b>0.00</b> - 9999 s            |             |
| Configuration           |                                 |             |
| Controller type         | Off                             |             |
|                         | Limit value                     |             |
|                         | Pulse lengths                   |             |
|                         | Pulse frequency                 |             |
|                         | Continuous                      |             |
|                         | Modulating                      |             |
| Controller actual value | Main value                      |             |
|                         | Not comp. Main value            |             |
|                         | Temperature                     |             |
|                         | Option input 1                  |             |
|                         | Option input 1 not compensated  |             |
|                         | Option input 2                  |             |
|                         | Option input 2 not compensated  |             |
|                         | Option input 3                  |             |
|                         | Option input 3 not compensated  |             |
|                         | Math 1                          |             |
|                         | Math 2                          |             |
|                         | Differential signal             |             |

| Parameter                  | Selection / value range        | New setting |
|----------------------------|--------------------------------|-------------|
|                            | Factory setting                | -           |
| Stroke retransmission      | No signal                      |             |
|                            | Main value                     |             |
|                            | Not comp. Main value           |             |
|                            | Temperature                    |             |
|                            | Option input 1                 |             |
|                            | Option input 1 not compensated |             |
|                            | Option input 2                 |             |
|                            | Option input 2 not compensated |             |
|                            | Option input 3                 |             |
|                            | Option input 3 not compensated |             |
|                            | Math 1                         |             |
|                            | Math 2                         |             |
| Additive disturbance       | No signal                      |             |
|                            | Main value                     |             |
|                            | Not comp. Main value           |             |
|                            | Temperature                    |             |
|                            | Option input 1                 |             |
|                            | Option input 1 not compensated |             |
|                            | Option input 2                 |             |
|                            | Option input 2 not compensated |             |
|                            | Option input 3                 |             |
|                            | Option input 3 not compensated |             |
|                            | Math 1                         |             |
|                            | Math 2                         |             |
| Multiplicative disturbance | No signal                      |             |
|                            | Main value                     |             |
|                            | Not comp. Main value           |             |
|                            | Temperature                    |             |
|                            | Option input 1                 |             |
|                            | Option input 1 not compensated |             |
|                            | Option input 2                 |             |
|                            | Option input 2 not compensated |             |
|                            | Option input 3                 |             |
|                            | Option input 3 not compensated |             |
|                            | Math 1                         |             |
|                            | Math 2                         |             |
| Min/max contact            | Min contact                    |             |
|                            | Max contact                    |             |
| Make/break contact         | Make contact                   |             |
|                            | Break contact                  |             |
| Hold mode                  | 0%                             |             |
|                            | 100%                           |             |
|                            | Frozen                         |             |
|                            | Hold output                    |             |
| Hold reg. ratio            | <b>0</b> - 100%                |             |
| Error                      | 0%                             |             |
|                            | 100%                           |             |
|                            | Frozen                         |             |
|                            | Hold output                    |             |

| Parameter                      | Selection / value range                       | New setting |
|--------------------------------|-----------------------------------------------|-------------|
|                                | Factory setting                               |             |
| Alarm control                  | Off                                           |             |
|                                | On                                            |             |
| <b>Controller special func</b> | tions                                         |             |
| I-switch-off                   | Inactive (the controller is working normally) |             |
|                                | Active (special behavior)                     |             |
| Separate controllers           | No                                            |             |
|                                | Yes                                           |             |
| Manual mode                    | Locked                                        |             |
|                                | Coding                                        |             |
|                                | Switching                                     |             |
| Limit value control            |                                               |             |
| Limit values 1 to 4            |                                               |             |
| Signal source                  | No signal                                     |             |
|                                | Main value                                    |             |
|                                | Not comp. Main value                          |             |
|                                | Temperature                                   |             |
|                                | Option input 1                                |             |
|                                | Option input 1 not compensated                |             |
|                                | Option input 2                                |             |
|                                | Option input 2 not compensated                |             |
|                                | Option input 3                                |             |
|                                | Option input 3 not compensated                |             |
|                                | Math 1                                        |             |
|                                | Math 2                                        |             |
|                                | Differential signal                           |             |
|                                | Flow rate                                     |             |
|                                | Partial quantity                              |             |
|                                | Total quantity                                |             |
|                                | Output controller 1                           |             |
|                                | Output controller 2                           |             |
|                                | Setpoint 1 controller 1                       |             |
|                                | Setpoint 2 controller 1                       |             |
|                                | Setpoint 1 controller 2                       |             |
| Ou italain a fan atian         | Setpoint 2 controller 2                       |             |
| Switching function             | Alarm function (AF1)                          |             |
|                                | Alarm function (AF2)                          |             |
|                                | Alarm function (AF7)                          |             |
|                                | Alarm function (AF8)                          |             |
|                                |                                               |             |
| Switching point                | 2.00 - <b>0.00</b> - 16.00 pH                 |             |
| Hysteresis                     | <b>0.00</b> - 9.00 рН                         |             |

| Parameter             | Selection / value range      | New setting      |
|-----------------------|------------------------------|------------------|
|                       | Factory setting              | i tott oottillig |
| Binary outputs        |                              |                  |
| Binary outputs 1 to 8 |                              |                  |
| Signal source         | No signal                    |                  |
|                       | Limit value control 1        |                  |
|                       | Limit value control 2        |                  |
|                       | Limit value control 3        |                  |
|                       | Limit value control 4        |                  |
|                       | Controller 1 output 1        |                  |
|                       | Controller 1 output 2        |                  |
|                       | Controller 2 output 1        |                  |
|                       | Controller 2 output 2        |                  |
|                       | Controller alarm 1           |                  |
|                       | Controller alarm 2           |                  |
|                       | Controller alarm             |                  |
|                       | Sensor warnings              |                  |
|                       | Sensor error                 |                  |
|                       | Warnings and errors          |                  |
|                       | Calibration timer            |                  |
|                       | Wash timer                   |                  |
|                       | Logic 1                      |                  |
|                       | Logic 2                      |                  |
|                       | Autorange                    |                  |
| At calibration        | Standard operation           |                  |
|                       | Inactive                     |                  |
|                       | Active                       |                  |
|                       | Frozen                       |                  |
| Error                 | Inactive                     |                  |
|                       | Active                       |                  |
|                       | Frozen                       |                  |
| Hold mode             |                              |                  |
|                       | Active                       |                  |
|                       | Frozen<br>Standard aparation |                  |
| Switch on dolov       |                              |                  |
| Switch-on delay       | <b>0.0</b> - 3600 s          |                  |
| Switch-off delay      | <b>0.0</b> - 3600 s          |                  |
| Pulse time'           | 0.0 - 3600 s                 |                  |
| Manual mode           | No simulation                |                  |
|                       | Inactive                     |                  |
|                       | Active                       |                  |

<sup>1</sup> Delayed release is automatically deactivated when wiper times are greater than 0 seconds.

| Parameter                             | Selection / value range        | New setting |
|---------------------------------------|--------------------------------|-------------|
|                                       | Factory setting                |             |
| Analog outputs                        |                                |             |
| Analog outputs 1 to 3                 |                                |             |
| Signal source                         | No signal                      |             |
|                                       | Main value                     |             |
|                                       | Not comp. Main value           |             |
|                                       | Temperature                    |             |
|                                       | Option input 1                 |             |
|                                       | Option input 1 not compensated |             |
|                                       | Option input 2                 |             |
|                                       | Option input 2 not compensated |             |
|                                       | Option input 3                 |             |
|                                       | Option input 3 not compensated |             |
|                                       | Math 1                         |             |
|                                       | Math 2                         |             |
|                                       | Differential signal            |             |
|                                       | Flow rate                      |             |
|                                       | Partial guantity               |             |
|                                       | Total quantity                 |             |
|                                       | Output controller 1            |             |
|                                       | Output controller 2            |             |
|                                       | Setpoint 1 controller 1        |             |
|                                       | Setpoint 2 controller 1        |             |
|                                       | Setpoint 1 controller 2        |             |
|                                       | Setpoint 2 controller 2        |             |
| Signal type                           | 0 - 20 mA                      |             |
| 5 71                                  | 4 - 20 mA                      |             |
|                                       | 20 - 0 mA                      |             |
|                                       | 20 - 4 mA                      |             |
|                                       | 0 - 10 V                       |             |
|                                       | 10 - 0 V                       |             |
| Scaling start                         | 2.00 - <b>0.00</b> - 15.00 pH  |             |
| Scaling end                           | 0.00 - <b>16.00</b> pH         |             |
| At calibration                        | Moving                         |             |
|                                       | Frozen                         |             |
|                                       | Safe value                     |             |
| In case of error                      | 0/4 mA / 0 V                   |             |
| (output signal, of the                | 20 mA / 10 V                   |             |
| controller in case of error)          | Frozen                         |             |
|                                       | Safety value                   |             |
| Hold mode                             | Frozen                         |             |
| (output signal, of the                | Safety value                   |             |
| controller in Hold mode)              | Standard mode                  |             |
| · · · · · · · · · · · · · · · · · · · | 0/4 mA / 0 V                   |             |
|                                       | 20 mA / 10 V                   |             |
| Safety value                          | <b>0.0</b> - 20.0 mA           |             |
| Simulation                            | Off                            |             |
|                                       | On                             |             |
| Simulation value                      | Off                            |             |
|                                       | <b>0.0</b> - 20.0 mA           |             |
|                                       |                                |             |

| Parameter        | Selection / value range                      | New setting |
|------------------|----------------------------------------------|-------------|
| Interface        | I actory setting                             |             |
| Modbus address   | 1 - 254                                      |             |
| Baud rate        | 9600                                         |             |
|                  | 10200                                        |             |
|                  | 19200                                        |             |
|                  | 38400                                        |             |
| Parity           | None                                         |             |
|                  | Even                                         |             |
|                  | Odd                                          |             |
| Stop bits        | 1                                            |             |
|                  | 2                                            |             |
| Profibus address | <b>0</b> - 99                                |             |
| EEPROM marking   | Off                                          |             |
|                  | On                                           |             |
| Wash timer       |                                              |             |
| Cycle time       | <b>0.0</b> - 240.0 hours                     |             |
| -                | (0.0 = Wash contact is not active            |             |
| Wash time        | 1 - <b>60</b> - 1800 seconds                 |             |
| Datalogger       |                                              |             |
| Storage interval | 1 - <b>60</b> - 300 seconds                  |             |
| Channels 1 to 4  | No signal                                    |             |
|                  | Main value (standard for channel 1)          |             |
|                  | Not comp. Main value                         |             |
|                  | Temperature (standard for channel 2)         |             |
|                  | Option input 1                               |             |
|                  | Option input 1 not compensated               |             |
|                  | Option input 2 not compensated               |             |
|                  | Option input 3                               |             |
|                  | Option input 3 not compensated               |             |
|                  | Math 1                                       |             |
|                  | Math 2                                       |             |
|                  | Differential signal                          |             |
|                  | Flow rate                                    |             |
|                  | Partial quantity                             |             |
|                  | Iotal quantity                               |             |
|                  | Output controller 1 (standard for channel 3) |             |
|                  | Setpoint 1 controller 1                      |             |
|                  | Setpoint 2 controller 1                      |             |
|                  | Setpoint 1 controller 2                      |             |
|                  | Setpoint 2 controller 2                      |             |
| Date year        | 20xx                                         |             |
| Date month       | <b>1</b> - 12                                |             |
| Date day         | <b>1</b> - 31                                |             |
| Time hour        | <b>0</b> - 24                                |             |
| Time minute      | <b>0</b> - 59                                |             |
| Time second      | 0 - 59                                       |             |

| Parameter                 | Selection / value range               | New setting |
|---------------------------|---------------------------------------|-------------|
|                           | Factory setting                       |             |
| Display                   |                                       |             |
| Lighting                  | On                                    |             |
|                           | With operation                        |             |
| Display of measured value | Standard                              |             |
|                           | Tendency                              |             |
|                           | Bargraph                              |             |
|                           | Trend chart                           |             |
|                           | Large display                         |             |
|                           | 3 measured values                     |             |
|                           | Time                                  |             |
| Display Top / Center /    | No signal                             |             |
| Bottom                    | Main value (standard for "Top")       |             |
|                           | Not comp. Main value                  |             |
|                           | Temperature(standard for "Center" and |             |
|                           | "Bottom")                             |             |
|                           | Option input 1                        |             |
|                           | Option input 1 not compensated        |             |
|                           | Option input 2                        |             |
|                           | Option input 2 not compensated        |             |
|                           | Option input 3                        |             |
|                           | Option input 3 not compensated        |             |
|                           | Math 1                                |             |
|                           | Math 2                                |             |
|                           | Differential signal                   |             |
|                           | Flow rate                             |             |
|                           | Partial quantity                      |             |
|                           | Total quantity                        |             |
|                           | Output controller 1                   |             |
|                           | Output controller 2                   |             |
|                           | Setpoint 1 controller 1               |             |
|                           | Setpoint 2 controller 1               |             |
|                           | Setpoint 1 controller 2               |             |
|                           | Setpoint 2 controller 2               |             |
| Operating timeout         | 0 - <b>1</b> - 10 minutes             |             |
|                           | (0 = operating timeout is turned off) |             |
| Scaling start             | -2.00 - <b>0.00</b> - 15.00 pH        |             |
| Scaling end               | 0.00 - <b>16.00</b> pH                |             |

| Parameter        | Selection / value range        | New setting |
|------------------|--------------------------------|-------------|
|                  | Factory setting                |             |
| Signal source    | Main value                     |             |
|                  | Not comp. Main value           |             |
|                  | Temperature                    |             |
|                  | Option input 1                 |             |
|                  | Option input 1 not compensated |             |
|                  | Option input 2                 |             |
|                  | Option input 2 not compensated |             |
|                  | Option input 3                 |             |
|                  | Option input 3 not compensated |             |
|                  | Math 1                         |             |
|                  | Math 2                         |             |
|                  | Differential signal            |             |
|                  | Flow rate                      |             |
|                  | Partial quantity               |             |
|                  | Total quantity                 |             |
| Temperature unit | C                              |             |
|                  | °F                             |             |
| LCD inverse      | Off                            |             |
|                  | On                             |             |
| Contrast         | 0 - <b>10</b> - 20             |             |

## 19. Disposal

### Note!

- Avoid environmental damage caused by media-contaminated parts
- Dispose of the device and packaging in an environmentally friendly manner
- Comply with applicable national and international disposal regulations and environmental regulations.

### **Batteries**

Batteries containing pollutants are marked with a sign consisting of a crossed-out garbage can and the chemical symbol (Cd, Hg, Li or Pb) of the heavy metal that is decisive for the classification as containing pollutants:

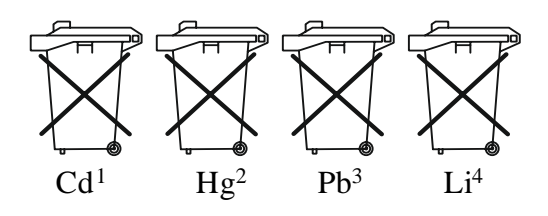

- 1. "Cd" stands for cadmium
- 2. Hg" stands for mercury
- 3. "Pb" stands for lead
- 4. Li" stands for lithium

### Electrical and electronic equipment

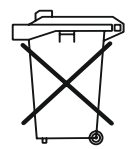

## **20. EU Declaration of Conformance**

We, KOBOLD Messring GmbH, Nordring 22-24, 65719 Hofheim, Germany, declare under our sole responsibility that the product:

Transmitter/Controller for pH-Value, Redox, Standard signals and Temperature Model: APM-1

to which this declaration relates is in conformity with the following EU directives stated below:

| 2014/30/EU  | EMC Directive                  |
|-------------|--------------------------------|
| 2014/35/EU  | Low Voltage Directive          |
| 2011/65/EU  | RoHS                           |
| 2015/863/EU | Delegated Directive (RoHS III) |

Also the following standards are fulfilled:

**EN 61326-1:2013** Electrical equipment for measurement, control and laboratory use - EMC requirements - Part 1: General requirements **EN 61010-1:2010+A1:2019/AC:2019** Safety requirements for electrical equipment for measurement, control and laboratory use - Part 1: General requirements

Hofheim, 14 March 2024

H. Volz General Manager

Joseph Burke Compliance Manager

## **21. UK Declaration of Conformance**

We, KOBOLD Messring GmbH, Nordring 22-24, 65719 Hofheim, Germany, declare under our sole responsibility that the product:

### Transmitter/Controller for pH-Value, Redox, Standard signals and Temperature Model: APM-1

to which this declaration relates is in conformity with the following UK directives stated below:

- S.I. 2016/1091 Electromagnetic Compatibility Regulations 2016
- S.I. 2016/1101 Electrical Equipment (Safety) Regulations 2016

**S.I. 2012/3032** The Restriction of the Use of Certain Hazardous Substances in Electrical and Electronic Equipment Regulations 2012

Also, the following standards are fulfilled:

Hofheim, 14 March 2024

**BS EN 61326-1:2013** Electrical equipment for measurement, control and laboratory use - EMC requirements - Part 1: General requirements **BS EN 61010-1:2010+A1:2019/AC:2019** Safety requirements for electrical equipment for measurement, control and laboratory use - Part 1: General requirements

H. Volz General Manager

Joseph Burke Compliance Manager

Manufactured and sold by:

Kobold Messring GmbH Nordring 22-24 D-65719 Hofheim Tel.: +49(0)6192-299-0 Fax: +49(0)6192-23398 E-Mail: info.de@kobold.com Internet: www.kobold.com

Version: K07/0324